# Kamera DVD podręcznik użytkownika

# wyobraź sobie możliwości

Dziękujemy za zakup produktu firmy Samsung. Aby uzyskać pełną obsługę, prosimy zarejestrować produkt na stronie internetowej www.samsung.com/global/register

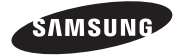

# kluczowe funkcje kamery DVD

## Kamera na płyty DVD o średnicy 8cm

Nagrywanie DVD-VIDEO na płytach 8cm DVD-RW/-R/-R DL. (dwuwarstwowych.) Kompatybilność z różnymi rodzajami płyt zapewnia łatwość użytkowania i prostotę właściwą dla nośników DVD.

#### Nagrywanie filmów w formacie DVD

Nagrywanie DVD w formacie MPEG2 (SD) zapewnia jakość obrazu i dźwięku porównywalną z MiniDV, ale na płycie DVD. Odtwarzanie takich płyt DVD nie może być prostsze (w zależności od urządzenia odtwarzającego). Po sfinalizowaniu płyty w kamerze można ją odtwarzać w większości odtwarzaczy DVD (SD) i komputerów.

## Panoramiczny (16:9) ekran LCD o przekątnej 2,7" (112 tys. pikseli)

Panoramiczny (16:9) ekran LCD o przekątnej 2,7" oferuje przejrzysty obraz i wysoką rozdzielczość. Ekran LCD o rozdzielczości 112 tysięcy pikseli obraca się o 270 stopni, oferując wiele kątów wyświetlania i umożliwiając uzyskanie wyraźnego, szczegółowego obrazu w celu monitorowania lub odtwarzania, a format panoramiczny ekranu ułatwia wykonywanie nagrań w trybie 16:9 i ich montaż.

#### Rejestruje obrazy niedostępne dla ludzkiego oka

; 34-krotny zoom optyczny (tylko VP-DX200(i)/DX205(i)/DX2050)/ 26-krotny (tylko VP-DX210(i)), 42-krotny intelli-zoom (tylko VP-DX200(i)/DX205(i)/DX2050)/30-krotny intelli-zoom (tylko VP-DX210(i)) i 2200-krotny zoom cyfrowy.

Doskonałe obiektywy firmy Samsung przybliżają użytkownikowi świat, bez uszczerbku na jakości obrazu. Ponadto, interpolacja zastosowana w zoomie cyfrowym umożliwia uzyskanie bardzo przejrzystego powiększenia cyfrowego z mniejszymi zniekształceniami w porównaniu z poprzednimi typami zoomu cyfrowego.

## Zaawansowana redukcja szumów i doskonały cyfrowy stabilizator obrazu

Dzięki trójwymiarowej technologii redukcji szumów firmy Samsung kamera ta potrafi usuwać szum wideo, zachowując krawędzie i wygląd oryginalnego obrazu. Ponadto zaawansowana technologia stabilizacji obrazu rekompensuje skutki nawet niewielkich ruchów ręki, zapewniając czyste nagrywanie.

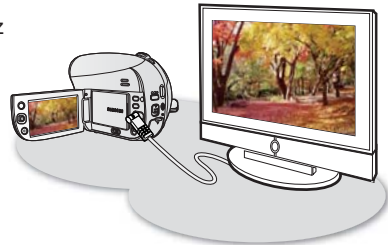

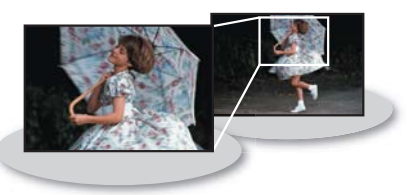

ii\_ Polish

#### Dziecinnie prosta finalizacja

Finalizacja płyty w tej kamerze wymaga tylko jednego ruchu palcem. Wystarczy nacisnąć przycisk **FINALIZE** znajdujący się na kamerze. Upraszcza to procedurę i umożliwia odtwarzanie płyt w innych urządzeniach cyforwych.

#### Automatyczna regulacja ostrości z funkcją wykrywania twarzy

Kamera ta wykrywa twarz obiektu i automatycznie dostosowuje jasność i jakość obrazu w celu zoptymalizowania efektu. Umożliwia bardziej żywe nagrywanie twarzy.

# Elastyczne nagrywanie na płyty DVD i karty pamięci (tylko modele VP-DX205(i)/DX2050/DX210(i))

Można nagrać płytę DVD lub wybrać kartę pamięci. Zawartość wideo DVD w trybie nagrywania MPEG-2 można odtwarzać w większości odtwarzaczy DVD i komputerów. Pliki wideo z karty pamięci można łatwo i szybko udostępniać dzięki formatowi nagrywania H.264, który zapewnia wydajne kodowanie wysokiej jakości obrazów, zużywając przy tym mniej miejsca. Zaawansowany kodek H.264 sprawia, że współdzielenie plików jest szybsze i prostsze.

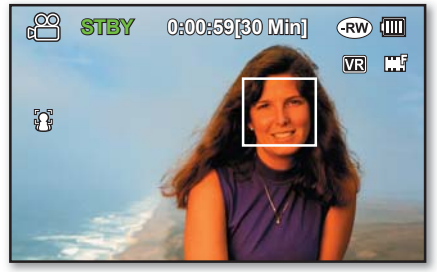

#### Nagrywanie poklatkowe (tylko modele VP-DX205(i)/DX2050/DX210(i))

Nagrywanie poklatkowe umożliwia selektywne nagrywanie klatek z określoną częstotliwością, co umożliwia skondensowanie długiego nagrania w krótszych fragmentach. Wyobraź sobie ruch chmur lub zachód słońca nad wodą. Funkcji tej można używać do tworzenia różnych rodzajów nagrań, np. edukacyjnych, artystycznych lub dokumentalnych.

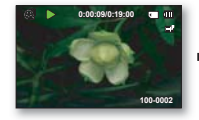

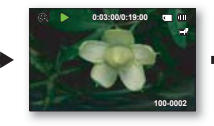

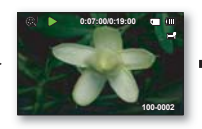

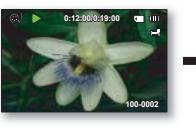

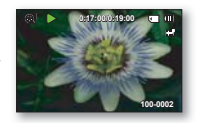

## Zapisywanie zdjęć na karcie pamięci (tylko modele VP-DX205(i)/DX2050/DX210(i))

Zdjęcia można zapisywać bezpośrednio na karcie pamięci. Umożliwia to ich łatwe przeniesienie do komputera w celu wysłania za pośrednictwem poczty elektronicznej, wydrukowania lub udostępnienia innym kompatybilnym urządzeniom.

# kluczowe funkcje kamery DVD

Przeglądanie na komputerze obrazów nagranych na karcie pamięci (tylko modele VP-DX205(i)/DX2050/DX210(i)) Po podłączeniu kamery do komputera za pośrednictwem przewodu USB można oglądać nagrania na komputerze. W systemie Windows w nagraniach można zastosować proste i ciekawe funkcje aplikacji do odtwarzania CyberLink MediaShow4.

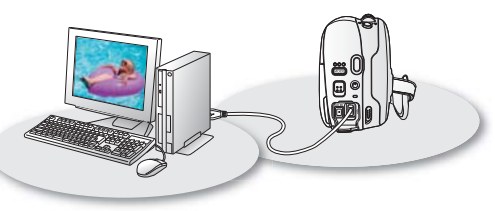

#### Funkcja Voice Plus

Poprzez podłączenie kamery do telewizora można dodać narrację do wcześniej nagranego filmu. Umiejętne połączenie głosu i obrazu ubarwi nagranie.

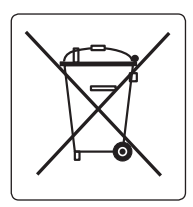

#### Sposób poprawnego usuwania baterii, w które wyposażony jest niniejszy produkt

(Dotyczy obszaru Unii Europejskiej oraz innych krajów europejskich posiadających oddzielne systemy zwrotu zużytych baterii.) Niniejsze oznaczenie na baterii, instrukcji obsługi lub opakowaniu oznacza, że po upływie okresu użytkowania baterie, w które wyposażony był dany produkt, nie mogą zostać usunięte wraz z innymi odpadami pochodzącymi z gospodarstw domowych. Przy zastosowaniu takiego oznaczenia symbole chemiczne (Hg, Cd lub Pb) wskazują, że dana bateria zawiera rtęć, kadm lub ołów w ilości przewyższającej poziomy odniesienia opisane w dyrektywie WE 2006/66. Jeśli baterie nie zostaną poprawnie zutylizowane, substancje te mogą powodować zagrożenie dla zdrowia ludzkiego lub środowiska naturalnego.

Aby chronić zasoby naturalne i promować ponowne wykorzystanie materiałów, należy oddzielać baterie od innego typu odpadów i poddawać je utylizacji poprzez lokalny, bezpłatny system zwrotu baterii.

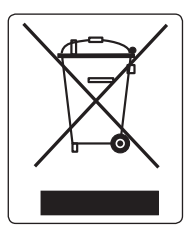

# Prawidłowe usuwanie produktu (zużyty sprzęt elektryczny i elektroniczny)

Oznaczenie umieszczone na produkcie lub w odnoszących się do niego tekstach wskazuje, że produktu po upływie okresu użytkowania nie należy usuwać z innymi odpadami pochodzącymi z gospodarstw domowych. Aby uniknąć szkodliwego wpływu na środowisko naturalne i zdrowie ludzi wskutek niekontrolowanego usuwania odpadów, prosimy o oddzielenie produktu od innego typu odpadów oraz odpowiedzialny recykling w celu promowania ponownego użycia zasobów materialnych jako stałej praktyki.W celu uzyskania informacji na temat miejsca i sposobu bezpiecznego dla środowiska recyklingu tego produktu użytkownicy w gospodarstwach domowych powinni skontaktować się z punktem sprzedaży detalicznej, w którym dokonali zakupu produktu, lub z organem władz lokalnych. Użytkownicy w firmach powinni skontaktować się ze swoim dostawcą i sprawdzić warunki umowy zakupu. Produktu nie należy usuwać razem z innymi odpadami komercyjnymi.

# ostrzeżenia dotyczące bezpieczeństwa

Co oznaczają ikony i symbole znajdujące się w instrukcji obsługi:

| OSTRZEŻENIE | Oznacza, że istnieje ryzyko śmierci lub poważnych obrażeń.                                                                                                    |
|-------------|----------------------------------------------------------------------------------------------------|
|             | Oznacza, że istnieje ryzyko doznania obrażeń lub uszkodzenia mienia.                                                                                                    |
| UWAGA       | Aby zmniejszyć ryzyko pożaru, eksplozji, porażenia prądem elektrycznym lub obrażeń podczas korzystania z kamery, należy przestrzegać następujących podstawowych zasad bezpieczeństwa: |
| Ø           | Oznacza wskazówki lub strony, które mogą pomóc w obsłudze kamery.                                                                                                    |

Niniejsze symbole ostrzegawcze mają na celu zapobieganie obrażeniom ciała użytkownika i osób postronnych. Należy ściśle ich przestrzegać. Po przeczytaniu niniejszego rozdziału należy zachować go w bezpiecznym miejscu na przyszłość.

# zasady bezpieczeństwa

#### Ostrzeżenie!

- Kamerę należy zawsze podłączać do gniazda z odpowiednim uziemieniem.
- Nie należy wystawiać akumulatora na działanie nadmiernie wysokich temperatur, generowanych np. przez promienie słoneczne, ogień itp.

Uwaga

Niewłaściwie przeprowadzona wymiana akumulatora stwarza ryzyko wybuchu. Baterię należy wymieniać na baterię tego samego typu lub na jej odpowiednik.

W celu odłączenia urządzenia od zasilania należy wyjąć wtyczkę z gniazda zasilania; z tego względu należy zapewnić łatwy dostęp do wtyczki zasilania.

> PRODUKT LASEROWY 1 KLASY KLASSE 1 LASER PRODUKT LUOKAN 1 LASER LAITE KLASS 1 LASER APPARAT PRODUCTO LASER CLASE 1

# ważne informacje dotyczące użytkowania

# PRZED ROZPOCZĘCIEM UŻYTKOWANIA KAMERY

- Kamera umożliwia nagrywanie filmów w formacie MPEG2 w trybie nagrywania na płycie, w formacie H.264 w trybie nagrywania na karcie (tylko modele VP-DX205(i)/DX2050/DX210(i)) i w standardowej rozdzielczości (SD-VIDEO).
- Należy pamiętać, że kamera DVD nie jest zgodna z innymi cyfrowymi formatami wideo.
- Przed nagraniem ważnego filmu zrób nagranie próbne.
   Odtwórz nagranie próbne, aby upewnić się, czy obraz i dźwięk zostały nagrane poprawnie.
- Nagranie nie może być podstawą do roszczeń:
  - Firma Samsung nie odpowiada za szkody wynikające z niemożności odtworzenia nagrania na skutek usterki kamery DVD lub karty pamięci. Firma Samsung nie ponosi odpowiedzialności za nagrany przez użytkownika obraz wideo i dźwięk.
  - Nagrania mogą zostać utracone przez błąd w obsłudze kamery DVD lub karty pamięci itp. Firma Samsung nie ponosi odpowiedzialności za straty wynikłe z utraty nagrań.

 Twórz kopie zapasowe ważnych nagrań. Chroń ważne nagrania kopiując pliki do komputera. W celu archiwizacji zalecamy także skopiowanie nagrań z komputera na inne nośniki. Zapoznaj się z informacjami dotyczącymi instalacji oprogramowania i podłączania urządzeń USB.

 Prawa autorskie: Należy pamiętać, że kamera DVD przeznaczona jest wyłącznie do użytku osobistego. Dane zapisane na karcie pamięci w kamerze przy użyciu innych cyfrowych/analogowych urządzeń lub nośników są chronione prawami autorskimi i nie mogą być wykorzystywane bez zgody posiadacza praw, za wyjątkiem użytku własnego. Nawet w przypadku nagrywania do użytku własnego wydarzenia, takiego jak pokaz, przedstawienie lub wystawa, zaleca się uzyskanie na to wcześniejszej zgody.

# INFORMACJE NA TEMAT NINIEJSZEGO PODRĘCZNIKA UŻYTKOWNIKA

Dziękujemy za zakup kamery firmy Samsung. Przed rozpoczęciem korzystania z kamery prosimy o dokładne przeczytanie niniejszej instrukcji i zachowanie jej na przyszłość w łatwo dostępnym miejscu. W przypadku nieprawidłowego działania kamery zapoznaj się z rozdziałem poświęconym rozwiązywaniu problemów. → strona 122

Niniejszy podręcznik użytkownika dotyczy modeli VP-DX200(i)/DX205(i)/DX2050/DX210(i). Należy pamiętać, że modele z literą "i" w nazwie wyposażone są w funkcję "Analogue In". Modele VP-DX205(i)/DX2050/DX210(i) mają dwa nośniki pamięci, płytę i kartę pamięci. Mimo różnic w wyglądzie modeli VP-DX200(i)/DX205(i)/DX2050/DX210(i), działają one w ten sam sposób.

- W niniejszej instrukcji obsługi użyto ilustracji modelu VP-DX205(i).
- Ekrany przedstawione w niniejszym podręczniku użytkownika mogą różnić się od wyświetlanych na wyświetlaczu LCD.
- Projekt i specyfikacje kamery i innych akcesoriów mogą ulec zmianie bez powiadomienia.
- W niniejszej instrukcji stosowane są następujące terminy:
  - "Scéna" odnosi się do jednej jednostki wideo od momentu naciśnięcia przycisku rozpoczęcia/zakończenia nagrywania w celu uruchomienia nagrywania do momentu ponownego naciśnięcia przycisku w celu zatrzymania nagrywania.
  - Terminy "zdjęcie", "fotografia" i "obraz nieruchomy" są stosowane wymiennie i mają jednakówe znaczenie.
- Niniejsza instrukcja użytkownika obejmuje pełną gamę kamer z serii VP-DX000, w tym wersje bez wejścia AV (analogowego) i wersje z wejściem AV (analogowym) tych samych modeli. Należy pamiętać, że modele bez przyrostka "i" nie są wyposażone w wejście AV (analogowe). Modele z przyrostkiem "i" są wyposażone w wejście AV (analogowe).

# ( ) OZNACZENIA OBOK NAGŁÓWKÓW

 Niektóre funkcje kamery DVD są niedostępne w przypadku korzystania z wbudowanej pamięci, karty pamięci lub płyty.

Zapoznaj się z oznaczeniami umieszczonymi nad każdą z funkcji, które informują, czy karta pamięci lub płyta obsługują daną funkcję. Oznaczenia te umożliwiają identyfikację funkcji i czynności, które mogą być przeprowadzane przy użyciu karty pamięci i płyty.

# UWAGI DOTYCZĄCE ZNAKÓW HANDLOWYCH

- Wszystkie nazwy handlowe i zarejestrowane znaki handlowe użyte w niniejszym podręczniku oraz innej dokumentacji dostarczanej z urządzeniami Samsung należą do ich właścicieli.
- Logo SD i SDHC to znaki handlowe.
- Microsoft<sup>®</sup>, Windows<sup>®</sup>, Windows Vista<sup>®</sup> i DirectX<sup>®</sup> to albo zarejestrowane znaki handlowe, albo znaki handlowe firmy Microsoft Corporation w Stanach Zjednoczonych i/lub innych krajach.
- Intel<sup>®</sup>, Core™ i Pentium<sup>®</sup> to zarejestrowane znaki handlowe firmy Intel Corporation w Stanach Zjednoczonych i/lub innych krajach.
- Macintosh, Mac OS to albo zaréjestrowane znaki handlowe, albo znaki handlowe firmy Applé Inc. w Stánach Zjedňoczoných i/lub innych krajach.
- Wszystkie inne nazwy produktów użyte w niniejszej instrukcji mogą być znakami handlowymi lub zarejestrowanymi znakami handlowymi ich właścicieli.

Ponadto, nie we wszystkich przypadkach w niniejszym podręczniku użytkownika pojawiają się znaki "TM" oraz "R".

**DOLBY** • Wyprodukowano na licencji firmy Dolby Laboratories.

DIGITAL • "Dolby" i znak podwójnego D są znakami towarowymi firmy Dolby Laboratories.

Niektóre części oprogramowania objęte są prawem autorskim z 2006 r. The Free Type. Strona internetowa: http://www.freetype.org. Wszystkie prawa zastrzeżone.

# zalecenia dotyczące użytkowania

Celem poniższych zasad bezpieczeństwa jest zapobieganie obrażeniom ciała i uszkodzeniom mienia. Należy sie dokładnie zapoznać ze wszystkimi instrukciami.

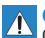

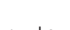

Niedozwolona czvnność.

Nie dotykaj produktu.

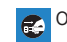

Odłacz od źródła zasilania.

OSTRZEŻENIE Oznacza, że istnieje ryzyko śmierci lub poważnych obrażeń

> odniesienia obrażeń lub uszkodzenia mienia.

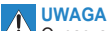

Oznacza, że istnieje ryzyko

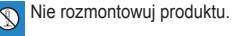

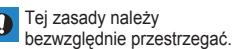

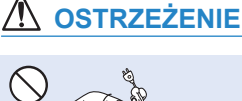

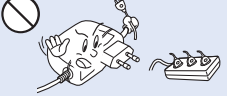

Nie przeciażać gniazd ściennych i przedłużaczy, ponieważ grozi to nadmiernym przegrzaniem lub pożarem.

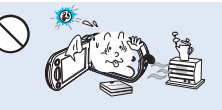

Używanie kamery w temperaturze przekraczajacej 60°C (140 °F ) może doprowadzić do pożaru. Trzymanie akumulatora w wysokich temperaturach może być przyczyna eksplozji.

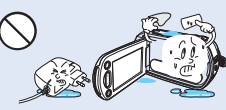

Nie dopuszczać, aby woda, metal i materiały łatwopalne dostały się do wnetrza kamery lub zasilacza. Może to spowodować zagrożenie pożarowe.

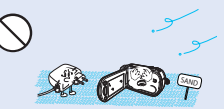

Uwaga na piasek i kurz! Drobiny piasku lub kurzu dostające się do wnętrza kamery lub zasilacza sieciowego moga spowodować niepoprawne działanie urzadzenia lub usterki.

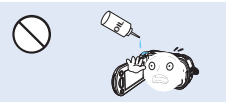

Uwaga na olej! Olej dostajacy się do wnetrza kamery lub zasilacza sieciowego może spowodować porażenie pradem, niepoprawne działanie urządzenia lub usterki.

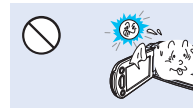

Nie kierować ekranu LCD bezpośrednio na słońce. Może to być przyczyna uszkodzenia wzroku, a także nieprawidłowego działania elementów wewnetrznych urządzenia.

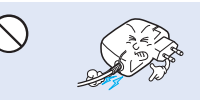

Nie zginać przewodu zasilajacego na siłe, ani nie wywierać nacisku na zašilacz sieciówy ciężkimi przedmiotami. Grozi to pożarem lub porażeniem pradem elektrycznym.

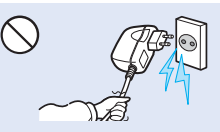

Nie ciągnać za przewód w celu odłączenia zasilacza sieciowego, ponieważ grozi to uszkodzeniem przewodu.

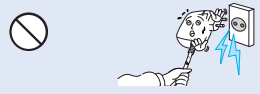

Nie używać zasilacza sieciowego, którego przewód lub żyły przewodu są rozdzielone lub uszkodzone. Może to doprowadzić do pożaru lub porażenia prądem.

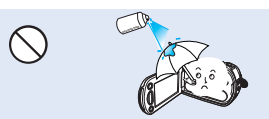

Nigdy nie stosować płynów czyszczących ani innych podobnych środków chemicznych. Nie rozpylać środków czyszczących bezpośrednio na kamerę.

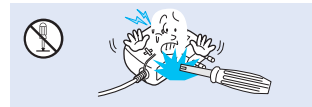

Nie próbować rozmontowywać, naprawiać ani modyfikować kamery lub zasilacza sieciowego, ponieważ grozi to pożarem lub porażeniem prądem.

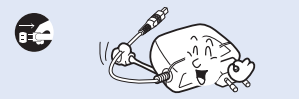

Na czas czyszczenia zasilacza sieciowego odłączyć przewód zasilający w celu uniknięcia ryzyka nieprawidłowego działania lub porażenia prądem.

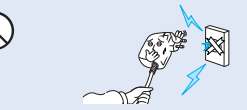

Nie podłączać zasilacza sieciowego, jeśli wtyczki nie można całkowicie wsunąć, tak aby żadna część bolców nie była widoczna.

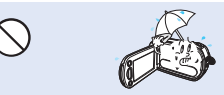

Podczas używania kamery na plaży, w pobliżu basenu lub w czasie deszczu należy chronić kamerę przed wodą. Istnieje ryzyko nieprawidłowego działania lub porażenia prądem.

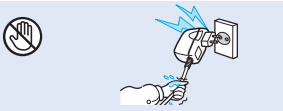

Nie podłączać ani nie odłączać wtyczki przewodu zasilającego mokrymi dłońmi. Stwarza to ryzyko porażenia prądem.

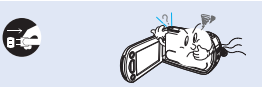

W przypadku wystąpienia nienormalnego dźwięku lub zapachu, lub wydobywania się dymu z kamery, należy natychmiast odłączyć przewód zasilający i skontaktować się z centrum serwisowym firmy Samsung. Istnieje ryzyko pożaru lub obrażeń ciała.

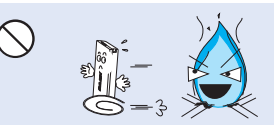

Nie wrzucać akumulatora do ognia, ponieważ może on wybuchnąć.

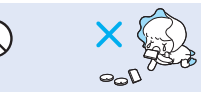

Zużyty akumulator litowy i kartę pamięci należy trzymać poza zasięgiem dzieci. W przypadku połknięcia akumulatora litowego lub karty pamięci przez dziecko należy się niezwłocznie skonsultować z lekarzem.

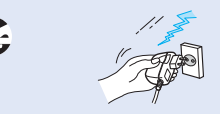

Aby uniknąć zagrożenia pożarem, przewód zasilający należy odłączać, gdy nie jest używany oraz podczas burz z wyładowaniami atmosferycznymi.

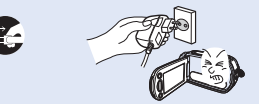

Jeśli kamera działa nieprawidłowo, należy natychmiast odłączyć zasilacz sieciowy lub wyjąć akumulator z kamery, aby uniknąć pożaru lub obrażeń ciała.

# zalecenia dotyczące użytkowania

# 

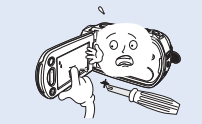

Nie należy mocno naciskać na powierzchnię wyświetlacza LCD, uderzać jej, ani kłuć ostrymi przedmiotami. Na skutek nacisku na powierzchnię wyświetlacza LCD mogą się na nim pojawić nierówności.

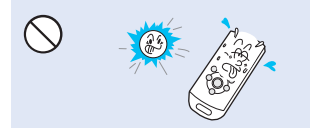

Nie używać kamery w obszarach bezpośredniego oddziaływania promieni słonecznych lub urządzeń grzewczych. Grozi to skróceniem zakresu działania pilota zdalnego sterowania, który wykorzystuje promieniowanie podczerwone.

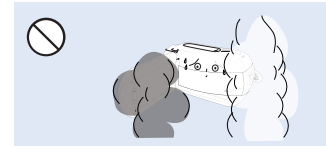

Nie wystawiać kamery na działanie sadzy ani pary wodnej: Gęsta sadza lub para wodna mogą doprowadzić do uszkodzenia kamery lub spowodować niewłaściwe działanie urządzenia.

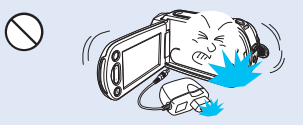

Nie upuszczać ani nie narażać kamery, akumulatora, zasilacza sieciowego ani innych akcesoriów na mocne wibracje lub uderzenia. Może to spowodować nieprawidłowe działanie lub obrażenia ciała.

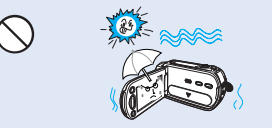

Podczas nagrywania na plaży, przy basenie lub w deszczowy dzień należy chronić kamerę przed plaskiem i wodą. W przeciwnym razie może nastąpić nieprawidłowe działanie lub porażenie prądem.

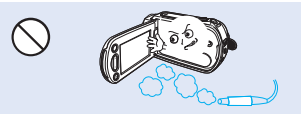

Nie używać kamery w pobliżu gęstych gazów wydechowych wydostających się z silników benzynowych lub wysokoprężnych ani gazów korozyjnych, takich jak siarkowodór. Mogą one spowodować korozję zewnętrznych i wewnętrznych styków, co uniemozliwi normalną pracę.

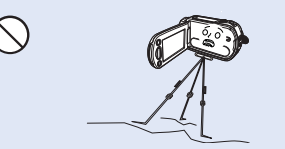

Nie należy umieszczać kamery na statywie (nie znajduje się w zestawie) w miejscu, w którym mogą występować silne drgania lub uderzenia.

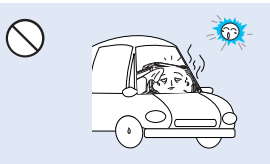

Nie pozostawiać kamery w zamkniętym pojeździe, gdzie temperatura jest wysoka przez dłuższy czas:

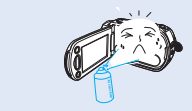

Nie wystawiać kamery na działanie środków owadobójczych. Dostanie się takiego środka do wnętrza kamery może uniemożliwić jej normalne działanie. Przed użyciem środków owadobójczych należy wyłączyć kamerę i nakryć ją np. winylową tkaniną.

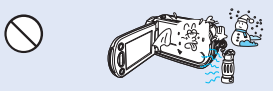

Nie narażać kamery na nagle zmiany temperatury lub dużą wilgotność. Ponadto używanie kamery na zewnątrz podczas burzy z wyładowaniami atmosferycznymi grozi usterką lub porażeniem prądem.

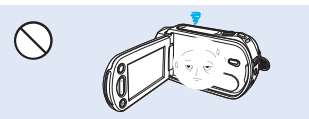

Gdy kamera nie jest używana, nie należy pozostawiać wyświetlacza LCD otwartego.

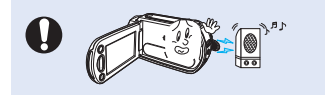

Nie używać kamery w pobliżu źródeł silnych fal radiowych i pól magnetycznych, takich jak głośniki czy duże silniki. W nagrywanym materiale mogłyby wystąpić zakłócenia.

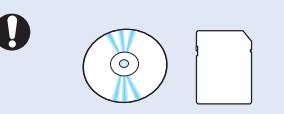

Ważne dane należy przechowywać osobno. Firma Samsung nie ponosi odpowiedzialności za utratę danych.

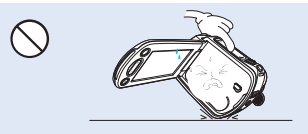

Kamery nie należy kłaść z otwartym wyświetlaczem LCD stykającym się z powierzchnią.

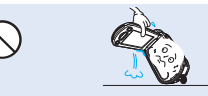

Przy podnoszeniu kamery nie należy trzymać jej za wyświetlacz LCD. Wizjer lub wyświetlacz LCD mogą się odłączyć i kamera może spaść na ziemię.

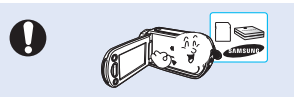

Należy używać tylko akcesoriów zatwierdzonych przez firmę Samsung. Używanie wyrobów innych producentów może doprowadzić do przegrzania, pożaru, eksplozji, porażenia prądem lub obrażeń ciała na skutek nieprawidłowego działania.

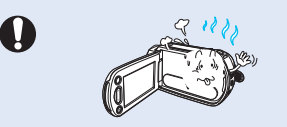

Nie używać kamery przez dłuższy czas do celów obserwacyjnych lub biznesowych.

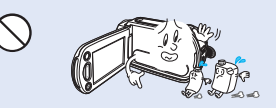

Nie należy czyścić korpusu kamery za pomocą benzenu lub rozcieńczalników: Zewnętrzna powłoka może się złuszczyć, a stan powierzchni obudowy może ulec pogorszeniu.

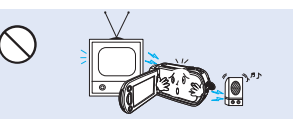

Nie należy korzystać z kamery w pobliżu odbiornika telewizyjnego lub radia. Może to spowodować pojawienie się zakłóceń na ekranie telewizora lub w odbiorze programów radiowych.

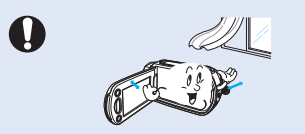

Kamerę należy umieszczać na stabilnych powierzchniach i w miejscach z otworami wentylacyjnymi.

# spis treści

| INFORMACJE O KAMERZE DVD                               | 14 |
|--------------------------------------------------------|----|
| Akcesoria dołączone do kamery DVD                      | 14 |
| Części kamery                                          | 15 |
| PRZYGOTOWANIE                                          | 18 |
| Pilot zdalnego sterowania (tylko modele VP-DX205(i)/   |    |
| DX2050/DX210(i))                                       | 18 |
| Instalacja baterii płaskiej (tylko modele VP-DX205(i)/ |    |
| DX2050/DX210(i))                                       | 19 |
| Trzymanie kamery DVD                                   | 19 |
| Ładowanie akumulatora                                  | 20 |
| Podstawowa obsługa kamery DVD                          | 26 |
| Wskaźniki ekranowe                                     | 27 |
| Ustawienia przed nagrywaniem                           | 32 |
| Ustawienia początkowe: strefa czasu, data i godzina    |    |
| oraz język menu ekranowego                             | 36 |
| TRYB PŁYTY: NAGRYWANIE/ODTWARZANIE                     | 38 |
| Wybór nośnika pamięci (tylko modele VP-DX205(i)/       |    |
| DX2050/DX210(i))                                       | 38 |
| Wkładanie i wyjmowanie PŁYTY                           | 38 |
| Czas nagrwania                                         | 40 |

| Dzielenie pliku                               | 49 |
|-----------------------------------------------|----|
| Lista odtwarzania                             | 51 |
| TRYB PŁYTY: ZARZADZ. PŁ.                      | 55 |
| Finalizacja płyty                             | 55 |
| Bezpośrednie odtwarzanie sfinalizowanej płyty | 56 |
| Cofanie finalizacji                           | 57 |
| Formatowanie płyty                            | 58 |
| Informacje o płycie                           | 58 |
| TRYB KARTY: NAGRYWANIE/ODTWARZANIE            | 50 |
|                                               | 59 |
| Zmiana trybu pracy                            | 59 |
| Wkładanie i wyjmowanie karty pamięci          | 60 |
| Wybór odpowiedniej karty pamięci              | 61 |

TRYB PŁYTY: EDYCJA fi LMU

Usuwanie obrazów

#### Czas nagrywania Nagawania filmów na DŁVCIE

| Łatwe nagrywanie dla początkujących (tryb EASY Q) |
|---------------------------------------------------|
| Korzystanie z zoomu                               |
| Odtwarzanie filmów z PŁYTY                        |

| Zmiana trybu pracy                     | 59 |
|----------------------------------------|----|
| Wkładanie i wyjmowanie karty pamięci   | 60 |
| Wybór odpowiedniej karty pamięci       | 61 |
| Czas nagrywania i liczba zdjęć         | 63 |
| Nagrywanie filmów                      | 64 |
| Fotografowanie za pomocą karty pamięci | 65 |
| Odtwarzanie filmów z karty pamięci     | 66 |
| Oglądanie zdjęć                        | 67 |
|                                        |    |

#### TRYB KARTY: ZARZĄDZANIE PLIKAMI (TYLKO MODELE VP-DX205(i)/DX2050/DX210(i)) 68

| KORZYSTANIE Z OPCJI MENU                     | 70 |
|----------------------------------------------|----|
| Usuwanie obrazów                             | 69 |
| Zabezpieczenie przed przypadkowym usunięciem |    |

## **KORZYSTANIE Z OPCJI MENU**

| Obsługa menu           | 70 |
|------------------------|----|
| Opcje menu             | 72 |
| Opcje menu nagrywania  | 74 |
| Opcje menu odtwarzania | 90 |
| Opcje menu ustawień    | 90 |

## DRUKOWANIE ZDJĘĆ (TYLKO MODELE VP-DX205(i)/DX2050/DX210(i)) 100

| Drukowanie bezpośrednie za pomocą funkcji pictbridge                        | 100 |
|-----------------------------------------------------------------------------|-----|
| PODŁĄCZANIE DO URZĄDZEŃ AV                                                  | 102 |
| Podłączanie do telewizora<br>Dodawanie podkładu dźwiekowego do obrazów przy | 102 |

| bodantanio poditada azingitorrogo do obrazon pizj  |     |
|----------------------------------------------------|-----|
| użyciu magnetowidu lub nagrywarki DVD/HDD          | 104 |
| Korzystanie z funkcji voice plus                   | 105 |
| Nagrywanie (kopiowanie) programu telewizyjnego lub |     |
| materiałów z urządzenia zewnętrznego na płytę      |     |
| (tylko modele VP-DX200i/DX205i/DX210i)             | 106 |

#### UŻYWANIE KAMERY WRAZ Z KOMPUTEREM Z SYSTEMEM WINDOWS (TYLKO MODELE VP-DX205(i)/DX2050/DX210(i)) 107

| Sprawdzanie typu komputera | 107 |
|----------------------------|-----|
| Wymagania systemowe        | 108 |

| Instalacja aplikacji Cyberlink MediaShow4       |     |
|-------------------------------------------------|-----|
| (tylko systemy Windows)                         | 109 |
| Podłączanie przewodu USB                        | 111 |
| Wyświetlanie zawartości nośnika pamięci         | 112 |
| Przesyłanie filmów (lub zdjęć) do komputera     | 114 |
| Odtwarzanie nagranych plików w systemie Windows | 114 |

# UŻYWANIE KAMERY WRAZ Z KOMPUTEREM Z SYSTEMEM MACINTOSH

| (11LKO MODELE VP-DA203(1)/DA2030/DA210(1)) | 110 |
|--------------------------------------------|-----|
| Wymagania systemowe                        | 116 |
| Przesyłanie zdjęć z kamery do komputera    | 116 |

# **KONSERWACJA I DODATKOWE**

| INFORMACJE                          | <u> </u> |
|-------------------------------------|----------|
| Konserwacja                         | 117      |
| Additional information              | 118      |
| Korzystanie z kamery DVD za granicą | 121      |
| ROZWIĄZYWANIE PROBLEMÓW             | 122      |
| PARAMETRY TECHNICZNE                | 131      |

# skrócona instrukcja obsługi

W skróconej instrukcji obsługi opisano podstawy obsługi oraz funkcje kamery. Aby uzyskać więcej informacji, patrz wskazane strony.

# NAGRYWANIE FILMÓW NA PŁYCIE DVD 🔗

## KAMERA UMOŻLIWIA NAGRYWANIE FILMÓW NA PŁYTACH DVD.

Filmy są na płytach nagrywane w formacie MPEG2, umożliwiającym odtwarzanie w większości odtwarzaczy DVD i komputerów. Możesz teraz w pełni korzystać z zalet kamery.

# KROK 1: Wybór odpowiedniej płyty DVD

Kamera obsługuje tylko następujące trzy rodzaje 8-centymetrowych płyt mini DVD: DVD-R, DVD-R DL i DVD-RW. Sprawdź, czym się od siebie różnią i wybierz typ najlepiej spełniający Twoje wymagania.

## RÓŻNICE POMIĘDZY PŁYTAMI DVD

- DVD-R: najbardziej kompatybilna, ale NIE umożliwia edycji ani usuwania nagrań.
- DVD-R DL: najlepsza pod względem czasu nagrywania, ale NIE umożliwia edycji ani usuwania nagrań.
- DVD-RW: najlepsza pod względem możliwości wielokrotnego wykorzystania i UMOŻLIWIA edycję i usuwanie nagrań.

## Format nagrywania na płytach DVD-RW

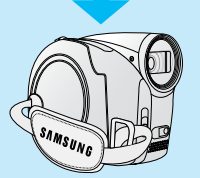

Płyty DVD-RW obsługują dwa formaty nagrywania: Video (Tryb Video) i VR (Tryb VR). Po pierwszym włożeniu nowej płyty DVD-RW kamera automatycznie wyświetli ekran inicjalizacji, na którym można wybrać format nagrywania dla tej płyty.

- Tryb Video : Po sfinalizowaniu płyty nagranej w tym trybie można ją odtwarzać w większości odtwarzaczy/nagrywarek/napędów DVD — oferuje on najlepszą kompatybilność. Nagrań nie można jednak edytować.
- Tryb VR:

Nagrania można łatwo edytować i usuwać w kamerze, ale odtwarzanie jest możliwe tylko w nagrywarce DVD obsługującej płyty DVD-RW w trybie VR.

Na płytach DVD-R i DVD-R DL można nagrywać wyłącznie w trybie VIDEO.

ß

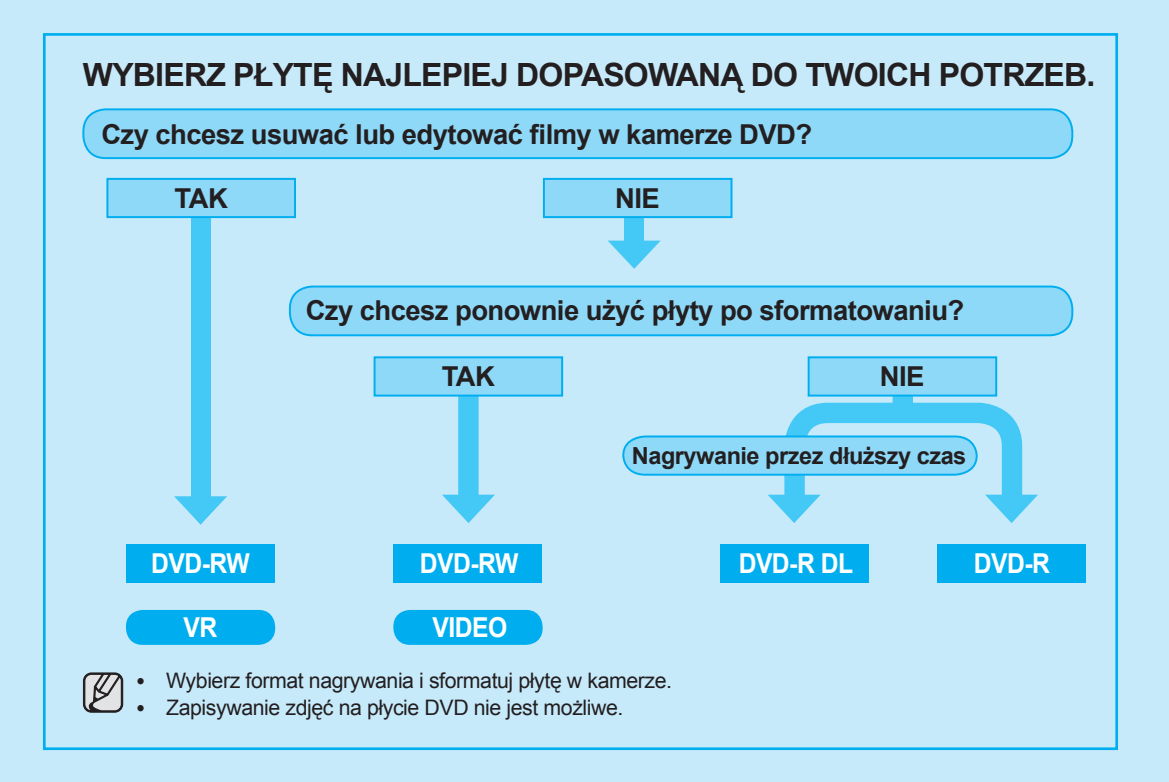

# skrócona instrukcja obsługi

# KROK 2: Nagrywanie filmów na płytach

## PRZED ROZPOCZĘCIEM NAGRYWANIA

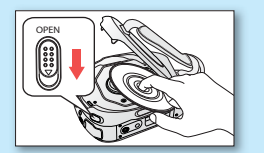

Włóż płyte ⇒strona 38

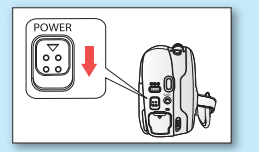

Włacz kamere ⇒strona 26

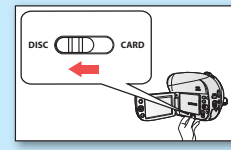

60-

Ustaw tryb nośnika pamieci na DISC (tvlko modele VP-DX205(i)/DX2050/DX210(i)) ⇒ strona 26

## NAGRYWANIE EII MÓW

- 1. Za pomoca przycisku MODE wybierz tryb nagrywania (2).
- 2. Skieruj kamere na obiekt.
  - Sprawdź, czy przełacznik otwierania/zamykania obiektywu jest w położeniu otwarcja (?).
- 3. Naciśnij przycisk rozpoczęcia/zakończenia nagrywania, aby rozpocząć nagrywanie.
  - Podczas nagrywania na wyświetlaczu LCD widoczny jest miniony czas nagrywania i ikona [•].
- 4. Aby zatrzymać nagrywanie, naciśnij przycisk rozpoczęcia/zakończenia nagrywania.

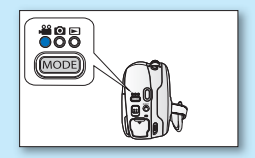

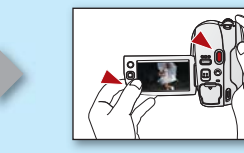

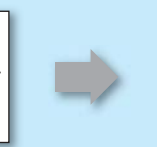

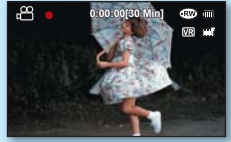

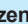

# KROK 3: Odtwarzanie filmów z płyty

- 1. Przy użyciu przycisku MODE wybierz tryb odtwarzania (E).
- 2. Ustaw żądany tryb odtwarzania.
  - Naciśnij przycisk MENU. Poruszając joystickiem w górę lub w dół, wybierz opcje "Play Mode" (Tryb odtw.) → "Video" lub "Playlist" (L. odtw.), a następnie naciśnij joystick.
  - Wyświetlony zostanie widok indeksu w postaci miniatur dla wybranego trybu odtwarzania.
- 3. Za pomocą joysticka wybierz żądany klip wideo, a następnie naciśnij joystick.
  - Głośność dźwięku można regulować za pomocą dźwigni zoom (W/T).

# KROK 4: Odtwarzanie na innych urządzeniach zewnętrznych

#### NAJPIERW SFINALIZUJ PŁYTĘ!

Aby móc odtwarzać płytę nagraną za pomocą kamery na innych urządzeniach zewnętrznych, konieczne jest sfinalizowanie płyty. → strona 55

1. Płytę można sfinalizować naciskając po prostu przycisk FINALIZE na kamerze.

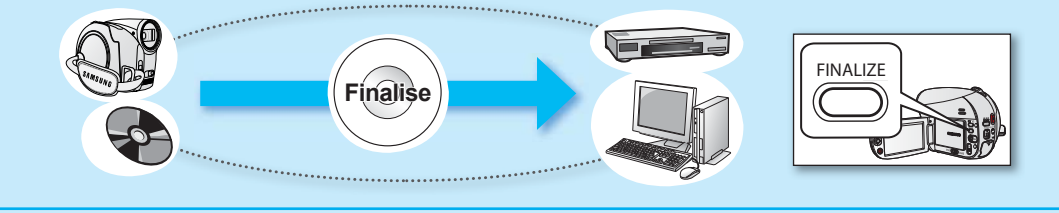

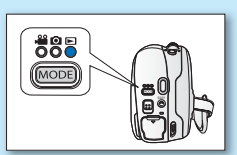

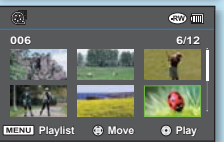

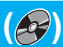

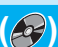

# skrócona instrukcja obsługi

#### CHARAKTERYSTYKA SEINALIZOWANYCH PŁYT WEDŁUG ICH TYPU

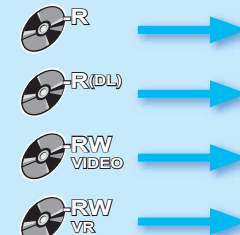

Podobnie iak dostepne na rvnku filmv w formacie DVD płyte te można po sfinalizowaniu odtwarzać na wiekszości urzadzeń DVD.

Płyte można odtworzyć na urzadzeniu obsługujacym format DVD-RW w trybie VR.

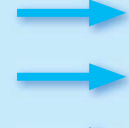

Nie można dodawać nagrań. nawet jeśli na płycie jest wolne mieisce.

Po sfinalizowaniu można dodawać filmv.

#### **ODTWARZANIE NA** ODTWARZACZU DVD

- 1. Włacz odtwarzacz DVD.
- 2. Włóż sfinalizowana płyte do tacy odtwarzacza DVD
- 3. Wybierz scene, która chcesz odtworzvć.

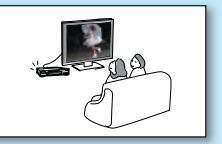

## **ODTWARZANIE NA KOMPUTERZE Z NAPEDEM DVD**

- 1. Włacz komputer.
- 2. Włóż sfinalizowana płyte do napedu DVD komputera.
- 3. Uruchom aplikacje do odtwarzania filmów DVD.
  - Aplikacia taka może sie nie uruchomić automatvcznie. W takiej sytuacji uruchom ja z menu Start

#### **VODTWARZANIF NA TELEWIZORZE**

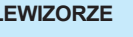

- 1. Podłącz kamerę do telewizora. ⇒strona 102
- 2. Włacz kamere i telewizor.
- 3. Uruchom odtwarzanie filmu

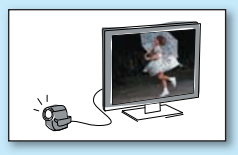

# ZAPISYWANIE FILMÓW I ZDJĘĆ NA KARCIE PAMIĘCI (TYLKO MODELE VP-DX205(i)/DX2050/DX210(i)) []

## FILMY I ZDJĘCIA MOŻNA ZAPISYWAĆ NA KARCIE PAMIĘCI.

Filmy są zapisywane na karcie pamięci w formacie H.264, który jest wygodny do przesyłania pocztą elektroniczną i udostępniania znajomym, czy rodzinie. Na karcie pamięci można również zapisywać zdjęcia.

## NOŚNIKI OBSŁUGIWANE PRZEZ KAMERĘ

Można wybrać żądany tryb nośnika pamięci w celu osobnego zapisania filmów lub zdjęć. W celu nagrywania filmów można wybrać płytę lub kartę pamięci. W celu fotografowania wybierz kartę pamięci. Możesz teraz w pełni korzystać z zalet kamery.

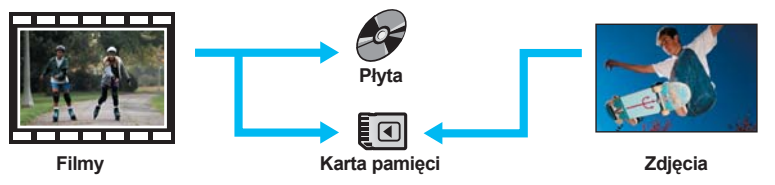

Na wybranym nośniku pamięci można nagrywać i odtwarzać obrazy. Aby nagrywać lub odtwarzać obrazy na innym nośniku pamięci, konieczne jest ponowne wybranie nośnika.

# KROK 1: Wybór odpowiedniej karty pamięci

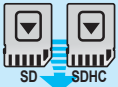

W tej kamerze można używać dostępnych w sprzedaży kart SDHC (SD o dużej pojemności) lub SD. Należy używać odpowiednich kart pamięci.

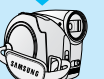

Przed rozpoczęciem używania karty pamięci w tej kamerze należy dokonać jej inicjalizacji.

# skrócona instrukcja obsługi

# KROK 2: Nagrywanie filmów na karcie pamięci

## PRZED ROZPOCZĘCIEM NAGRYWANIA

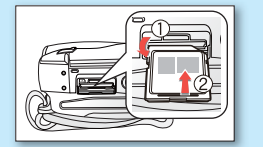

Włóż kartę pamięci ⇒strona 60

# POWER

Włącz kamerę ⇒strona 26

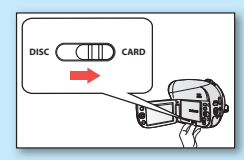

Ustaw tryb nośnika pamięci na **CARD →**strona 26

## NAGRYWANIE FILMÓW

- 1. Przy użyciu przycisku MODE wybierz tryb nagrywania filmów (c).
- 2. Skieruj kamerę na obiekt.
  - Sprawdź, czy przełącznik otwierania/zamykania obiektywu jest w położeniu otwarcia (3).
- 3. Naciśnij przycisk rozpoczęcia/zakończenia nagrywania, aby rozpocząć nagrywanie.
  - Podczas nagrywania na wyświetlaczu LCD widoczny jest miniony czas nagrywania i ikona [•].
- 4. Aby zatrzymać nagrywanie, naciśnij przycisk rozpoczęcia/zakończenia nagrywania.

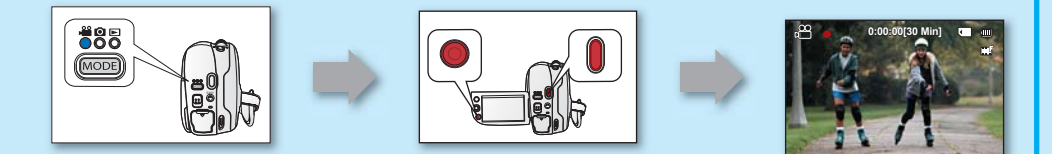

#### FOTOGRAFOWANIE

- 1. Za pomocą przycisku MODE wybierz tryb fotografowania (20).
- 2. Skieruj kamerę na obiekt.
  - Sprawdź, czy przełącznik otwierania/zamykania obiektywu jest w położeniu otwarcia (3).
- 3. Naciśnij przycisk PHOTO, aby zrobić zdjęcie.

Zdjęcia można wykonywać tylko na karcie pamięci. Płyty DVD nie obsługują fotografowania.

# KROK 3: Odtwarzanie filmów lub zdjęć z karty pamięci

- 1. Za pomocą przycisku MODE wybierz tryb odtwarzania (E).
- 2. Ustaw żądany tryb odtwarzania.
  - Naciśnij przycisk MENU. Poruszając joystickiem wybierz opcje "Play Mode" (Tryb odtw.) → "Video" lub "Photo" (Zdjęcia), a następnie naciśnij joystick.
  - Wyświetlony zostanie widok indeksu w postaći miniatur dla wybranego trybu odtwarzania.
- Za pomocą joysticka wybierz żądany film lub zdjęcie, a następnie naciśnij joystick.
  - Podczas odtwarzania filmów głośność dźwięku można regulować za pomocą dźwigni zoom (W/T).

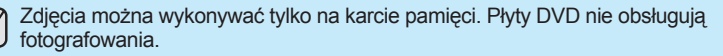

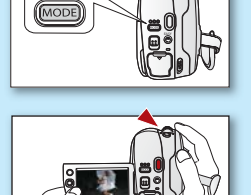

**800** 

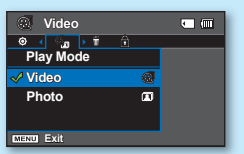

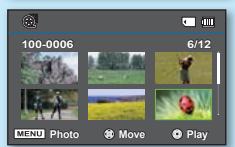

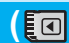

# skrócona instrukcja obsługi

# KROK 4: Odtwarzanie na innych urządzeniach zewnętrznych

## OGLĄDANIE FILMÓW LUB ZDJĘĆ W TELEWIZORZE

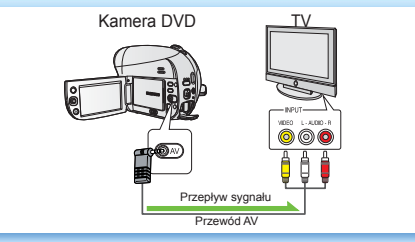

Filmy lub zdjęcia nagrane za pomocą kamery można oglądać na podłączonym telewizorze.

- 1. Podłącz kamerę do telewizora. →strona 102
- 2. Włącz kamerę i telewizor.
- 3. Uruchom odtwarzanie filmów lub zdjęć.

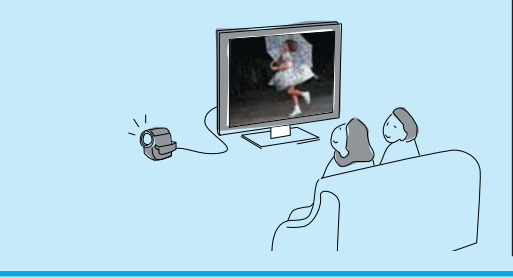

## OGLĄDANIE FILMÓW LUB ZDJĘĆ NA KOMPUTERZE

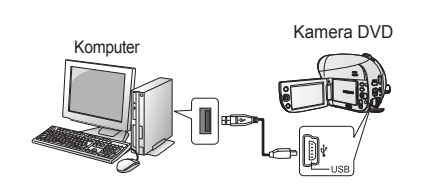

- Ta funkcja jest dostępna w trybie odtwarzania filmów/zdjęć z KARTY.
- 1. Podłącz kamerę do komputera za pomocą przewodu USB.
- 2. Prześlij filmy lub zdjęcia do komputera.
  - Wybierz folder/plik do skopiowania, a następnie przeciągnij go i upuść do folderu docelowego na komputerze.
- 3. Odtwórz filmy lub zdjęcia na komputerze.
  - W systemie Windows nagrania można odtwarzać za pomocą aplikacji CyberLink MediaShow4. Informacie na

Informacje na temat korzystania z aplikacji CyberLink MediaShow4 znajdują się na następnej stronie.

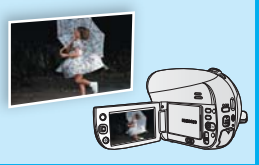

## ŁATWOŚĆ OBSŁUGI I DOSKONAŁA ZABAWA!

## POZNAJ RÓŻNORODNE FUNKCJE APLIKACJI CYBERLINK MEDIASHOW4 DLA SYSTEMU WINDOWS! (

- 1. Zainstaluj oprogramowanie dostarczone na płycie CD (CyberLink MediaShow4) na komputerze z systemem Windows.
  - Włóż płytę CD z oprogramowaniem do napędu komputera. Wyświetlony zostanie ekran instalacji.
  - Postępuj według instrukcji wyświetlanych na ekranie, aż pojawi się komunikat "Setup Complete".
- 2. Podłącz kamerę do komputera za pomocą przewodu USB.
  - Prześlij filmy lub zdjęcia do komputera. Wybierz folder/plik do skopiowania, a następnie przeciągnij go i upuść do folderu docelowego na komputerze.
- - Wejdź w tryb wideo lub tryb zdjęć.
  - Na ekranie zostaną wyświetlone filmy lub zdjęcia z dysków twardych komputera.
- 4. Wybierz żądany folder lub plik w menu "Library".
  - W prawej części ekranu wyświetlone zostaną miniatury filmów lub zdjęć.
- 5. Kliknij dwukrotnie plik, który chcesz odtworzyć.
  - Rozpocznie się odtwarzanie i pojawią się elementy sterowania odtwarzaniem.
- Aby załadować nagrania do serwisu YouTube, kliknij ikonę skrótu YouTube na karcie "Share".
  - Wyświetlone zostanie okno dialogowe logowania lub rejestracji.
  - Zaloguj się do serwisu YouTube i załaduj nagrania.
  - Aplikacja CyberLink MediaShow4 nie jest kompatybilna z systemami Macintosh. W przypadku komputera Macintosh dane można przesyłać po podłączeniu przewodu USB. Do odtwarzania lub edytowania filmów na komputerze Macintosh można zainstalować i używać aplikacji QuickTime Player (v 7.5.5 lub nowsza)/iMovie (nie dostarczana wraz z kamerą).
    - Dostęp do zawartości serwisu YouTube może być ograniczony w zależności od środowiska dostępu sieciowego.

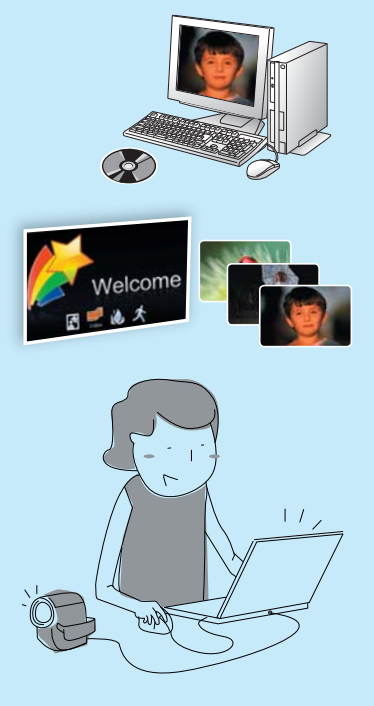

# informacje o kamerze DVD

# AKCESORIA DOŁĄCZONE DO KAMERY DVD

Do nowej kamery DVD dołączono następujące akcesoria. Jeśli w pudełku brakuje któregokolwiek z tych elementów, należy się skontaktować z centrum obsługi klienta firmy Samsung.

O Dokładny wygląd każdego z elementów może być nieco inny, w zależności od modelu.

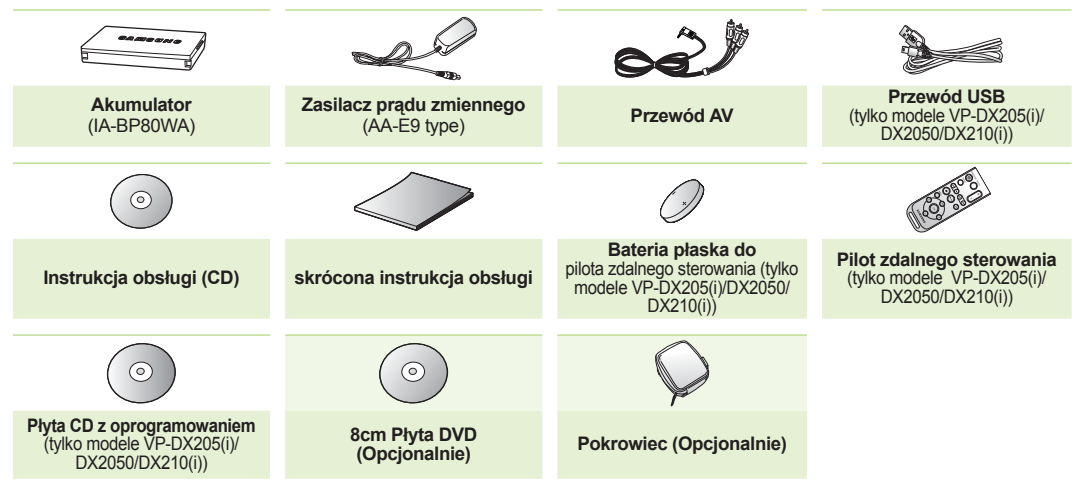

- Zawartość opakowania może się różnić w zależności od regionu.
- Części i akcesoria można nabyć u lokalnego sprzedawcy produktów marki Samsung. Aby je zakupić, skontaktuj się z najbliższym sprzedawcą produktów marki Samsung.
  - Karta pamięci nie znajduje się w zestawie. Informacje na temat kart pamięci obsługiwanych przez tę kamerę znajdują się na stronie 61.
- Do kamery dołączono podręcznik na płycie CD oraz skróconą instrukcję obsługi (drukowaną). Aby uzyskać szczegółowe informacje, zapoznaj się z instrukcją obsługi (PDF) na załączonej płycie CD.

<sup>14</sup>\_ Polish

# CZĘŚCI KAMERY

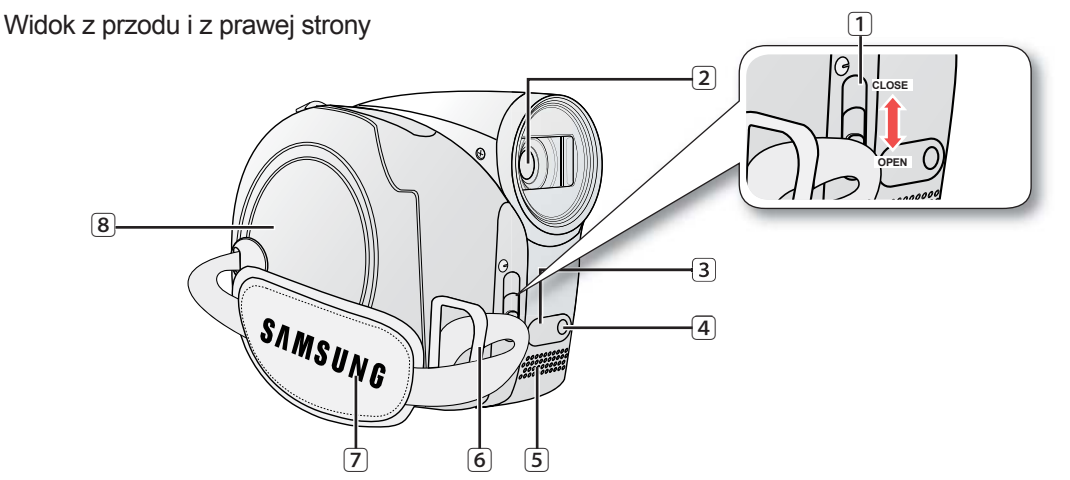

- 1 Przełącznik otwierania/zamykania obiektywu
- 2 Obiektyw
- 3 Odbiornik zdalnego sterowania (tylko model VP-DX205(i)/DX2050/DX210(i))
- 4 Lampa (tylko model VP-DX205(i)/DX2050/DX210(i))
- 5 Mikrofon wewnętrzny
- 6 Zaczep paska na rękę
- 7 Pasek na rękę
- 8 Pokrywa płyty

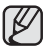

W niniejszej instrukcji obsługi użyto ilustracji modelu VP-DX205(i).

# informacje o kamerze DVD

# CZĘŚCI KAMERY

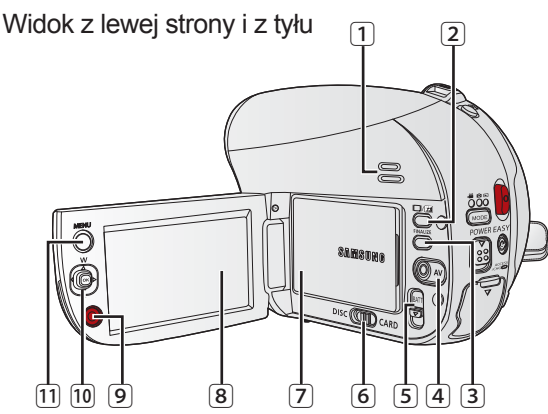

- 1 Wbudowany głośnik
- 2 D/2 (Przycisk/Wzmocn. LCD) wyświetlacza
- 3 Przycisk FINALIZE
- 4 Gniazdo AV
- 5 Przełącznik zwolnienia akumulatora
- Przełącznik nośnika pamięci (DISC/CARD) (tylko modele VP-DX205(i)/DX2050/DX210(i))

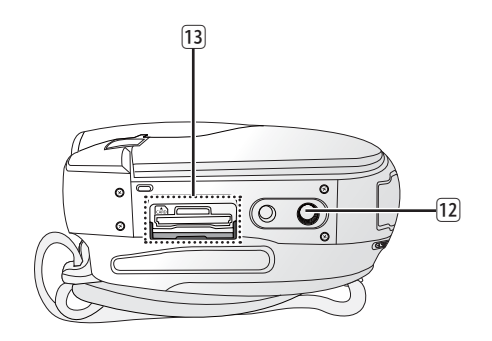

- 7 Akumulator
- 8 Wyświetlacz LCD
- 9 Przycisk uruchamiania/zatrzymywania nagrywania
- 10 Joystick (▲/▼/◀/►/OK, W/T)
- 11 Przycisk MENU
- 12 Gniazdo statywu
- Gniazdo karty pamięci (tylko modele VP-DX205(i)/ DX2050/DX210(i))

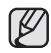

W niniejszej instrukcji obsługi użyto ilustracji modelu VP-DX205(i).

# CZĘŚCI KAMERY

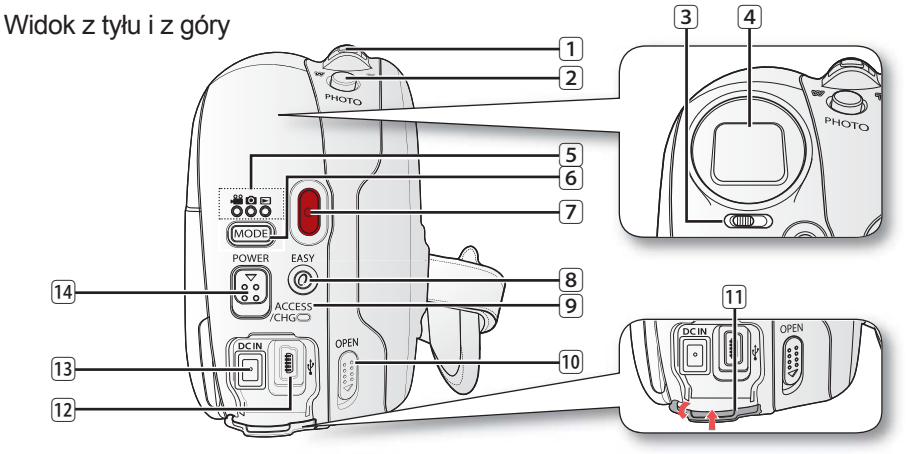

- 1 Dźwignia zoom (**W/T**) / regulacja głośności
- 2 Przycisk PHOTO (tylko modele VP-DX205(i)/DX2050/DX210(i))
- 3 Regulator ostrości (tylko modele VP-DX210(i))
- 4 Wizjer (tylko modele VP-DX210(i))
- S Wskaźnik trybu (nagrywania filmów (ৼ<sup>@</sup>)/fotografowania () (tylko modele VP-DX205(i)/DX2050/DX210(i))/Odtwarzanie ())
- 6 Przycisk MODE
- 7 Przycisk uruchamiania/zatrzymywania nagrywania

- 8 Przycisk EASY Q
- 9 Wskaźnik ACCESS/CHG
- Przełącznik OPEN pokrywy płyty
- Osłona gniazd
- 12 Gniazdo USB (tylko modele VP-DX205(i)/DX2050/DX210(i))
- 13 Gniazdo DC IN
- Przełącznik POWER

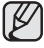

W niniejszej instrukcji obsługi użyto ilustracji modelu VP-DX205(i).

# przygotowanie

Ta sekcja zawiera informacje dotyczące użytkowania kamery DVD, takie jak sposób korzystania z dostarczonych akcesoriów, sposób wymiany akumulatora, sposób konfiguracji trybu pracy i ustawień poczatkowych.

## PILOT ZDALNEGO STEROWANIA (tylko modele VP-DX205(i)/DX2050/DX210(i))

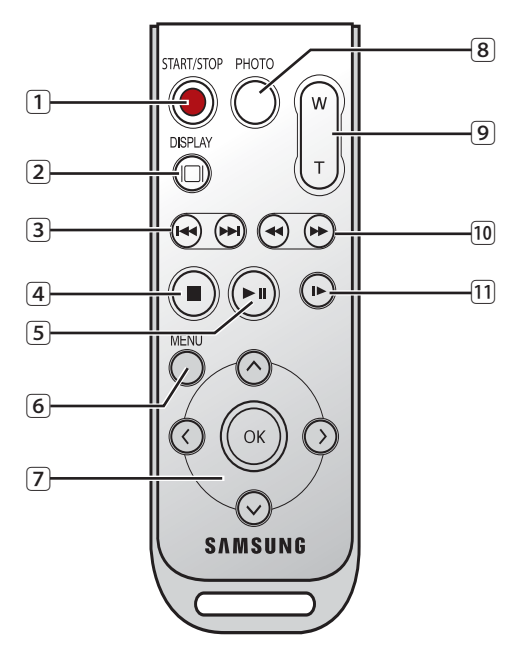

- 1 START/STOP (Przycisk uruchamiania/
  - zatrzymywania) nagrywania
- 2 DISPLAY (I) Przycisk
- 3 Przycisk pomijania (@/@)
- Przycisk zatrzymywania ()
- 5 Przycisk Odtwarzanie/Pauza (🕞)
- 6 Przycisk MENU
- Przyciski sterowania (⊘/⊙/⊙/⊙)
- 8 Przycisk PHOTO
- Przycisk zoom (W/T)
- 10 Przycisk wyszukiwania ()/)
- 1 Przycisk odtwarzania w zwolnionym tempie ()

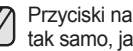

Przyciski na pilocie zdalnego sterowania działaja tak samo, jak przyciski na kamerze DVD.

# INSTALACJA BATERII PŁASKIEJ (tylko modele VP-DX205(i)/DX2050/DX210(i))

#### Instalacja baterii płaskiej w pilocie

- Paznokciem lub monetą obróć pokrywę komory baterii przeciwnie do ruchu wskazówek zegara (kierunek oznaczony symbolem (⊙)). Komora baterii otworzy się.
- Włóż baterię do komory tak, aby biegun dodatni (+) był skierowany w dół i dociśnij mocno aż do zatrzaśnięcia.
- Umieść komorę baterii w pilocie, dopasowując oznaczenie komory (○)do oznaczenia (○) na pilocie, i obróć komorę zgodnie z ruchem wskazówek zegara, aby ją zablokować.

#### Zalecenia dotyczące baterii płaskiej

 Niewłaściwie przeprowadzona wymiana plaskiej baterii stwarza ryzyko wybuchu. Baterię należy wymieniać na baterię tego samego typu lub na jej odpowiednik.

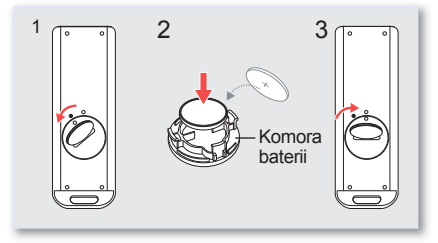

- Nie chwytaj baterii za pomocą szczypiec ani innych narzędzi metalowych. Może to spowodować zwarcie.
- Nie należy ponownie ładować, demontować na części, podgrzewać ani zanurzać baterii w wodzie, ponieważ grozi to wybuchem.

Baterie płaskie należy trzymać w miejscach niedostępnych dla dzieci. W przypadku połknięcia baterii należy natychmiast skontaktować się z lekarzem.

OSTRZEŻENIE

## TRZYMANIE KAMERY DVD

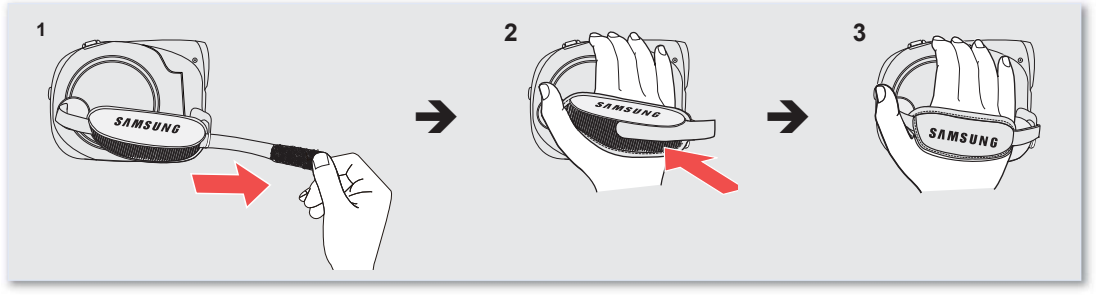

# przygotowanie

# **ŁADOWANIE AKUMULATORA**

- · Kamerę DVD można podłączyć do dwóch rodzajów źródeł zasilania.
- Nie należy używać dostarczonego zasilacza z innymi urządzeniami.
  - Akumulator: do nagrywania na dworze.
  - Zasilacz sieciowy: do nagrywania w pomieszczeniach.

## Ładowanie akumulatora

Przed użyciem akumulatora w kamerze DVD należy go naładować.

#### Wkładanie akumulatora do kamery DVD.

- 1. Odchyl palcem wyświetlacz LCD, ustawiając go pod kątem 90 stopni.
- Wsuń akumulator do platformy mocującej i wciśnij aż do zatrzaśnięcia, jak pokazano na rysunku.

## Wyjmowanie akumulatora z kamery DVD.

- 1. Odchyl palcem wyświetlacz LCD, ustawiając go pod kątem 90 stopni.
- Przesuń przełącznik BATT (zwolnienia akumulatora) w kierunku przedstawionym na rysunku i wyjmij akumulator.

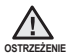

Włóż akumulator dokładnie zgodnie z kierunkiem przedstawionym na rysunku. Niewłaściwe włożenie akumulatora może spowodować nieprawidłowe działanie kamery DVD i akumulatora.

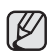

- Zaleca się zakup co najmniej jednego akumulatora zapasowego, co zapewni możliwość ciągłego korzystania z kamery DVD.
- Zapasowe akumulatory można nabyć u lokalnego sprzedawcy produktów firmy Samsung.
- Jeżeli kamera nie będzie używana przez dłuższy czas, należy wyjąć z niej akumulator.

Stosuj wyłącznie akumulatory zatwierdzone przez firmę Samsung. Nie używaj akumulatorów innych producentów. W przeciwnym wypadku może występować zagrożenie przegrzaniem, pożarem lub wybuchem. Firma Samsung nie ponosi odpowiedzialności za problemy powstałe w wyniku stosowania nieodpowiednich akumulatorów.

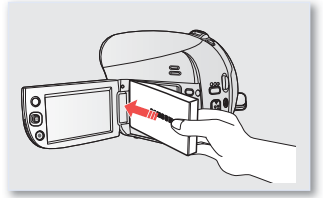

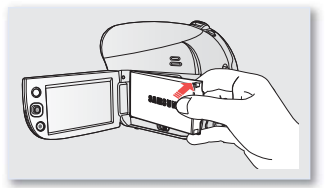

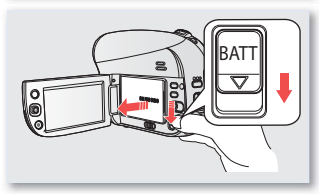

#### Informacje na temat akumulatorów

- Akumulator należy ładować przy temperaturze otoczenia od 0°C do 40°C.
   Jednak w przypadku wystawienia go na działanie niskich temperatur (poniżej 0°C) czas pracy może się skrócić lub akumulator może przestać działać. Jeśli tak się stanie, umieść akumulator na krótki czas w kieszeni lub innym ciepłym, chronionym miejscu, a następnie włóż go ponownie do kamery DVD.
- · Akumulatora nie należy umieszczać w pobliżu źródeł ciepła (np. ognia lub grzejnika).
- · Akumulatora nie wolno demontować, ściskać ani podgrzewać.
- Nie wolno dopuścić do zwarcia biegunów akumulatora. Może to spowodować wyciek elektrolitu, emisję ciepła, przegrzanie lub pożar.

#### Konserwacja akumulatora

- · Na czas nagrywania ma wpływ temperatura i warunki otoczenia.
- Czas nagrywania ulega znacznemu skróceniu przy niskich temperaturach. Czasy ciągłego nagrywania podane w podręczniku
  zostały zmierzone dla całkowicie naładowanego akumulatora w temperaturze 25°C. Ponieważ temperatura otoczenia i warunki
  zmieniają się, czas pozostały do wyczerpania akumulatora może być inny niż przybliżony maksymalny czas nagrywania podany w
  instrukcji.
- Zalecamy używanie tylko oryginalnego akumulatora, dostępnego w punkcie sprzedaży produktów Samsung. Gdy okres żywotności akumulatora dobiegnie końca, należy skontaktować się ze sprzedawcą. Akumulator jest odpadem chemicznym i należy się go pozbyć w odpowiedni sposób.
- Przed przystąpieniem do nagrywania należy sprawdzić, czy akumulator jest całkowicie naładowany.
- Pełne rozładowanie akumulatora powoduje uszkodzenie jego wewnętrznych ogniw. Zwiększa się też prawdopodobieństwo wycieku.
- Gdy kamera nie jest używana, należy wyjąć z niej akumulator. Nawet po wyłączeniu zasilania akumulator znajdujący się w kamerze będzie się nadal rozładowywać.
- Po 3 minutach bezczynności w trybie GOTOWOŚCI lub w trybie widoku miniatur wyświetlacz LCD automatycznie się wyłącza (tryb uśpienia) w celu oszczędzania energii. Jeśli przez kolejne 3 minuty nie zostanie wykonana żadna operacja, kamera wyłączy się całkowicie. Dowolna operacja wykonana w trybie uśpienia przywraca poprzedni tryb pracy kamery. Funkcja ta działa wyłącznie, gdy opcja "Auto Power Off" (Autom. wyłączanie) ustawiona jest na "6 Min." (6 min) → strona 96
- Upewnij się, że akumulator został prawidłowo włożony. Uważaj, aby nie upuścić akumulatora, ponieważ może to spowodować uszkodzenia.

#### Informacje na temat żywotności akumulatora

Wydajność akumulatora zmniejsza się z czasem i w wyniku ciągłego użytkowania.

Jeśli ubytek czasu działania pomiędzy kolejnymi cyklami ładowania stanie się znaczny, oznacza to, że należy wymienić akumulator na nowy.

Żywotność każdego akumulatora uzależniona jest od warunków przechowywania, pracy i otoczenia.

# przygotowanie

## Ładowanie akumulatora

- Należy stosować wyłącznie akumulatory IA-BP80WA.
- Zakupiony akumulator może być częściowo naładowany.
- 1. Przesuń przełącznik POWER w dół, aby wyłączyć zasilanie.
- Otwórz wyświetlacz LCD i włóż akumulator do kamery DVD. →strona 20
- 3. Otwórz osłonę gniazd.
- 4. Podłącz zasilacz sieciowy do gniazda DC IN w kamerze DVD.
- 5. Podłącz zasilacz sieciowy do gniazda ściennego.
  - Kontrolka ACCESS/CHG (ładowanie) zaświeci się na pomarańczowo i rozpocznie się ładowanie. Po całkowitym naładowaniu kontrolka ACCESS/CHG (ładowanie) zaświeci się na zielono.
- 6. Po naładowaniu odłącz zasilacz sieciowy od gniazda DC IN w kamerze DVD.
  - Nawet po wyłączeniu zasilania akumulator znajdujący się w kamerze będzie się nadal rozładowywać. Zaleca się wyjęcie akumulatora z kamery.

# Wskaźnik naładowania akumulatora

Kolor wskaźnika ładowania ACCESS/CHG wskazuje stan ładowania i stan dostępu do płyty.

| Stan        | Ładowanie      |                          | Dostęp              |                                 |
|-------------|----------------|--------------------------|---------------------|---------------------------------|
| ładowania   | Ładowanie      | Całkowicie<br>naładowany | Błąd                | Uzyskiwanie<br>dostępu do płyty |
| Kolor diody | (pomarańczowy) | (zielony)                | (czerwony, miganie) | (zielony, miganie)              |

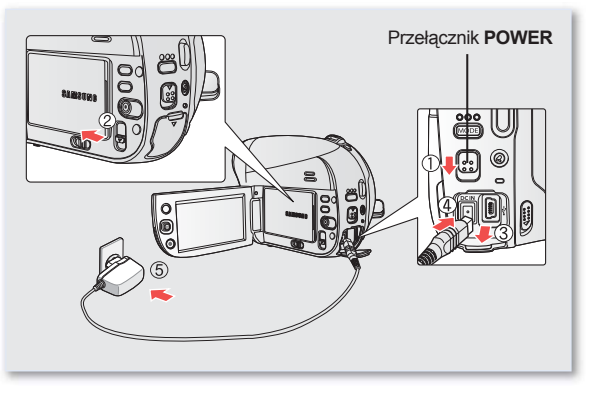

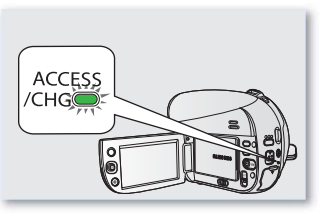

## Wskaźnik poziomu naładowania akumulatora

Wskaźnik poziomu naładowania akumulatora pokazuje ilość pozostałej energii.

| Wskaźnik<br>poziomu<br>naładowania<br>akumulatora | Stan                                                                                                    | Komunikat                                           |
|---------------------------------------------------|----------------------------------------------------------------------------------------------------|-----------------------------------------------------|
|                                                   | Całkowicie naładowany                                                                                          | -                                                   |
|                                                   | Rozładowany w 25~50%                                                                                           | -                                                   |
|                                                   | Rozładowany w 50–60%                                                                                           | -                                                   |
|                                                   | Rozładowany w 60–80%                                                                                           | -                                                   |
|                                                   | Rozładowany w 80–99%                                                                                           | -                                                   |
| -                                                 | Całkowicie rozładowany (miga): Urządzenie niedługo się wyłączy.<br>Należy jak najszybciej wymienić akumulator. | -                                                   |
| -                                                 | (miga): Urządzenie wyłączy się po 3 sekundach.                                                                 | "Low<br>Battery"<br>(Niski poz.<br>energ.<br>akum.) |

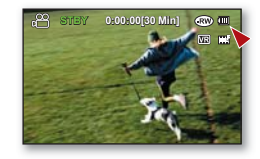

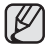

Powyższe dane dotyczą w pełni naładowanego akumulatora w normalnej temperaturze. Niska temperatura otoczenia może wpływać na czas użytkowania.

# przygotowanie

Czasy ładowania, nagrywania i odtwarzania przy w pełni naładowanym akumulatorze (bez korzystania z zoomu itp.)

Informacje na temat przybliżonego czasu dla całkowicie naładowanego akumulatora:

| Nośnik pamięci    | Płyty DVD                                                                                          |                                                                                                    |
|-------------------|----------------------------------------------------------------------------------------------------|----------------------------------------------------------------------------------------------------|
| Czas ładowania    | Ok. 1 godz. 50 min                                                                                 |                                                                                                    |
| Jakość            | Czas ciągłego nagrywania                                                                           | Czas odtwarzania                                                                                   |
| Fine (Wysoka)     | Ok. 100min. (tylko model VP-DX200(i)/<br>DX205(i)/DX2050), Ok. 90min. (tylko<br>model VP-DX210(i)) | Ok. 120min.(tylko model VP-DX200(i)/<br>DX205(i)/DX2050), Ok. 110min. (tylko<br>model VP-DX210(i)) |
| Nośnik pamięci    | karcie pamięci (tylko model VP-DX205(i)/DX2050/DX210(i))                                           |                                                                                                    |
| Czas ładowania    | Ok. 1 godz. 50 min                                                                                 |                                                                                                    |
| Resolution        | Czas ciągłego nagrywania                                                                           | Czas odtwarzania                                                                                   |
| TV Fine (TV Wys.) | Ok. 140min.(tylko model VP-DX200(i)/<br>DX205(i)/DX2050), Ok. 130min. (tylko<br>model VP DX210(i)) | Ok. 180min.(tylko model VP-DX200(i)/<br>DX205(i)/DX2050), Ok. 170min. (tylko<br>model VP-DX210(i)) |

- Wyżej podane czasy odnoszą się do trybu jakości Wysoka/TV Wys. Mogą się one różnić w zależności od wybranej jakości/rozdzielczości.
- Podane czasy służą jedynie informacji. Pomiary powyższych wartości są dokonywane w środowisku testowym firmy Samsung i mogą różnić się od warunków eksploatacji urządzenia przez użytkownika.
- Czas ładowania zależy od poziomu naładowania akumulatora.
- Powyższe dane dotyczą modelu VP-DX205(i).
- Podczas używania funkcji nagrywania poklatkowego zaleca się stosowanie zasilacza sieciowego.

#### Nagrywanie ciągłe (bez funkcji zoom)

Czasy podane w tabeli oznaczają dostępny czas nagrywania, gdy kamera DVD jest w trybie nagrywania bez zastosowania żadnej innej funkcji. W przypadku nagrywania w warunkach rzeczywistych akumulator może rozładować się 2–3 razy szybciej niż podano, jeśli wykonywane są operacje uruchamiania/zatrzymywania nagrywania, regulacji zoomu i odtwarzania. Należy założyć, że dostępny czas nagrywania przy w pełni naładowanym akumulatorze to od 1/2 do 1/3 czasu podanego w tabeli i należy przygotować taką liczbę akumulatorów, jaka odpowiada planowanemu czasowi nagrywania.

Należy pamiętać, że akumulator rozładowuje się szybciej przy niskich temperaturach.

24\_ Polish

# Używanie kamery DVD z zasilaczem sieciowym

Zaleca się korzystanie z zasilacza sieciowego podczas zmiany ustawień, finalisacji płyty, odtwarzania lub edycji obrazów oraz podczas użytkowania kamery wewnątrz pomieszczeń. →strona 22

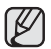

 Należy upewnić się, że do zasilania kamery jest używany odpowiedni zasilacz sieciowy. Używanie innych zasilaczy sieciowych grozi porażeniem prądem elektrycznym lub wybuchem pożaru.

 Zasilacz sieciowy może być wykorzystywany na całym świecie. W niektórych krajach wymagane będzie użycie przejściówki do wtyczki. Jeśli zaistnieje taka potrzeba, można ją nabyć u lokalnego sprzedawcy produktów firmy Samsung.

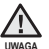

- Przed odłączeniem źródła zasilania należy upewnić się, że zasilanie kamery DVD jest wyłączone.
   Niewykonanie tej czynności może spowodować awarię kamery.
- Zasilacz sieciowy należy podłączyć do najbliższego gniazda ściennego. W przypadku wystąpienia awarii kamery w czasie jej używania należy natychmiast odłączyć zasilacz sieciowy z gniazda ściennego.
- Podczas ładowania nie należy umieszczać zasilacza sieciowego w wąskiej przestrzeni, na przykład pomiędzy ścianą a meblami.

## Ładowanie wbudowanego akumulatora

Wbudowany akumulator kamery zachowuje ustawienia początkowe (np. datę i godzinę) po wyłączeniu zasilania. Jest on automatycznie ładowany, gdy kamera jest włączona.

| $\square$ |
|-----------|
| Ć         |

- W przypadku długiego niekorzystania z kamery i niewłączania jej, wbudowany akumulator zostaje całkowicie rozładowany. W takiej sytuacji utracone zostają ustawienia daty/godziny, więc konieczne jest ich ponowne ustawienie.
- Im dłużej używany jest wbudowany akumulator, tym mniejsza jest jego wydajność.
- W przypadku całkowitego rozładowania wbudowanego akumulatora skontaktuj się z centrum serwisowym firmy Samsung.

# przygotowanie

# PODSTAWOWA OBSŁUGA KAMERY DVD

# Właczanie i wyłaczanie kamery DVD

Kamere można włączać i wyłączać, przesuwając przełącznik POWER w dół.

Wskaźnik

# Wybór trybu pracy

Tryby pracy

Tryb nagrywania na PŁYCIE

- Przed rozpoczeciem nagrywania lub wykonaniem jakichkolwiek czynności ustaw tryb pracy, korzystając z przełacznika Tryb pamieci (tylko w modelach VP-DX205(i)/DX2050/DX210(i)) oraz przycisku MODE.
- 1. Ustaw przełacznik Tryb pamieci w opcji DISC lub CARD. (Tylko modele VP-DX205(i)/DX2050/DX210(i))
- 2. Za pomoca przycisku MODE ustaw tryb nagrywania filmów (P), fotografowania (R) lub odtwarzania (F).

Każde naciśniecie przycisku **MODE** powoduje przełaczenie wskaźnika ( $(\mathbb{P}) \rightarrow (\mathbb{P})$ ).

Opis

| Tryb nagrywania filmów na<br>KARCIE                                                                                                    | MODE | Nagrywanie filmów na karcie pamięci (tylko modele VP-DX205(i)/<br>DX2050/DX210(i))     |  |
|----------------------------------------------------------------------------------------------------|------|----------------------------------------------------------------------------------------|--|
| Tryb nagrywania zdjęć na<br>KARCIE                                                                                                    |      | Zapisywanie zdjęć na karcie pamięci (tylko modele VP-DX205(i)/<br>DX2050/DX210(i))     |  |
| Tryb odtwarzania z PŁYTY                                                                                                    |      | Odtwarzanie filmów z płyty DVD                                                         |  |
| Tryb <b>odtwarzania filmów</b> /<br><b>zdjęć z KARTY</b>                                                                                                    | MODE | Odtwarzania filmów/zdjęć z karty pamięci<br>(tylko modele VP-DX205(i)/DX2050/DX210(i)) |  |
| Po włączeniu kamery DVD następuje uruchomienie funkcji diagnostycznej i może zostać wyświetlony komunikat W takim przypadku pależy zapoznać się ze wskaźnikami i komunikatami |      |                                                                                        |  |

Nagrywanie filmów na płycie DVD

Pierwsze użycie kamery

 Przy pierwszym użyciu kamery DVD lub po iej zresetowaniu wyświetlany jest ekran poczatkowy stref czasowych. Wybierz swoją lokalizację geograficzną oraz ustaw datę i godzinę. ⇒strona 36. Jeśli data i godzina nie zostana ustawione. ekran stref czasowych bedzie wyświetlany po każdym właczeniu kamery.

ostrzegawczymi (strony 122~124), a następnie podjąć działania naprawcze.

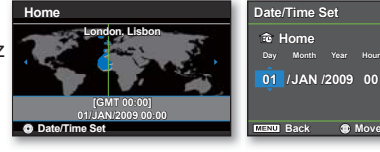

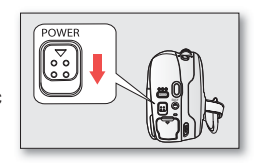

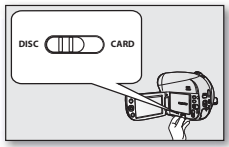

#### (tvlko modele VP-DX205(i)/ DX2050/DX210(i))

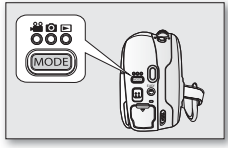

Move

OK
## WSKAŹNIKI EKRANOWE

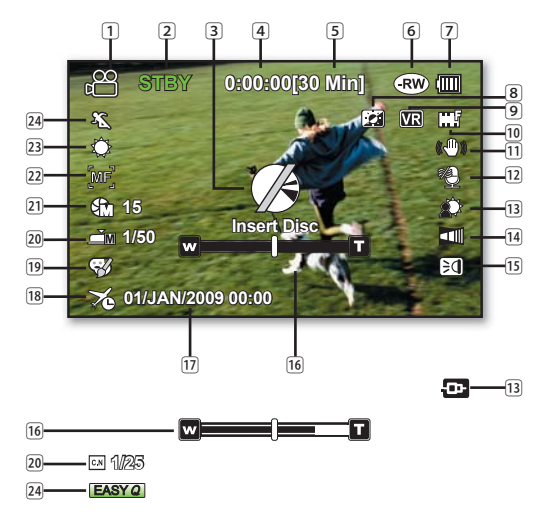

- Wskaźniki menu ekranowego działają w oparciu o płytę DVD-RW.
  - Powyższy ekran to ekran przykładowy służący objaśnieniom: Różni się on od rzeczywistego wyglądu wyświetlacza.
  - Funkcje oznaczone symbolem \* nie zostaną zapisane po wyłączeniu i ponownym włączeniu kamery DVD.
  - W związku z ulepszaniem działania urządzenia, wskaźniki na wyświetlaczu i ich układ mogą ulec zmianie bez wcześniejszego powiadomienia.

## Tryb Nagrywania Na Płycie

Nagrywanie filmów na płycie

- Tryb nagrywania filmów
   Tryb pracy (STBY (oczekiwanie) lub (nagrywanie))
   Wskaźniki i komunikaty ostrzegawcze
- Licznik czasu (czas nagrywania filmu)
- 5 Czas pozostały
- 6 Nośnik pamięci (typ płyty)
- Informacje o akumulatorze (Pozostały poziom naładowania akumulatora)
- 8 Wzmocnienie LCD\*
- 9 Format płyty
- 10 Jakość wideo
- 11 Stabilizacja (HDIS)
- 12 Red. szumu
- Tylne oświetlenie / Wejście AV(tylko model VP-DX200i/DX205i/DX210i)
- 14 Wygaszanie\*
- 15 Lampa\* (tylko model VP-DX205(i)/DX2050/DX210(i))
- 16 Wskaźnik Optical Zoom (Zoom optycz.) lub Intelli-Zoom/wskaźnik Digital Zoom (Zoom cyfrowy)
- 17 Data/czas
- 18 Strefa czasu
- 19 Efekty cyfrowe
- 20 Ręczna migawka\* / C.Nite\*
- 21 Ręczna ekspozycja\*
- 22 Ostrość (Ręcznie, Wykr. twarzy)\*
- 23 Balans bieli
- 24 iSCENE / EASY Q\*

## przygotowanie

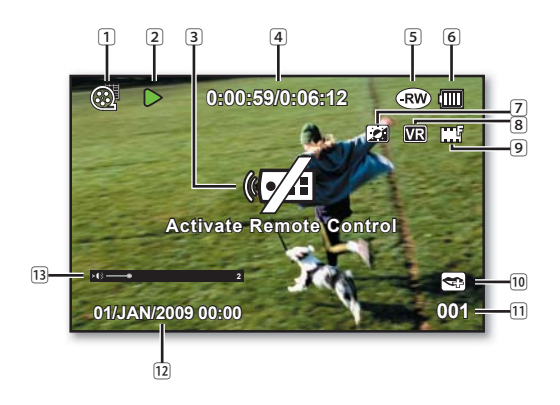

## Trybie Odtwarzania Z Płyty

Odtwarzanie filmów z płyty

- 1 Tryb odtwarzania filmów
- 2 Stan pracy (odtwarzanie/pauza)
- Wskaźniki i komunikaty ostrzegawcze
- 4 Kod czasu (czas miniony/całkowity wykorzystany czas)
- 5 Nośnik pamięci (typ płyty)
- Informacje o akumulatorze (pozostały poziom naładowania akumulatora)
- 7 Wzmocnienie LCD\*
- 8 Format płyty
- 9 Jakość wideo
- 10 Tryb Voice plus
- 11 Nr rozdziału
- 12 Data/czas
- 13 Regulacja głośności

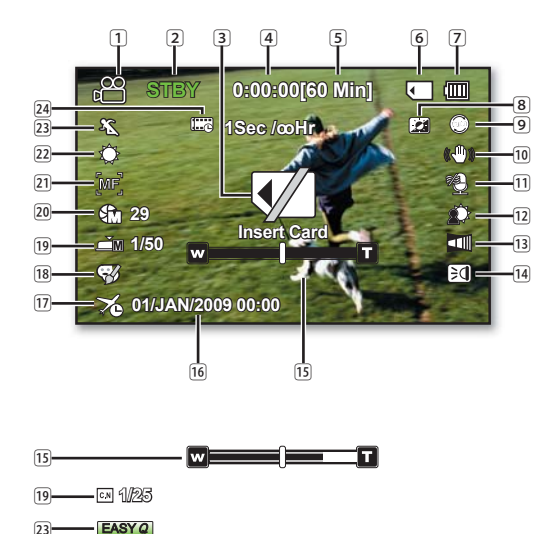

- Nagrywanie i odtwarzanie na karcie pamięci jest dostępne tylko w modelach VP-DX205(i)/ DX2050/DX210(i).
  - Przedstawione wskaźniki ekranowe dotyczą karty pamięci o pojemności 2GB (karta typu SDHC).

## Trybie nagrywania filmów na Karcie

Nagrywanie filmów na karcie pamięci

- 1 Tryb nagrywania filmów
- Iryb pracy (STBY (standby) lub (nagrywania))
- 3 Wskaźniki i komunikaty ostrzegawcze
- 4 Licznik czasu (czas nagrywania filmu)
- 5 Czas pozostały
- 6 Nośnik pamięci (karta pamięci)
- Informacje o akumulatorze (pozostały poziom naładowania akumulatora)
- 8 Wzmocnienie LCD\*
- 9 RozdzielczoϾ
- Stabilizacja (HDIS)
- 11 Red. szumu
- 12 Tylne oświetlenie
- 13 Wygaszanie\*
- 14 Lampa\*
- 15 Wskaźnik Optical Zoom (Zoom optycz.) lub Intelli-Zoom/wskaźnik Digital Zoom (Zoom cyfrowy)
- 16 Data/czas
- 17 Strefa czasu
- 18 Efekty cyfrowe
- 19 Ręczna migawka\* / C.Nite\*
- 20 Ręczna ekspozycja\*
- 21 Ostrość (Ręcznie, Wykr. twarzy)\*
- 22 Balans bieli
- 23 iSCENE/EASY Q\*
- 24 Nagrywanie poklatkowe\*

## przygotowanie

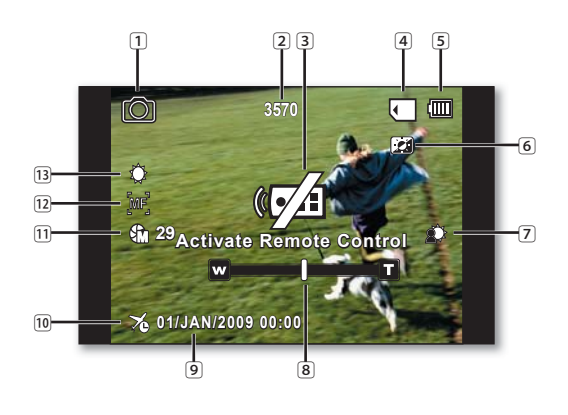

### Tryb Nagrywania Zdjęć Na Karcie

Zapisywanie zdjęć na karcie pamięci

- Tryb fotografowania
   Licznik zdjęć (łączna liczba zdjęć możliwych do zapisania)
   Wskaźniki i komunikaty ostrzegawcze
   Nośnik pamięci (karta pamięci)
   Informacje o akumulatorze (pozostały poziom naładowania akumulatora)
   Wzmocnienie LCD\*
- Vvzmocnienie LCD<sup>\*</sup>
- Tylne oświetlenie
- 8 Pozycja zoomu
- 9 Data/czas
- 10 Strefa czasu
- 11 Ręczna ekspozycja\*
- 12 Ręczna regulacja ostrości\*
- 13 Balans bieli
- Nagrywanie i odtwarzanie przy użyciu karty pamięci jest dostępne tylko w modelach VP-DX205(i)/DX2050/ DX210(i).
  - Całkowitą liczba zdjęć, które można zapisać, liczy się na podstawie dostępnego miejsca na nośniku. Niewielka zmiana ilości dostępnej pamięci może nie zmienić liczby zdjęć po ich zarejestrowaniu.

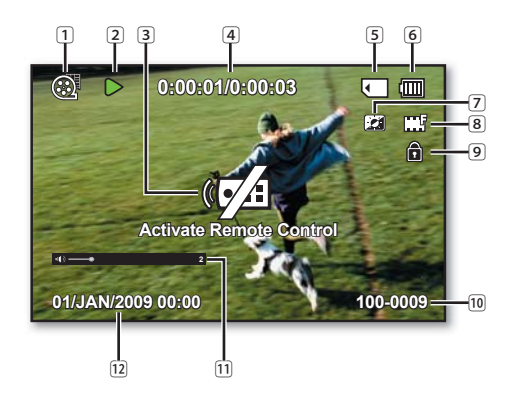

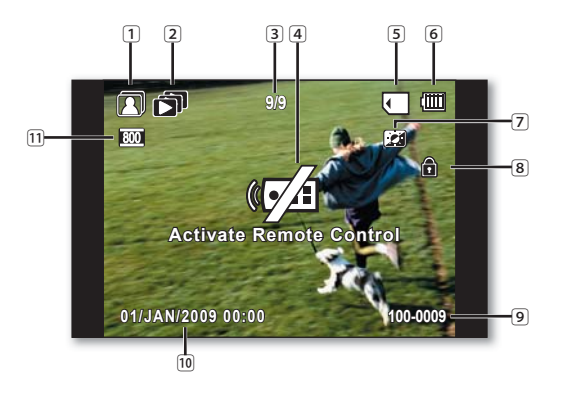

## Tryb Odtwarzania Filmów z karty

Odtwarzanie filmów z karty pamięci

- 1
   Tryb odtwarzania video

   2
   Stan pracy (odtwarzanie/pauza)

   3
   Wskaźniki i komunikaty ostrzegawcze

   4
   Kod czasu (Czas miniony/wykorzystany)

   5
   Nośnik pamięci (karta pamięci)

   6
   Informacje o akumulatorze (pozostały poziom naładowania akumulatora)

   7
   Wzmocnienie LCD\*

   8
   RodzielczoϾ

   9
   Zabezpieczenie przed usunięciem

   10
   Nazwa pliku (nazwa folderu-pliku)

   11
   Regulacja głośności
  - 12 Data/czas

## Tryb odtwarzania zdjęć z karty

Odtwarzanie zdjęć z karty pamięci

- 1 Tryb odtwarzania zdjęć
- 2 Pokaz slajdów
- 3 Licznik zdjęć (bieżące zdjęcie/łączna liczba zapisanych zdjęć)
- 4 Wskaźniki i komunikaty ostrzegawcze
- 5 Nośnik pamięci (karta pamięci)
- Informacje o akumulatorze (pozostały poziom naładowania akumulatora)
- 7 Wzmocnienie LCD\*
- 8 Zabezpieczenie przed usunięciem
- 9 pliku (nazwa folderu-pliku)
- 10 Data/czas
- 11 Rozdzielczość zdjęcia

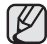

Nagrywanie i odtwarzanie na karcie pamięci jest dostępne tylko w modelach VP-DX205(i)/DX2050/DX210(i).

## przygotowanie

## USTAWIENIA PRZED NAGRYWANIEM

## Korzystanie z przycisku I Kwświetlacza/Wzmocn. LCD)

Włączanie trybu informacji ekranowych

Istnieje możliwość przełączania pomiędzy trybami wyświetlania informacji na ekranie: Przesuń przełącznik POWER w dół, aby włączyć zasilanie, a następnie naciśnij przycisk []/ 🖼 (Wyświetlacz/Wzmocn. LCD).

Każde naciśnięcie przełącza stan menu ekranowego (OSD) między włączonym i wyłączonym.

- Tryb pełnego wyświetlania: Zostaną wyświetlone wszystkie informacje.
- Tryb minimalnego wyświetlania: Wyświetlany jest tylko wskaźnik stanu pracy.

Jeśli wymagane będzie ostrzeżenie, zostanie wyświetlony komunikat.

#### Poprawa kontrastu wyświetlacza LCD ;

Na wyświetlaczu LCD można uzyskać wyraźny i jasny obraz. Efekt ten jest również skuteczny na dworze, przy jasnym świetle dziennym.

- 1. Naciśnij i przytrzymaj przycisk | | | / 🜌 (Wyświetlacz/Wzmocn. LCD).
  - Zostanie wyświetlony wskaźnik regulacji wyświetlacza LCD (2016), a wyświetlacz LCD zostanie rozjaśniony.
- 2. Aby anulować tę funkcję, naciśnij ponownie i przytrzymaj przycisk wzmocnienia LCD ( 😭 ).
  - Funkcja wzmocnienia LCD nie wpływa na jakość nagrywanego obrazu.
    - Jeżeli funkcja wzmocnienia LCD jest włączona przy słabym oświetleniu, na ekranie LCD mogą pojawiać się paski. Nie jest to objaw awarii.
    - Korzystanie z funkcji wzmocnienia LCD może spowodować zniekształcenie kolorów na ekranie.

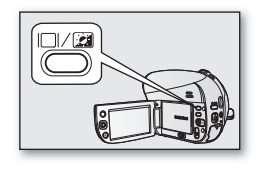

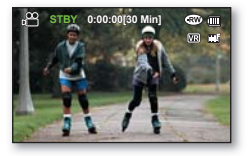

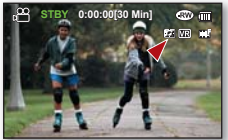

## Regulacja wyświetlacza LCD

- 1. Odchyl palcem wyświetlacz LCD, ustawiając go pod kątem 90 stopni.
- Obróć wyświetlacz w celu uzyskania optymalnego kąta do nagrywania lub odtwarzania.

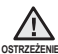

Nie należy podnosić kamery cyfrowej, trzymając za wyświetlacz LCD.

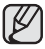

- Nadmierne przekręcenie może spowodować uszkodzenie wewnętrznej części zawiasu łączącego wyświetlacz z kamerą DVD.
- Aby uzyskać informacje na temat regulacji jasności i koloru wyświetlacza LCD, patrz strona 95.

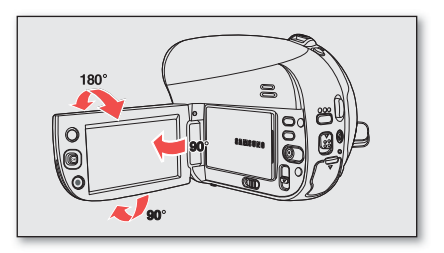

### Korzystanie z joystick

Umożliwia on uruchamianie odtwarzania, wstrzymywanie odtwarzania oraz przewijanie nagrań do przodu i do tyłu. Ponadto za jego pomocą można nawigować (▲, ♥, ◄, ►) i wybierać żądane filmy/zdjęcia lub pozycje menu.

| Przycisk | Opis                                                                                                    |  |
|----------|----------------------------------------------------------------------------------------------------|--|
|          | <ul> <li>W lewo</li> <li>Tryb odtwarzania z PŁYTY, odtwarzania filmów/zdjęć z KARTY:<br/>poprzedni plik</li> </ul>                                                                                                    |  |
|          | <ul> <li>W prawo</li> <li>Tryb odtwarzania z PŁYTY, odtwarzania filmów/zdjęć z KARTY: następny plik</li> </ul>                                                                                                    |  |
|          | <ul> <li>W górę</li> <li>Tryb nagrywania na PŁYCIE, nagrywania filmów/zdjęć na KARCIE:<br/>pomniejszenie</li> </ul>                                                                                                    |  |
|          | <ul> <li>W dół</li> <li>Tryb nagrywania na PŁYCIE, nagrywania filmów/zdjęć na KARCIE:<br/>powiększenie</li> <li>Tryb odtwarzania z PŁYTY, odtwarzania filmów z KARTY: zatrzymanie i<br/>powrót do widoku miniatur</li> <li>Tryb odtwarzania zdjęć z KARTY: powrót do widoku miniatur</li> </ul> |  |
| <b>V</b> | <ul> <li>Wybór pozycji</li> <li>Wejście lub wyjście z menu skrótów</li> <li>Tryb odtwarzania z PŁYTY, odtwarzania filmów/zdjęć z KARTY:<br/>odtwarzanie/wstrzymanie</li> </ul>                                                                                                    |  |

#### 34\_ Polish

## przygotowanie

### Korzystanie z przycisku menu

- 1. Ustaw żądany tryb pracy, naciskając przycisk MODE.
- 2. Naciśnij przycisk MENU.
- Rusz jóystickiem (▲/▼/◀/►), aby wybrać żądaną pozycję menu, a następnie naciśnij joystick, aby potwierdzić wybór.
- 4. Naciśnij przycisk MENU, aby zakończyć.

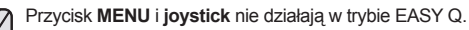

## Korzystanie z menu skrótów (przycisk OK)

Menu skrótów (przycisk OK) zawiera funkcje najczęściej wybierane w bieżącym trybie.

- Na przykład: ustawianie ekspozycji w trybie nagrywania na PŁYCIE za pomocą menu skrótów (przycisk OK).
- 1. Naciśnij joystick w trybie STBY.
  - Zostanie wyświetlone menu skrótów (przycisk OK).
- 2. Rusz joystickiem w górę.
  - Wyświetlone zostanie menu automatycznej ekspozycji, w którym można ustawić automatyczną ekspozycję poprzez naciśnięcie joysticka.
- 3. Ponownie rusz joystickiem w górę.
  - Wyświetlone zostanie menu ręcznej ekspozycji wraz z paskiem ręcznej regulacji, na którym można ustawić wartość poruszając joystickiem w lewo lub w prawo.
- 4. Naciśnij joystick, aby potwierdzić wybór.
  - Na ekranie zostanie wyświetlony wskaźnik ręcznej ekspozycji (1).
  - Naciśnij, aby wyjść z menu skrótów.
  - Gdy ustawiana jest Ręczna ekspozycja, tryb iSCENE jest automatycznie ustawiany na "Manual (Ręcznie)".
  - Menu skrótów (przycisk OK) nie jest dostępne w trybie EASY Q.
    - Poruszenie joystickiem w górę w każdym z tych menu powoduje przełączenie na "Auto" lub "Manual" (Ręcznie).
      - Przed wyborem pozycji menu należy ustawić odpowiedni tryb.

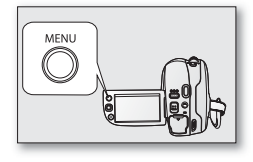

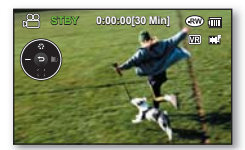

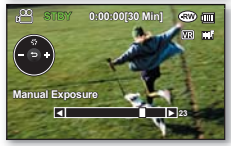

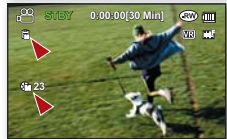

| Przycisk | Tryb nagrywania filmów (溫)                                                                                       | Tryb<br>fotografowania<br>( ) (tylko<br>modele VP-<br>DX205(i)/<br>DX2050/<br>DX210(i)) | Tryb odtwarzania (🖿)                                                                                                    |
|----------|----------------------------------------------------------------------------------------------------|-----------------------------------------------------------------------------------------|----------------------------------------------------------------------------------------------------|
| <b>V</b> | <ul> <li>Dostęp do menu<br/>skrótów</li> <li>Potwierdzenie wyboru</li> <li>Wyjście z menu<br/>skrótów</li> </ul> | *<br>•                                                                                  | <ul> <li>Zostanie wyświetlone menu<br/>skrótów (przycisk OK).</li> <li>Odtwarzanie/wstrzymanie</li> </ul>                                                                                                    |
|          | Ekspozycja<br>- Auto<br>- Ręcznie                                                                                |                                                                                         |                                                                                                    |
|          | Ostrość<br>- Auto<br>- Wykrywanie twarzy<br>- Ręcznie                                                            | <b>•</b>                                                                                | Powrót do widoku miniatur                                                                                                    |
|          | Migawka<br>- Auto<br>- Ręcznie                                                                                   |                                                                                         | <ul> <li>Szybkość RPS (odtwarzanie do tyłu): x2→x4→x8→x16</li> <li>Odtwarzanie od poprzedniego</li> <li>Odtwarzanie klatka po klatce do tyłu<br/>(tylko w trybie odtwarzania z PŁYTY))</li> <li>Odtwarzanie w zwolnionym tempie do tyłu (tylko w<br/>trybie odtwarzania z PŁYTY) (szybkość odtwarzania w<br/>zwolnionym tempie: (x1/2 →1)</li> </ul> |
| ě        | Wygaszacz<br>- Wyłączony<br>- Rozjaśnienie<br>- Ściemnienie<br>- Wejwyj.                                         |                                                                                         | <ul> <li>Szybkość FPS (odtwarzanie do przodu):<br/>x2→x4→x8→x16</li> <li>Odtwarzanie od następnego</li> <li>Odtwarzanie klatka po klatce do przodu<br/>(tylko w trybie odtwarzania z PŁYTY))</li> <li>Odtwarzanie w zwolnionym tempie do przodu: Film<br/>jest odtwarzany do przodu z szybkością 1/2x.</li> </ul>                                    |

#### 36\_ Polish

## przygotowanie

### Korzystanie z wizjera (tylko modele VP-DX210(i))

Jeśli jakość obrazu wyświetlanego na ekranie LCD jest słaba, obraz można przeglądać przy użyciu wizjera, widoczny obraz jest wtedy bardziej wyraźny. Wizjer działa, kiedy wyświetlacz LCD jest zamknięty.

### Regulacja ostrości

Pokrętło regulacji ostrości wizjera umożliwia osobom mającym problemy ze wzrokiem ustawienie bardziej wyraźnego obrazu.

1. Zamknij wyświetlacz LCD.

2. Za pomocą pokrętła regulacji ostrości wizjera ustaw ostrość obrazu.

Spoglądanie przez dłuższy czas na słońce lub inne silne źródło światła przez wizjer może doprowadzić do uszkodzenia wzroku lub czasowego obniżenia sprawności oka.

## USTAWIENIA POCZĄTKOWE: STREFA CZASU, DATA I GODZINA ORAZ JĘZYK MENU EKRANOWEGO

- Ustawienia początkowe są dostępne we wszystkich trybach pracy. ⇒strona 26
- Aby menu i komunikaty były wyświetlane w żądanym języku, ustaw język ekranu. Aby zapisywać datę i godzinę podczas nagrywania, ustaw strefę czasową oraz datę/godzinę.

### Ustawianie strefy czasowej i daty/godziny po raz pierwszy

Po pierwszym włączeniu kamery ustaw lokalną datę i godzinę.

- 1. Przesuń przełącznik POWER w dół, aby włączyć kamerę.
  - Zostanie wyświetlony ekran ("Home" (Dom)) strefy czasowej Lizbona, Londyn.
  - Swoją strefę czasową można ustawić również w menu "Settings" (Ustawienia). → strony 92–93
- Wybierz swój region na mapie poprzez poruszanie joystickiem w lewo lub w prawo, a następnie naciśnij joystick.
  - Zostanie wyświetlony ekran ustawiania daty/godziny.
- Ustaw dzień poruszając joystickiem w górę lub w dół, a następnie porusz joystickiem w lewo lub w prawo.

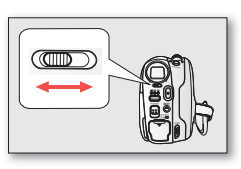

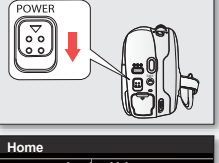

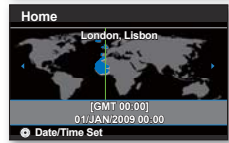

- 4. Ustaw miesiąc, rok, godzinę, minuty w taki sam sposób, a następnie przesuń kursor w lewo lub w prawo.
  - Można ustawić maksymalnie rok 2037, w oparciu o pozycję "Home" (Dom).
- 5. Wybierz czas letni ( 🗘 ) poruszając joystickiem w górę lub w dół.
  - Wybór opcji (()) powoduje przesunięcie czasu o 1 godzinę do przodu.
- 6. Upewnij się, że zegar jest ustawiony prawidłowo, a następnie naciśnij joystick.
  - Zegar zostanie uruchomiony.
    - Ładowanie wbudowanego akumulatora Wbudowany akumulator jest ładowany automatycznie, gdy kamera jest włączona. Po naładowaniu wbudowanego akumulatora można korzystać z kamery. Jeśli wbudowany akumulator nie jest naładowany, żadne wprowadzone dane nie będą zachowywane, a data i godzina będą wyświetlane na ekranie jako "01/JAN/2009 00:00" (gdy opcja "Date/Time Display" (Wyśw. daty/godz.) jest ustawiona na "On" (Wł)).
    - Po ustawieniu data i godzina są automatycznie zapisywane na wydzielonym obszarze nośnika pamięci.

### Włączanie i wyłączanie wyświetlania daty i godziny

Aby włączyć lub wyłączyć wyświetlanie daty i godziny, należy wejść do menu i zmienić tryb data/czas. - strona 94

#### Proste ustawianie zegara na podstawie różnicy czasu

Podczas korzystania z kamery za granicą można z łatwością ustawić zegar na czas lokalny poprzez określenie różnicy czasu. Wybierz opcję "**Time Zone**" (Strefa czasu) w menu, a następnie ustaw różnicę czasu. → strona 92–93

### Wybieranie języka menu ekranowego

Istnieje możliwość wyboru języka wyświetlania menu i komunikatów.

- 1. Naciśnij przycisk MENÚ.
  - Zostanie wyświetlone menu.
- 2. Przesuń Joystick w prawo lub w lewo, aby wybrać opcję "Settings" (Ustawienia).
  - Zostanie wyświetlony ekranu menu ustawień.
  - Aby wejść w tryb "Settings" (Ustawienia), patrz "Korzystanie z menu ustawień". →strona 71
- Przesuń Joystick w górę lub w dół, aby wybrać opcję "Language", następnie naciśnij Joystick.
- 4. Przesuń Joystick w górę lub w dół, aby wybrać żądany język, następnie naciśnij Joystick.
- 5. Naciśnij przycisk MENU, aby zakończyć.

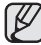

- Ustawienie języka zostanie zachowane nawet po wyjęciu akumulatora lub odłączeniu zasilania sieciowego.
- Opcje dostępne w menu "Language" mogą zostać zmienione bez wcześniejszego powiadomienia.

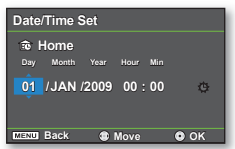

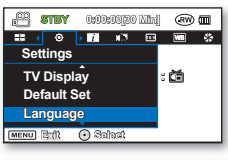

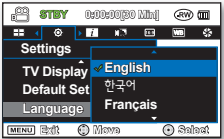

## tryb płyty: nagrywanie/odtwarzanie

## WYBÓR NOŚNIKA PAMIĘCI (tylko modele VP-DX205(i)/DX2050/DX210(i))

Film i zdjęcia można zapisać na żądanym nośniku pamięci (na płycie DVD lub na karcie pamięci), więc przed rozpoczęciem nagrywania lub odtwarzania należy wybrać nośnik pamięci. Zapisywanie zdjęć na płycie DVD nie jest możliwe. Na płycie DVD można nagrywać tylko filmy.

### Wybór żądanego nośnika pamięci

- Ustaw przełącznik nośnika pamięci w opcji DISC lub CARD. (DISC ↔ CARD)
  - Tryb nagrywania na PŁYCIE: nagrywanie filmów na płycie DVD. → Strona 41
  - Trýb nagrýwania filmów/zdjęć na KARCIE: nagrywanie filmów lub zdjęć na karcie pamięci. → strony 64–65

## WKŁADANIE I WYJMOWANIE PŁYTY

- Podczas wkładania płyty lub zamykania pokrywy płyty nie należy stosować nadmiernej siły. Może to spowodować awarię kamery.
- Otwarcie pokrywy płyty w trakcie ładowania obrazu jest niemożliwe.
- Do nagrywania filmu można zastosować nową płytę DVD-RW, DVD-R lub dwuwarstwową DVD-R 8cm.
- Zapisywanie zdjęć na płycie DVD nie jest możliwe. Na płycie DVD można nagrywać tylko filmy.

## Wkładanie płyty

- 1. Przesuń przełącznik OPEN w kierunku wskazanym strzałką.
  - Pokrywa płyty zostanie uchylona.
- 2. Delikatnie, ręcznie otwórz pokrywę do końca.
- 3. Wciśnij płytę do kieszeni płyty tak, aby słychać było kliknięcie.
  - Strona płyty, na której materiał będzie nagrywany, powinna być zwrócona do środka kamery DVD.
  - Nie dotykaj obiektywu.
- 4. Ostrożnie naciśnij pokrywę płyty, aby ją zamknąć.
  - Po włożeniu płyta jest rozpoznawana a wskaźnik ACCESS/CHG miga.
     W tym czasie nie wyłączaj zasilania. Nie potrząsaj ani nie narażaj na silne uderzenia.
     Może to spowodować awarię kamery.
  - Ustaw przełącznik nośnika pamięci w opcji DISC. (tylko modele VP-DX205(i)/DX2050/ DX210(i))

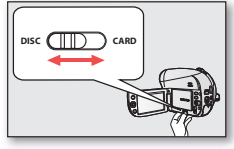

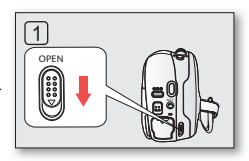

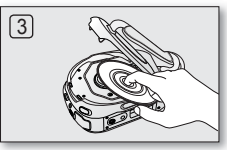

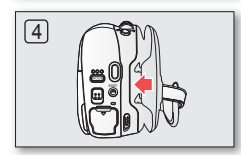

<sup>38</sup>\_ Polish

- Przesuń pasek na rękę, aby nie przeszkadzał w czasie wyjmowania i wkładania płyty.
  - Pokrywę płyty można otworzyć, gdy urządzenie jest podłączone do zasilacza sieciowego lub akumulatora nawet, jeśli zasilanie jest wyłączone.

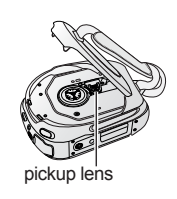

#### Uwaga

W produkcie stosowany jest laser. Użycie elementów sterowania, regulacji lub przeprowadzanie czynności innych niż opisane w instrukcji może spowodować wystawienie na wpływ niebezpiecznego promieniowania.

Nie należy otwierać pokryw ani zaglądać do środka produktu, jeżeli doszło do uszkodzenia mechanizmu blokady.

#### Ostrzeżenie

Należy zachować ostrożność, aby nie uszkodzić mechanizmu blokady.

### Używanie nowej płyty: formatowanie nowej płyty

Po włożeniu nowej płyty konieczne może być jej sformatowanie.

Zostanie rozpoczęte rozpoznawanie płyty.

W przypadku płyty DVD-R/-R DL: Formatowanie rozpocznie się automatycznie.

W przypadku płyty DVD-RW: Dostępne jest menu formatowania. Należy wybrać format nagrywania — Video lub VR. Należy sformatować dysk za pomocą menu "Disc Format" (Format płyt), jeśli konieczne jest ponowne sformatowanie. → strona 58

| Różnice między<br>trybem Video i VR | Video (Tryb Video): W przypadku, gdy płyta została sfinalisowana, można będzie odtwarzać<br>ją na większości odtwarzaczy/nagrywarek/napędów DVDs. | Format disc in Video i<br>- Can play in DVD dev<br>- Cannot edit in camc |
|-------------------------------------|----------------------------------------------------------------------------------------------------|--------------------------------------------------------------------------|
|                                     | VR (Tryb nagrywania) : Płytę można edytować w kamerze DVD, ale odtwarzanie jest możliwe tylko przy użyciu nagrywarki DVD obsługującej tryb VR.    | If not, Remove the dis                                                   |

Na stronie 8 znajdują się informacje na temat zgodności sfinalisowanych płyt.

<When a DVD-RW disc is formatted.>

node? ces. rder. :. VR

# tryb płyty: nagrywanie/odtwarzanie

## Wyjmowanie płyty

- 1. Przesuń przełącznik OPEN w kierunku wskazanym strzałką.
  - Pokrywa płyty zostanie uchylona.
- 2. Delikatnie, ręcznie otwórz pokrywę do końca.
- 3. Wyjmij płytę.
  - Przyciskając środkową część płyty, wyjmij płytę poprzez uniesienie krawędzi.
- 4. Ostrożnie naciśnij pokrywę płyty, aby ją zamknąć.

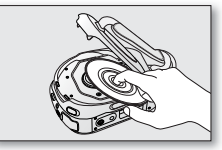

- - Otwarcie pokrywy płyty w trakcie ładowania obrazu jest niemożliwe. Odczekaj, aż ładowanie płyty zostanie zakończone.
  - Nie należy przestawiać przełącznika POWER ani wyjmować płyty podczas dostępu do nośnika pamięci. Może to spowodować uszkodzenie płyty lub danych na niej zapisanych.
  - Nagrywanie nie zostanie rozpoczęte przy otwartej pokrywie płyty. Zostanie wyświetlona ikona oraz komunikat informujący o tym, że nagrywanie z otwartą pokrywą płyty jest niemożliwe.

## CZAS NAGRYWANIA

#### Czas nagrywania filmów

| Nośnik                    | DVD-RW/-R  | DVD-R DL    |
|---------------------------|------------|-------------|
| Pojemność<br>Jakość filmu | 1.4GB      | 2.6GB       |
| Super Fine (B. wysoka)    | Ok. 20min. | Ok. 37min.  |
| Fine (Wysoka)             | Ok. 30min. | Ok. 56min.  |
| Normal (Normalna)         | Ok. 60min. | Ok. 112min. |

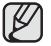

 Pomiary powyższych wartości są wykonywane przez firmę Samsung w standardowych warunkach testowych i mogą różnić się w zależności od rzeczywistego zastosowania.

 W kamerze DVD dostępne są trzy opcje jakości nagrywania filmów: "Super Fine" (B. wysoka), "Fine" (Wysoka) i "Normal" (Normalna).

Im wyższe ustawienie jakości, tym więcej pamięci zostanie wykorzystane.

- Stopień kompresjirośnie w przypadku wybrania niższej jakości. Im wyższy stopień kompresji, tym dłuższy czas nagrywania. Jednak niższa będzie jakość obrazu.
- Pliki filmów nagrane przy użyciu innego sprzętu nie mogą zostać odtworzone w tej kamerze DVD.

## NAGRYWANIE FILMÓW NA PŁYCIE

- Funkcja ta jest dostępna w trybie nagrywania na PŁYCIE. → strona 26
- Film można nagrywać przy użyciu pilota. (tylko model VP-DX205(i)/DX2050/DX210(i)) →strona 18
- Kamera DVD wyposażona jest w dwa przyciski uruchamiania/zatrzymywania nagrywania. Jeden znajduje się z tyłu kamery, a drugi znajduje się na panelu LCD. Korzystaj z tego przycisku uruchamiania/zatrzymywania nagrywania, który ci bardziej odpowiada.
- 1. Włącz kamerę DVD.
  - Podłącz do kamery DVD źródło zasilania. (Może być to akumulator lub zasilacz prądu zmiennego).
  - Przesuń przełącznik POWER w dół, aby włączyć zasilanie kamery.
  - Ustaw przełącznik nośnika pamięci w opcji DISC. (tylko modele VP-DX205(i)/ DX2050/DX210(i)) → strona 38
- 2. Sprawdź obraz na wyświetlaczu LCD. (obiektyw i LCD)
  - Ustaw przełącznik otwierania/zamykania obiektywu w położeniu otwarcia (𝔅). →strona 15
- 3. Naciśnij przycisk uruchamiania/zatrzymywania nagrywania.
  - Zostanie wyświetlony wskaźnik nagrywania () i rozpocznie się nagrywanie.
  - Naciśnij ponownie przycisk uruchamiania/zatrzymywania nagrywania, aby rozpocząć nagrywanie.
- 4. Po zakończeniu nagrywania wyłącz kamerę DVD.

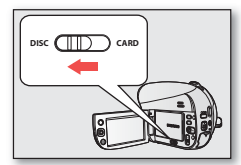

(tylko model VP-DX205(i)/DX2050/DX210(i))

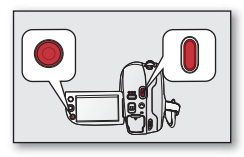

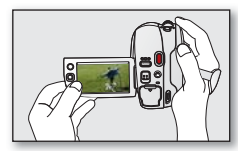

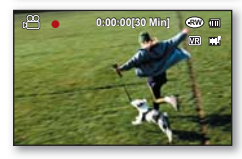

## tryb płyty: nagrywanie/odtwarzanie

- Rozdzielczość obrazu nagranego filmu wynosi 720X576.
  - Po zakończeniu nagrywania odłącz akumulator, aby uniknąć niepotrzebnego zużycia energii.
  - Aby wyświetlać informacje na ekranie, patrz strona 27~28.
  - Aby poznać przybliżony czas nagrywania, patrz strona 40.
  - Dźwięk nagrywany jest za pomocą wewnętrznego mikrofonu stereofonicznego umieszczonego z przodu kamery DVD. Należy uważać, aby mikrofon ten nie był zablokowany.
  - Przed nagraniem ważnego filmu należy przetestować funkcję nagrywania, aby sprawdzić, czy występują jakiekolwiek problemy z nagrywaniem dźwięku i obrazu.
  - Różne funkcje dostępne podczas nagrywania filmów. ⇒strony 74~89
  - Nie należy przestawiać przełącznika zasilania ani wyjmować płyty podczas dostępu do nośnika pamięci.
     Może to spowodować uszkodzenie płyty lub danych na niej zapisanych.
  - Gdy dla nośnika pamięci ustawiony jest tryb DVD, na płycie DVD-R/-R DL/-RW można utworzyć do 250 filmów (rozdziałów).
  - Nagrywanie nie zostanie rozpoczęte przy otwartej pokrywie płyty. Zostanie wyświetlona ikona oraz komunikat informujący o tym, że nagrywanie z otwartą pokrywą płyty jest niemożliwe.
  - Jeśli w trakcie pracy menu naciśnięty zostanie przycisk uruchamiania/zatrzymywania nagrywania, urządzenie powróci do trybu pauzy w nagrywaniu.
  - W przypadku wyłączenia kamery DVD podczas nagrywania należy ją ponownie włączyć z włożonym nośnikiem pamięci: Naprawa nośnika pamięci zostanie wykonana automatycznie. Nie należy wyłączać zasilania lub wyjmować nośnika pamięci podczas odzyskiwania go w kamerze DVD. Może to spowodować uszkodzenie danych lub samego nośnika. Odzyskiwanie danych trwakilka minut, jednak w niektórych przypadkach może potrwać dłużej. Podczas odzyskiwania danych urządzenie powinno być podłączone do zasilacza.
  - Naciśnięcie przycisku uruchamiania/zatrzymania nagrywania w widoku miniatur przełącza tryb działania na tryb oczekiwania.

## ŁATWE NAGRYWANIE DLA POCZĄTKUJĄCYCH (TRYB EASY Q)

- Funkcja ta jest dostępna w trybie nagrywania na PŁYCIE/nagrywania filmów na KARCIE. →strona 26
- Dzięki funkcji EASY Q większość ustawień kamery DVD jest automatycznie regulowana, co pozwala uniknąć szczegółowej konfiguracji.
- 1. Przesuń przełącznik POWER w dół, aby włączyć zasilanie.
- 2. Naciśnij przycisk EASY Q.
  - Po naciśnięciu przycisku EASY Q większość funkcji jest wyłączanych, a dla następujących funkcji zostaje wybrane ustawienie "Auto". ("Exposure" (Ekspozycja), "Focus" (Ostrość), "Shutter" (Migawka) itp.)
  - Kontrolki EASY@ i stabilizacji (HDIS) ((1)) wyświetlane są na ekranie jednocześnie.
- 3. Aby nagrać film, naciśnij przycisk uruchamiania/zatrzymywania nagrywania.

#### Anulowanie trybu EASY Q

Ponownie naciśnij przycisk EASY Q.

- Kontrolki ( EASY@ i stabilizacji (HDIS) (()) znikną z ekranu.
- Niemal wszystkie ustawienia powrócą do konfiguracji sprzed aktywacji trybu EASY Q.
- Podczas nagrywania anulowanie trybu EASY Q jest niemożliwe.
- Ø

#### Przyciski niedostępne podczas działania trybu EASY Q.

Następujące przyciski/ikony są niedostępne, ponieważ regulowane przez nie funkcje są ustawiane automatycznie.

W przypadku próby użycia niedostępnych funkcji może zostać wyświetlony odpowiedni komunikat ("Release the EASY Q" (Wyłącz EASY Q)).

- Przycisk MENU, Joystick.
- Wyłącz funkcję EASY Q, jeśli chcesz dodać efekt lub ustawienia obrazu.
- Ustawienia trybu EASY Q są zwalniane po wyłączeniu kamery DVD.
- Naciskając przycisk EASY Q przez trzy sekundy, można bezpośrednio wybrać tryb iSCENE. → strona 74

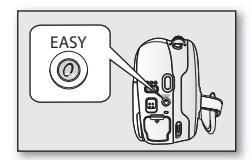

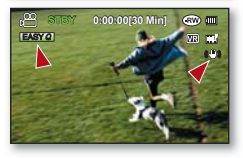

## tryb płyty: nagrywanie/odtwarzanie

## KORZYSTANIE Z ZOOMU

Funkcji zoom należy użyć do nagrywania zbliżeń i ujęć szerokokątnych. Kamera umożliwia nagrywanie obrazu z 34-krotnym zoomem optycznym (tylko VP-DX200(i)/ DX205(i)/DX2050)/26-krotnym (tylko VP-DX210(i)), 42-krotnym intelli-zoomem (tylko VP-DX200(i)/DX205(i)/DX2050)/30-krotnym intelli-zoomem (tylko VP-DX210(i)) i 2200-krotnym zoomem cyfrowym.

- Dźwignia zoomu znajduje się na górze kamery.
- Można także użyć funkcji zoomu, przesuwając Joystick (W/T) w górę lub w dół.

#### Powiększanie

Przesuń dźwignię zoomu w kierunku T (teleobiektyw).

#### Pomniejszanie

Przesuń dźwignię zoomu w kierunku W (szerokokątny).

- Powiększenie powyżej 34x(tylko model VP-DX200(i)/DX205(i)/DX2050)/26x(tylko model VP-DX210(i)) jest dokonywane poprzez cyfrowe przetwarzanie obrazu i dlatego jest nazywane powiększeniem cyfrowym. Dostępny jest zoom cyfrowy do 2200x. Ustaw "Zoom Type" (Typ zoomu) w żądanej wartości. ⇒ strona 86 Podczas nagrywania filmu można ustawić zoom cyfrowy na powiększenie do 2200x.
- Ø
- W przypadku użycia dźwigni zoom (W/T) podczas nagrywania może zostać również nagrany dźwięk dźwigni.
  - Minimalna możliwa odległość pomiędzy kamerą a obiektem niezbędna do utrzymania ostrości to około 1 cm dla ujęć szerokokątnych i 90 cm dla teleobiektywu.
  - Ostrość będzie zmieniana w trakcie używania funkcji zoom po ręcznym ustawieniu ostrości. Ustaw ostrość automatycznie lub zapisz żądaną scenę przed ręczną regulacją ostrości. →strona 79.
  - Zoom optyczny oraz intelli-zoom zachowuje jakość obrazu wideo, natomiast podczas używania zoomu cyfrowego jakość obrazu może się pogorszyć.

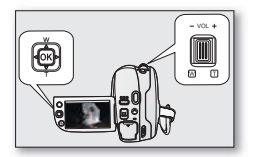

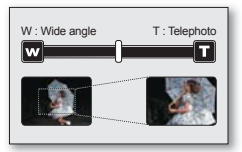

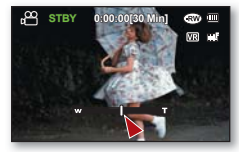

## **ODTWARZANIE FILMÓW Z PŁYTY**

- Funkcja ta jest dostępna w trybie odtwarzania z PŁYTY. →strona 26
- Do trybu odtwarzania ( ) można przejść naciskając przycisk MODE.
- Dzięki widokowi indeksu miniatur można szybko odnaleźć żądany film.
- W tym celu należy użyć przycisków związanych z odtwarzaniem na pilocie. (tylko model VP-DX205(i)/DX2050/DX210(i)) → strona 18
- 1. Przesuń przełącznik POWER w dół, aby wyłączyć zasilanie i otwórz wyświetlacz LCD.
  - Ustaw przełącznik nośnika pamięci w opcji DISC. (tylko modele VP-DX205(i)/ DX2050/DX210(i)) → strona 38
  - Dostosuj jasność lub kolor wyświetlacza LCD. →strona 95
- 2. Za pomocą przycisku MODE ustaw tryb odtwarzania ( 🗩 ).
  - W przypadku płyty DVD-RW (tryb VR) można ustawić tryb odtwarzania na Video. Naciśnij przycisk MENU i za pomocą joysticka wybierz opcje "Play Mode" (Tryb odtw.) → "Video". → strona 52
  - Zostanie wyświetlony widok indeksu miniatur. Ostatnio utworzony lub odtwarzany plik jest zaznaczony.
- 3. Przesuń Joystick, aby wybrać żądany film, następnie naciśnij Joystick.
  - Wybrany plik wypełni ekran i zostanie automatycznie odtworzony.
  - Aby zatrzymać odtwarzanie, przesuń Joystick w dół.
  - Naciśnij przycisk | / / / (Wyświetlacza/Wzmocn. LCD), aby włączyć lub wyłączyć menu ekranowe.
    - W zależności od rozmiaru danych do odtworzenia, wyświetlenie obrazu może chwilę potrwać.
    - Filmy edytowane na komputerze mogą nie być wyświetlane w tej kamerze DVD.
    - Filmy nagrane na innej kamerze nie mogą być odtwarzane za pomocą tej kamery DVD.

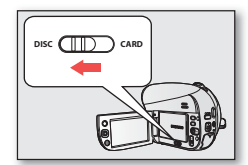

(tylko modele VP-DX205(i)/ DX2050/DX210(i))

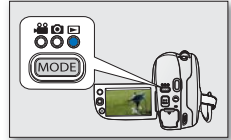

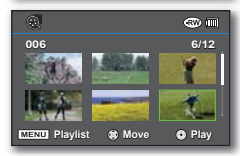

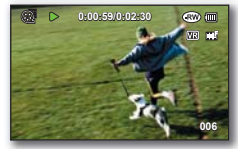

## tryb płyty: nagrywanie/odtwarzanie

## Regulowanie głośności

- Głośność można regulować przy użyciu dźwigni zoom podczas odtwarzania.
- Wbudowany głośnik służy do odsłuchiwania nagranego dźwięku.
- Poziom można regulować w przedziale od 0 do 10.

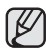

Zamknięcie wyświetlacza LCD podczas odtwarzania spowoduje, że dźwięki nie będą wydobywać się z głośnika.

### Różne funkcje odtwarzania

#### Odtwarzanie/pauza/zatrzymanie (►/ II)

- Tryby odtwarzania i pauzy zmieniają się po każdym naciśnięciu Joystick.
- Aby zatrzymać odtwarzanie, przesuń Joystick w dół.
- Tę samą operację można wykonać za pomocą pilota (⊙/⊙). (tylko model VP-DX205(i)/DX2050/DX210(i))

#### Przewijanie z podglądem (◄/►)

- Podczas odtwarzania przesuń Joystick w prawo lub w lewo i przytrzymaj.
  - Szybkość RPS (odtwarzania do tyłu): x2 → x4 → x8 → x16 → x2
  - Szybkość FPS (odtwarzania do przodu): x2 → x4 → x8 → x16 → x2
- Aby wznowić normalne odtwarzanie, naciśnij Joystick.
- Tę samą operację można wykonać za pomocą pilota( ()/···) (tylko model VP-DX205(i)/DX2050/DX210(i))

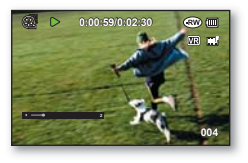

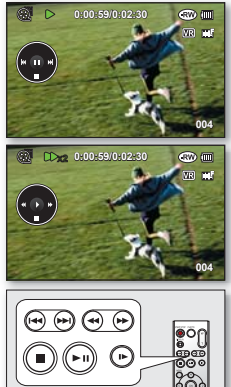

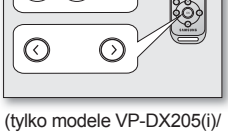

DX2050/DX210(i))

## Polish \_47

#### Odtwarzanie z pomijaniem (₩/₩)

- Podczas odtwarzania przesuń Joystick w prawo lub w lewo.
  - Przesunięcie Joysticka w lewo w ciągu 3 sekund od rozpoczęcia odtwarzania filmu spowoduje odtworzenie poprzedniego filmu.
  - Przesunięcie Joysticka w lewo po trzech 3 sekundach od rozpoczęcia odtwarzania filmu spowoduje odtworzenie bieżącego filmu od początku.
  - Przesunięcie Joystick w prawo spowoduje odtwarzanie kolejnego obrazu.
- Tę samą operację można wykonać za pomocą pilota (⊕/⊕). (tylko model VP-DX205(i)/DX2050/DX210(i))

#### Odtwarzanie klatka po klatce ( III> )

- Gdy odtwarzanie jest wstrzymane, rusz joystickiem w prawo.
  - Kolejne przesunięcia joysticka w prawo lub w lewo powoduje przechodzenie klatka po klatce do przodu lub do tyłu.
  - Aby przywrócić normalny tryb odtwarzania, naciśnij joystick.

#### Odtwarzanie w zwolnionym tempie (►)

- Aby zatrzymać odtwarzanie, naciśnij Joystick, następnie przesuń Joystick w prawo lub w lewo. Film będzie odtwarzany do przodu lub do tyłu z prędkością 1/2x.
- · Aby wznowić normalne odtwarzanie, naciśnij Joystick.
- Tę samą operację można wykonać za pomocą pilota (). (tylko modele VP-DX205(i)/ DX2050/DX210(i))
- Naciśnięcie przycisku (③) lub (③) na pilocie podczas odtwarzania w zwolnionym tempie, powoduje odtwarzanie do tyłu lub do przodu w zwolnionym tempie. (tylko model VP-DX205(i)/DX2050/DX210(i))

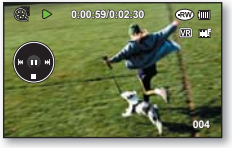

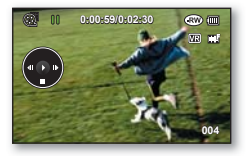

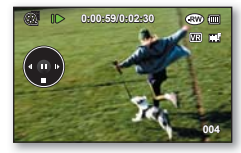

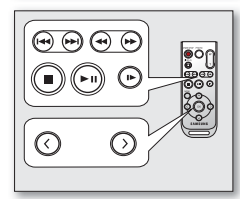

(tylko modele VP-DX205(i)/ DX2050/DX210(i))

## tryb płyty: edycja filmu

## USUWANIE OBRAZÓW

- Funkcja ta jest dostępna w trybie odtwarzania z PŁYTY. → strona 26
- · Możesz usuwać niechciane filmy zapisane na płycie.
- Ta funkcja dostępna jest wyłącznie dla płyt DVD-RW (tryb VR).
- Usuniętych obrazów nie można odzyskać.
- 1. Przesuń przełącznik POWER w dół, aby włączyć zasilanie.
  - Ustaw przełącznik nośnika pamięci w opcji DISC. (tylko modele VP-DX205(i)/ DX2050/DX210(i)) → strona 38
- 2. Przy użyciu przycisku MODE ustaw tryb odtwarzania ( 🕞 ).
  - W przypadku używania płyty DVD-RW można zmienić tryb odtwarzania poprzez naciśnięcie przycisku MENU. Poruszając joystickiem w górę lub w dół, wybierz opcję "Video" lub "Playlist" (L. odtw.), a następnie naciśnij joystick.
  - · Zostanie wyświetlony widok indeksu miniatur.
- 3. Naciśnij przycisk MENU.
- 4. Przesuń Joystick w prawo lub w lewo, aby wybrać opcję "Delete" (Usuń).
- 5. Przesuń Joystick w górę lub w dół, aby wybrać żądaną opcję ("Select Files" (Wyb pliki) lub "All Files" (Wsz pliki)), następnie naciśnij Joystick.
  - "Select Files" (Wyb pliki): Usuwanie poszczególnych plików.
    - Aby usunąć określony plik, użyj Joystick, aby wybrać plik do usunięcia.
       Przy wybranych filmach wyświetlany jest wskaźnik ().
       Naciśnięcie Joystick powoduje przełączanie pomiędzy wybraniem do usunięcia (na obrazie pojawi się wskaźnik ()) a cofnięciem wyboru (brak wskaźnika ()).
    - Naciśnij przycisk MENU, a następnie przejdź do kroku 6.
  - "All Files" (Wsz pliki): Usuwanie wszystkich obrazów.
- Zostanie wyświetlony komunikat stosowny do wybranej opcji. Przesuń Joystick w prawo lub w lewo, aby wybrać opcję "Yes" (Tak), naciśnij Joystick.
  - Po zakończeniu wszystkie wybrane obrazy zostaną usunięte. (Usunięte pliki znikną również z listy odtwarzania.⇒strona 54)

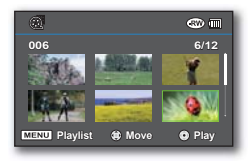

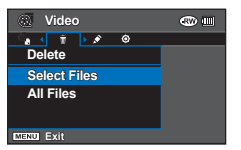

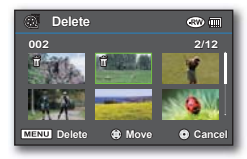

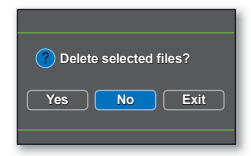

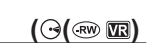

### **DZIELENIE PLIKU**

- Funkcja ta jest dostępna w trybie odtwarzania z PŁYTY. ⇒strona 26
- Film można podzielić dowolną liczbę razy i usunąć zbędny fragment.
- 1. Przy użyciu przycisku MODE ustaw tryb odtwarzania ( 🗩 ).

  - · Zostanie wyświetlony widok indeksu miniatur.
- 2. Naciśnij przycisk MENU.
- 3. Rusz joystickiem w lewo lub w prawo, aby wybrać opcję "Edit" (Edytuj).
- 4. Naciśnij joystick, aby wybrać opcję "Divide" (Podziel).
- Rusz joystickiem w lewo, w prawo, w górę lub w dół, aby wybrać żądany film, a następnie naciśnij joystick.
  - Wybrany film wypełni ekran w trybie wstrzymania.
- 6. Naciśnij joystick, aby rozpocząć odtwarzanie filmu.
  - Punkt podziału można wyszukać poruszając joystickiem (▲/▼/◀/►).
  - Podczas określania punktów podziału przydatne są funkcje wyszukiwania i odtwarzania w zwolnionym tempie.
- Naciśnij joystick, aby wstrzymać odtwarzanie w punkcie podziału, a następnie naciśnij przycisk MENU.
  - Zostanie wyświetlony komunikat "Divide a file at this point?" (Podzielić plik w tym miejscu?).
- Rusz joystickiem w lewo lub w prawo, aby wybrać opcję "Yes" (Tak), a następnie naciśnij joystick.
  - Wybrany film zostaje podzielony na dwa pliki filmowe.
  - Dzielenie filmu można kontynuować po pierwszych 3 sekundach od rozpoczęcia odtwarzania lub przed 3 ostatnimi sekundami do końca odtwarzania.

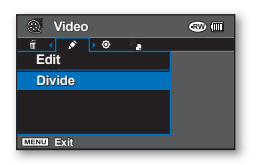

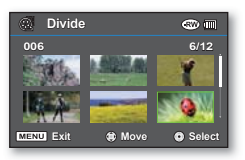

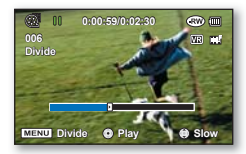

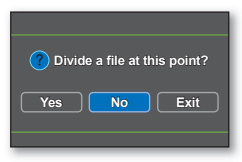

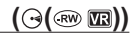

## tryb płyty: edycja filmu

- Aby usunąć zbędną część filmu, należy go najpierw podzielić, a następnie usunąć niechciany fragment.
  - Pierwsza i druga scena podzielonego filmu są wyświetlane obok siebie w miejscu oryginalnego pliku filmowego.
  - Nie można podzielić filmu krótszego niż 3 sekundy.
  - Pliki oryginalne nie zostaną zachowane.
  - · Nie można podzielić filmu wideo;
    - Nie można edytować lub usuwać filmów wideo będących na dysku, które zostały zarejestrowane za pomocą innego urządzenia cyfrowego.
    - Nie można podzielić filmu wideo, jeśli na dysku znajduje się już 250 filmów wideo.
    - Jeden film (rozdział) można podzielić nawet na 99 filmów (rozdziałów).

#### Polish \_51

#### **LISTA ODTWARZANIA**

#### Czym jest lista odtwarzania?

- Listę odtwarzania można utworzyć na tej samej płycie, gromadząc ulubione sceny z różnych nagranych filmów.
   Podczas tworzenia lub usuwania listy odtwarzania oryginalne filmy nie są usuwane. Dodawanie lub usuwanie filmów z listy nie ma wpływu na pliki.
- Ta funkcja dostępna jest wyłącznie dla płyt DVD-RW (tryb VR).
   Przed nagraniem należy sformatować płytę DVD-RW do trybu VR. → strona 58

Przykład: Kilka scen zostało nagranych na płycie DVD. Chcesz zachować oryginalne nagranie, ale chcesz także stworzyć zbiór łączący ulubione sceny.

W takim przypadku możesz utworzyć listę odtwarzania, wybierając ulubione sceny i pozostawiając oryginalne nagranie bez zmian.

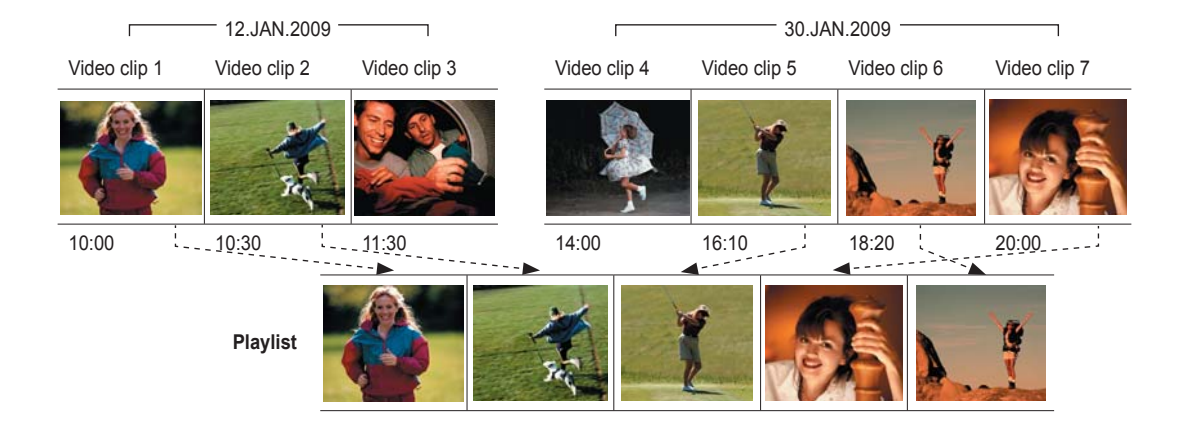

## tryb płyty: edycja filmu

### Tworzenie listy odtwarzania

- Funkcja ta jest dostępna w trybie odtwarzania z PŁYTY. → strona 26
- Ustaw przełącznik nośnika pamięci w opcji DISC. (tylko modele VP-DX205(i)/DX2050/ DX210(i)) – strona 38
- Listę odtwarzania można utworzyć, gromadząc ulubione filmy spośród wszystkich nagranych.
- Można utworzyć tylko jedną listę odtwarzania.
- 1. Ustaw bieżący tryb odtwarzania na listę odtwarzania.
  - Naciśnij przycisk MENU. Poruszając joystickiem wybierz opcje "Play Mode (Tryb odtw.)" → "Photo (Zdjęcia)", a następnie naciśnij joystick.
  - · Zostanie wyświetlony widok indeksu miniatur listy odtwarzania.
- Naciśnij przyciśk MENU, następnie przesuń Joystick w prawo lub w lewo, aby wybrać opcję "Edit" (Edytuj).
- 3. Przesuń Joystick w górę lub w dół, aby wybrać opcję "Add" (Dodaj), a następnie naciśnij Joystick.
- 4. Przy użyciu Joystick wybierz filmy, które chcesz dodać do listy odtwarzania.
  - Wskaźnik (
     ) jest wyświetlany przy wybranych filmach.
  - Naciśnięcie Joystick powoduje przełączanie pomiędzy wybraniem miniatury do usunięcia (na obrazie pojawi się wskaźnik (*«*)), a cofnięciem wyboru (brak wskaźnika (*«*)).
- 5. Naciśnij przycisk MENU, aby dodać wybrane pliki.
  - Zostanie wyświetlony komunikat "Ádd selected files to Playlist?" (Dodać wybrane pliki do listy odt.?).
- 6. Przesuń Joystick w prawo lub w lewo, aby wybrać opcję "Yes" (Tak), następnie naciśnij Joystick.
  - Wybrane pliki są dodawane do listy odtwarzania.
  - Można odtwarzać listę odtwarzania w taki sam sposób jak film. ⇒strona 46-47
  - Jeśli na płycie brakuje miejsca, usuń niepotrzebne filmy.
    - Lista odtwarzania może obejmować do 250 filmów.
    - Podczas odtwarzania listy, licznik odnosi się do całkowitej liczby plików na liście.
    - Aby powrócić do widoku miniatur filmów, naciśnij przycisk MENU, a następnie za pomocą joysticka wybierz "Play Mode" (Tryb odtw.) → "Video".

| 🔍 Video               | •         |
|-----------------------|-----------|
|                       |           |
| Video @               |           |
| 🗸 Playlist 🛛 🔒        |           |
|                       |           |
| MENU Exit             |           |
|                       | @ T       |
|                       |           |
| Empty                 |           |
| Empty                 |           |
|                       |           |
| MENU Video            |           |
| 🔒 Playlist            | ۵         |
| ií ∢ ≱ ≽⊗ ॄ<br>Edit   |           |
| Add                   |           |
| Arrange               |           |
| Divide                |           |
| MENU Exit             |           |
| 🛞 Add                 | •         |
| 004                   | 4/12      |
|                       |           |
|                       | NAME OF T |
|                       |           |
| MENU Add () Move      | Cancel    |
|                       |           |
|                       |           |
| Add selected files to | Playlist? |
|                       | <b>-</b>  |
|                       |           |
|                       |           |
|                       |           |

Ustalanie kolejności filmów na liście odtwarzania

- Funkcja ta jest dostępna w trybie odtwarzania z PŁYTY. ⇒strona 26
- Ustaw przełącznik nośnika pamięci w opcji DISC. (tylko modele VP-DX205(i)/DX2050/DX210(i)) → strona 38
- Można układać filmy znajdujące się na liście dotwarzania, przesuwając je na żądane pozycje.
- 1. Ustaw bieżący tryb odtwarzania na listę odtwarzania.
  - Naciśnij przycisk MENU. Poruszając joystickiem wybierz opcje "Play Mode (Tryb odtw.)" "Playlist" (L. odtw.)", a następnie naciśnij joystick.
  - Zostanie wyświetlony widok indeksu miniatur listy odtwarzania.
- Naciśnij przycisk MENU, następnie przesuń Joystick w prawo lub w lewo, aby wybrać opcję "Edit" (Edytuj).
- Przesuń Joystick w górę lub w dół, aby wybrać opcję "Arrange" (Aranżacja), a następnie naciśnij Joystick.
- 4. Użyj Joystick, aby wybrać filmy do ułożenia.
  - Wskaźnik (𝔄) jest wyświetlany przy wybranych filmach.
  - Naciśnięcie Joysticka powoduje przełączanie pomiędzy wybraniem miniatury obrazu do listy odtwarzania (na obrazie pojawi się wskaźnik (\*)), a cofnięciem wyboru (brak wskaźnika (\*)).
  - Obok obrazu wyświetlony zostanie również pasek.
- 5. Przesuń Joystick, aby wybrać żądaną pozycję, następnie naciśnij Joystick.
  - Wybrany plik zostanie ułożony w żądanej pozycji.
- 6. Aby zastosować funkcję, naciśnij przycisk MENU.
  - Zostanie wyświetlony komunikat "Arrange the selected file in this order?" (Ułożyć wybrane pliki w tej kolejności?).
- 7. Przesuń Joystick w prawo lub w lewo, aby wybrać opcję "Yes" (Tak), następnie naciśnij Joystick.
  - Wybrany plik zostanie umieszczony w żądanej pozycji.
  - Wybór opcji "No" (Nie) powoduje powrót do widoku miniatur.

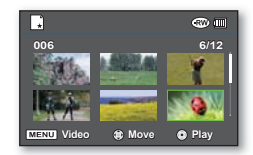

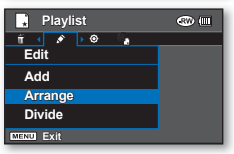

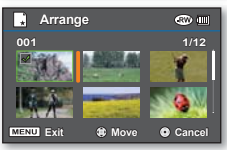

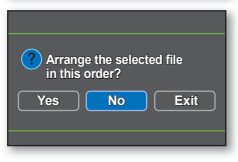

## tryb płyty: edycja filmu

Usuwanie filmów z listy odtwarzania

- Funkcja ta jest dostępna w trybie odtwarzania z PŁYTY. → strona 26
- Ustaw przełącznik nośnika pamięci w opcji DISC. (tylko modele VP-DX205(i)/DX2050/DX210(i)) → strona 38
- Z listy można usuwać niechciane filmy.
- 1. Ustaw bieżący tryb odtwarzania na listę odtwarzania.
  - Naciśnij przycisk MENU. Poruszając joystickiem wybierz opcje "Play Mode (Tryb odtw.)" → "Playlist" (L. odtw.)", a następnie naciśnij joystick.
  - · Zostanie wyświetlony widok indeksu miniatur listy odtwarzania.
- Naciśnij przycisk MENU, następnie przesuń Joystick w prawo lub w lewo, aby wybrać opcję "Delete" (Usuńx).
- 3. Rusz joystickiem w górę lub w dół, aby wybrać żądaną opcję ("Select Files" (Wyb pliki) lub "All Files" (Wsz pliki)), a następnie naciśnij joystick.
  - "Select Files" (Wyb pliki): usunięcie poszczególnych plików.
    - Aby usunąć określony plik, wybierz go za pomocą joysticka.
    - Wskaźnik () jest wyświetlany przy wybranych filmach.
    - Naciśnięcie Joysticka powoduje przełączanie pomiędzy wybraniem miniatury obrazu do usunięcia z listy odtwarzania (na obrazie pojawi się wskaźnik ()), a cofnięciem wyboru (brak wskaźnika ()).
    - Naciśnij przycisk MENU, a następnie przejdź do kroku 4.
    - "All Files" (Wsz pliki): usunięcie wszystkich obrazów.
- 4. Zostanie wyświetlony komunikat stosowny do wybranej opcji. Przesuń Joystick w prawo lub w lewo, aby wybrać opcję "Yes" (Tak), następnie naciśnij Joystick.
  - · Wybrane pliki zostaną usunięte.
  - Wybór opcji "No" (Nie) powoduje powrót do widoku miniatur.

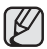

٠

Aby powrócić do widoku miniatur filmów, naciśnij przycisk **MENU**, a następnie za pomocą **joysticka** wybierz opcje "**Play Mode**" (**Tryb odtw.**) → "Video".

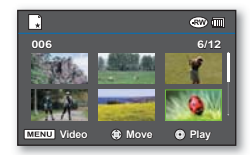

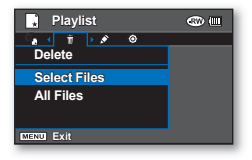

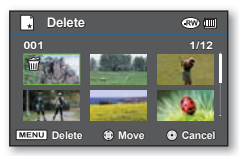

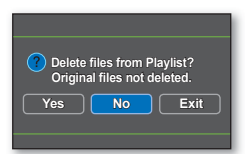

## tryb płyty: zarzadz. pł.

## **FINALIZACJA PŁYTY**

- Ta funkcja jest dostepna w trybie nagrywania na PŁYCIE/odtwarzania z PŁYTY.
- Aby odtworzyć płyte DVD-RW/-R/-R DL na innych odtwarzaczach/nagrywarkach/napedach DVD, należy ja sfinalisować. Do sfinalisowania wymagany jest odpowiedni poziom naładowania akumulatora. Jeśli używany ma być zasilacz, należy się upewnić, że jest prawidłowo podłaczony do gniazda. Odciecie zasilania podczas finalisaciji może uniemożliwić ponowne odtwarzanie płyty.
- 1. Przesuń przycisk POWER w dół, aby właczyć zasilanie, ⇒strona 26
- 2. Ustaw przełącznik nośnika pamieci w opcji DISC. (tylko modele VP-DX205(i)/DX2050/DX210(i)) ⇒strona 38
- Naciśnii przycisk MENU, następnie przesuń Joystick w prawo lub w lewo, aby wybrać opcie "Settings," (Ustawienia)
- Przesuń Jovstick w góre lub w dół, aby wybrać opcie "Disc Finalise" (Sfinalisui), następnie naciśnii Jovstick. Można po prostu sfinalisować płyte, korzystając z przycisku FINALIZE na kamerze DVD.
- 5. Zostanie wyświetlony komunikat "DVD needs to be finalised for use in other DVD players or recorders. No additional recording is possible after finalising." (Koniecz. finalisacja DVD do odtwarz. w innym odtwarzaczu lub nagrywar. DVD. Po final. niemożliwe nast.nagrania.). Przesuń Joystick w prawo lub w lewo, aby wybrać opcie "Next" (Nastepny), nastepnie naciśnii Joystick.
  - . Zostana wyświetlone informacie o płycie.
- 6. Rusz joystickiem w prawo lub w lewo, aby wybrać opcje "Execute" (Wykonaj), a następnie naciśnij joystick.
  - Wvświetlony zostanie komunikat "Finalise the disc?" (Finalizować płyte?).
- 7. Przesuń Jovstick w prawo lub w lewo, aby wybrać "Yes" (Tak), następnie naciśnii Jovstick.
  - Zostanie wyświetlony komunikat o finalisacji płyty.

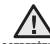

Podczas finalisacji nie należy narażać kamery DVD na uderzenja ani na droanja. Może to spowodować nieprawidłowe działanie.

OSTRZEŻENIE

- Ta funkcja nie jest dostępna przy poziomie naładowanie akumulatora poniżej ().
- Jeśli na płycie nie sa nagrane żadne dane, opcja "Disc Finalise" (Sfinalizui) jest wyszarzona.
- Po finalisacji usuniecie i edycja filmów lub list odtwarzania zapisanych na płycie bedą niemożliwe.
- Czas trwania finalisacji zależy od typu płyty.
- Na stronie 8 znaiduja sie informacie na temat kompatybilności sfinalisowanych płyt.
- Firma nie gwarantuje możliwości odtwarzania na wszystkich odtwarzaczach/nagrywarkach/ . napedach DVD. Aby uzyskać wiecej informacji o zgodności, należy zapoznać sie z instrukcja obsługi odtwarzacza/nagrywarki/napedu DVD.
- Po sfinalisowaniu płyty DVD-R/-R DL nie można jej ponownie nagrać na kamerze DVD. .
- Na sfinalisowanej płycie DVD-RW nie można nagrać dodatkowego materiału bez cofniecia finalisacji płyty. ٠

## 

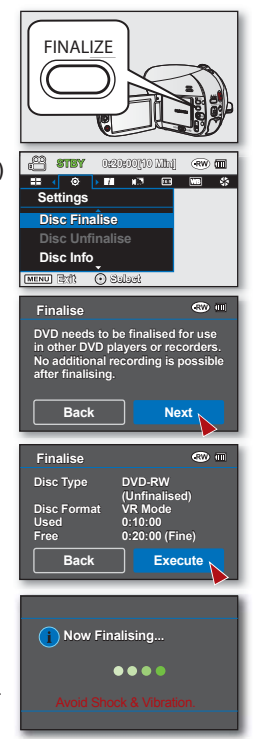

## tryb płyty: zarzadz. pł.

## BEZPOŚREDNIE ODTWARZANIE SFINALIZOWANEJ PŁYTY

Po zakończeniu nagrywania konieczne jest sfinalizowanie płyty w celu umożliwienia jej bezpośredniego odtwarzania w komputerze lub w odtwarzaczu/nagrywarce DVD. → strona 55

### Odtwarzanie sfinalizowanej płyty na komputerze z napędem DVD

Płytę DVD można odtwarzać na komputerach wyposażonych w urządzenie obsługujące płyty DVD (napęd DVD).

- 1. Włącz komputer.
- 2. Włóż sfinalizowaną płytę do napędu DVD komputera.
  - Zostanie uruchomiona aplikacja odtwarzająca płyty DVD i płyta zostanie odczytana.
  - Jeżeli aplikacja odtwarzająca płyty DVD nie zostanie uruchomiona automatycznie, należy ją uruchomić z menu Start.
  - Należy korzystać z napędu DVD zgodnego z płytami 8 cm.
  - Pliki nagrane na płycie mogą nie być odtwarzane przez program "Windows Media Player".
    - Podczas odtwarzania płyty DVD na komputerze obraz i dźwięk mogą się zatrzymywać lub przeskakiwać. W takim przypadku należy skopiować dane na dysk twardy.
    - Filmów wideo zapisanych na płycie DVD nie można odtwarzać lub edytować za pomocą dostarczonego oprogramowania 'CyberLink MediaShow4.' Dostarczone oprogramowanie obsługuje tylko nagrania zapisane na karcie pamięci. (tylko modele VP-DX205(i)/DX2050/ DX210(i))
    - Aby odtworzyć płytę na komputerze, konieczne jest zainstalowanie i uruchomienie oprogramowania do odtwarzania DVD. Aby odtwarzać płyty DVD-R DL, napęd DVD musi obsługiwać odczyt dwuwarstwowych dysków DVD.

## Odtwarzanie sfinalisowanych płyt na odtwarzaczu/nagrywarce DVD

#### Odtwarzanie płyty

Sfinalisowane płyty DVD-R/-RW (tryb Video)/-R DL można odtwarzać na nagrywarkach/odtwarzaczach DVD. Producent nie gwarantuje możliwości odtwarzania na wszystkich odtwarzaczach/nagrywarkach DVD. Szczegóły dotyczące kompatybilności zawiera instrukcja obsługi nagrywarki/odtwarzacza DVD.

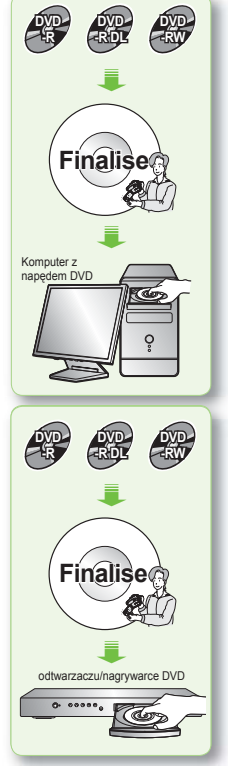

- Na stronie 8 znajdują się informacje na temat kompatybilności sfinalisowanych płyt.
- 1. Włącz odtwarzacz/nagrywarkę DVD.

 Włóż sfinalisowaną płytę do odtwarzacza/nagrywarki DVD.
 Odtwarzanie może rozpocząć się automatycznie. W przeciwnym razie naciśnij przycisk odtwarzania, aby rozpocząć. Szczegóły dotyczące odtwarzania płyt DVD zawiera instrukcja obsługi nagrywarki/odtwarzacza DVD.

#### Odtwarzanie płyt DVD-RW nagranych w trybie VR:

Sfinalisowana płyta DVD-RW w trybie VR może być odtwarzana za pomocą kompatybilnej nagrywarki DVD.

## **COFANIE FINALIZACJI**

- Funkcja ta jest dostępna w trybie nagrywania na PŁYCIE/odtwarzania z PŁYTY. ⇒strona 26
- Jeżeli płyta DVD-RW została sfinalisowana w trybie VR lub Video, można cofnąć finalisowanie, aby kontynuować nagrywanie. Podczas cofania finalisacji płyty akumulatory powinny być odpowiednio naładowane. Jeśli używany ma być zasilacz, należy się upewnić, że jest prawidłowo podłączony do gniazda.
- 1. Przesuń przełącznik POWER w dół, aby włączyć zasilanie.⇒strona 26
- Ustaw przełącznik nośnika pamięci w opcji DISC. (tylko modele VP-DX205(i)/DX2050/ DX210(i)) → strona 38
- 3. Naciśnij przycisk MENU, następnie przesuń Joystick w prawo lub w lewo, aby wybrać opcję "Settings." (Ustawienia.)
- Przesuń Joystick w prawo lub w lewo, aby wybrać opcję "Disc Unfinalise" (Cofnij finalis.), następnie naciśnij Joystick.
  - Można po prostu sfinalisować płytę, korzystając z przycisku FINALIZE na kamerze DVD.
  - Zostaną wyświetlone informacje o płycie.
- 5. Przesuń Joystick, aby wybrać opcję "Execute" (Wykonaj), a następnie naciśnij Joystick.
  - Aby wyjść, użyj Joystick, aby wybrać opcję "Back" (Wst.), następnie naciśnij Joystick.
- Zostanie wyświetlony komunikat "Make the disc recordable?" (Umożliwić nagrywanie dysku?). Przesuń Joystick w prawo lub w lewo, aby wybrać opcję "Yes" (Tak), następnie naciśnij Joystick.
  - Zostanie wyświetlony komunikat o cofnięciu finalisacji płyty i finalisacja płyty zostanie cofnięta.

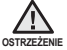

- Funkcja cofania finalisacji nie jest dostępna przy poziomie naładowania akumulatora poniżej (
  ).
- Podczas finalisacji nie należy narażać kamery DVD na uderzenia ani na drgania. Może to spowodować nieprawidłowe działanie.

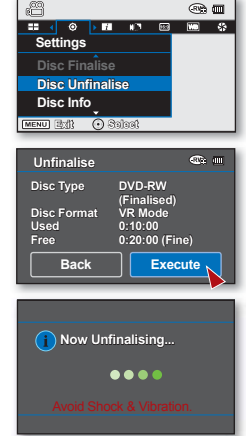

## tryb kamery DVD: zarzadz. pł.

## FORMATOWANIE PŁYTY

- Funkcja ta jest dostępna w trybie nagrywania na PŁYCIE/odtwarzania z PŁYTY. strona 26
- Można sformatować płyte do ponownego użycia. Formatowanie powoduje usuniecje wszystkich istniejacych danych.
- 1. Przesuń przełacznik POWER w dół, aby właczyć zasilanie.⇒strona 26
- 2. Ustaw przełacznik nośnika pamieci w opcii DIŚC. (tylko modele VP-DX205(i)/DX2050/DX210(i)) → strona 38
- 3. Naciśnii przycisk MENU, następnie przesuń Joystick w prawo lub w lewo, aby wybrać opcie "Settings," (Ustawienia),
- 4. Przesuń Jovstick w prawo lub w lewo, aby wybrać opcie "Disc Format" (Format płyt), nastepnie naciśnii Jovstick.
  - Po włożeniu płyty DVD-RW, przesuń Joystick w prawo lub w lewo, aby wybrać opcie "Video" lub "VR" w zależności od przeznaczenia płyty, następnie naciśnii Joystick.
  - Funkcja formatowania nie jest dostępna przy poziomie naładowania akumulatora poniżej ()
  - Sformatowanie płyty spowoduje usuniecie całej jej zawartości. Należy zachować ostrożność, aby przez pomyłke nie usunać danych.
  - Nie wolno wyłaczać zasilania podczas formatowania. Dane zapisane na płycie mogą ulec uszkodzeniu.
  - Podczas formatowania płyty należy podłaczyć zasilacz, aby zapobiec wyłaczeniu sie kamery DVD w trakcia procesu

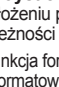

| • | Więcej informacji o typach formatów płyt znajduje się na stronach 120~121. |
|---|----------------------------------------------------------------------------|

## **INFORMACJE O PŁYCIE**

- M STRY 0:10:00[20 Nh] 🛛 🐨 🖽 == ( () Settinas Disc Finalise Disc Info [MENU] 2(3) () Solao) Disc Info **@** III Disc Type DVD-RW (Unfinalised) **Disc Format** VR Mode Used 0:10:00 Free 0:20:00 (Fine) MENU Exit OOK
- Funkcja ta jest dostepna w trybie nagrywania na PŁYCIE/odtwarzania z PŁYTY. → strona 26
- Wyświetlane sa informacje o płycie, takie jak typ płyty, format płyty, wolne miejsce itd.

UWAGA: Należy upewnić się, że płyta została włożona.⇒strona 38

- 1. Przesuń przełacznik POWER w dół, aby właczyć zasilanie.⇒strona 26
- 2. Ustaw przełacznik nośnika pamieci w opcji DISC. (tylko modele VP-DX205(i)/DX2050/DX210(i)) ⇒strona 38
- 3. Naciśnii przycisk MENU, następnie przesuń Joystick w prawo lub w lewo, aby wybrać opcie "Settings." (Ustawienia).
- 4. Przesuń Joystick w góre lub w dół, aby wybrać opcje "Disc Info" (Inf. o płycie), następnie naciśnij Joystick.
  - "Wyświetlone zostana: "Disc Type" (Typ płyty), "Disc Format" (Format płyt), "Used" (Używ.) ٠ oraz "Free" (Wolne).

58 Polish

Informacje o płycie wyświetlane są w zależności od typu płyty.

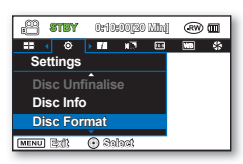

(⊙(∞))

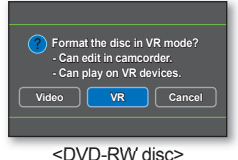

## tryb karty: nagrywanie/odtwarzanie (tylko modele VP-DX205(i)/DX2050/DX210(i))

Gdy używana jest karta pamięci, można nagrywać i odtwarzać filmy i zdjęcia, wybierając odpowiedni tryb pracy.

### **ZMIANA TRYBU PRACY**

- (1)
- W zależności od wybranego trybu nagrywania nagrywane dane są zapisywane w widoku indeksu miniatur filmów lub zdjęć.
- Aby przełączyć tryb pomiędzy miniaturami filmów a miniaturami zdjęć w trybie odtwarzania filmów/zdjęć z KARTY, naciśnij przycisk MENU i za pomocą joysticka wybierz opcje "Play Mode" (Tryb odtw.) → "Video" lub "Photo" (Zdjęcia). Konfigurowanie menu trybu odtwarzania jest dostępne tylko w widoku miniatur.

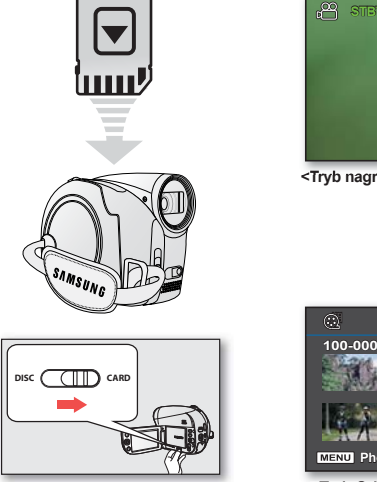

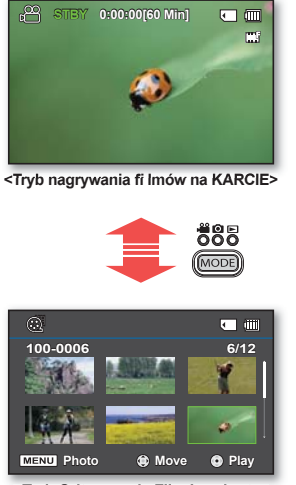

<Tryb Odtwarzania Filmów z karty>

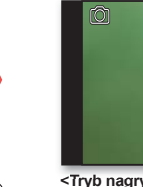

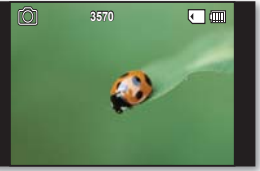

<Tryb nagrywania zdjęć na KARCIE>

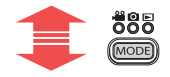

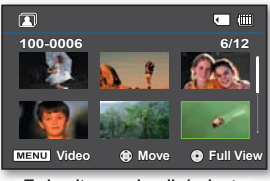

<Tryb odtwarzania zdjęć z karty>

## tryb karty: nagrywanie/odtwarzanie (tylko modele VP-DX205(i)/DX2050/DX210(i))

## WKŁADANIE I WYJMOWANIE KARTY PAMIĘCI

(🖸)

- Kamera DVD wyposażona jest w uniwersalne gniazdo pamięci na karty SD (Secure Digital).
  - Niektóre karty, w zależności od producenta i typu karty, nie są obsługiwane.

#### Wkładanie karty pamięci

- 1. Otwórz osłonę karty pamięci.
- Włóż kartę pamięci tak, aby zatrzasnęła się w gnieździe
  - Upewnij się, że strona z etykietą zwrócona jest do góry, a kamera jest umieszczona tak, jak przedstawia rysunek.
- 3. Zamknij osłonę karty pamięci.

#### Wyjmowanie karty pamięci

- 1. Otwórz osłonę karty pamięci.
- Lekko naciśnij kartę pamięci w kierunku wnętrza gniazda, aby została wysunięta.
- Wyjmij kartę pamięci z gniazda i zamknij osłonę.

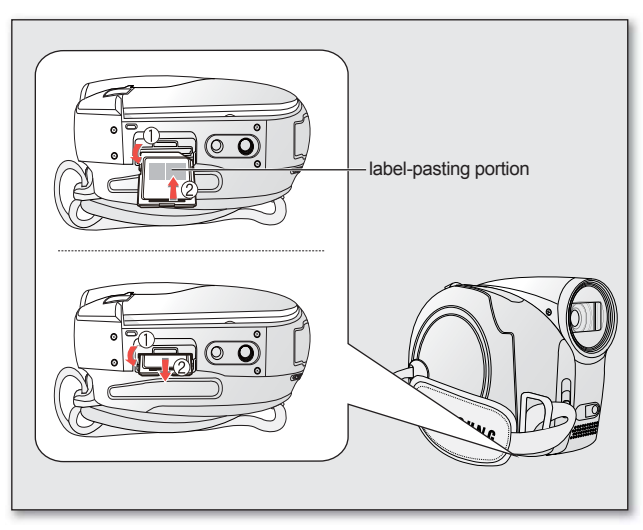

## WYBÓR ODPOWIEDNIEJ KARTY PAMIĘCI

Karta pamięci to niewielki, przenośny nośnik pamięci o pojemności przekraczającej pojemność dyskietki.

- Można korzystać z kart SDHC i SD. (Jeśli potrzebna jest karta pamięci, należy ją zakupić oddzielnie).
  - Można również używać kart pamięci SD, jednak w tej kamerze zalecane jest stosowanie kart SDHC. (Karty pamięci SD o pojemności większej niż 2 GB nie są obsługiwane przez tę kamerę).
- W tej kamerze można używać kart pamięci (SDHC) o następującej pojemności: 512 MB 16 GB
- Obsługiwane nośniki pamięci
  - Kompatybilność niżej wymienionych nośników pamięci z tą kamerą cyfrową jest gwarantowana. Obsługa innych nośników nie jest gwarantowana, więc należy zachować ostrożność przy ich kupowaniu.
- Karty pamięci SDHC lub SD: Panasonic i TOSHIBA.

W przypadku używania innych nośników istnieje ryzyko, że dane nie zostaną prawidłowo nagrane lub że już nagrane dane zostaną utracone. W celu nagrywania filmów należy stosować karty pamięci obsługujące wyższe szybkości zapisu (co najmniej 2 MB/s).

### Karta pamięci SD

 Karty pamięci SD wyposażone są w mechaniczny przełącznik zabezpieczenia przed zapisem. Odpowiednie ustawienie przełącznika zabezpiecza przed przypadkowym usunięciem plików zapisanych na karcie pamięci SD. W celu umożliwienia zapisu należy przesunąć przełącznik do góry w kierunku styków. W celu włączenia zabezpieczenia przed zapisem należy przesunąć przełącznik w dół.

### Karta pamięci SDHC

- Karta pamięci SDHC jest zgodna z nową specyfikacją SD wersji 2.00.
- Jest to najnowsza specyfikacja opracowana przez SD Card Association, oferująca pojemności danych przekraczające 2 GB.
- Karta pamięci SDHC wyposażona jest w mechaniczny przełącznik zabezpieczenia przed zapisem. Odpowiednie ustawienie przełącznika zabezpiecza przed przypadkowym usunięciem plików zapisanych na karcie pamięci SDHC. W celu umożliwienia zapisu należy przesunąć przełącznik do góry w kierunku styków. W celu włączenia zabezpieczenia przed zapisem należy przesunąć przełącznik w dół.
- Z powodu zmiany w systemie alokacji plików i w specyfikacji fizycznej, karta pamięci SDHC nie może być używana w obecnych urządzeniach-hostach obsługujących format SD. Karta pamięci SDHC może być używana tylko z urządzeniami-hostami obsługującymi format SDHC, które mają umieszczone na obudowie lub w instrukcji obsługi logo SDHC.

### Standardowe ostrzeżenia dotyczące kart pamięci

- Uszkodzonych danych nie można odzyskać. Zaleca się wykonywanie kopii zapasowych ważnych nagrań na dysku twardym komputera.
- Wyłączenie zasilania lub usunięcie karty pamięci w czasie operacji formatowania, kasowania, nagrywania i odtwarzania może spowodować utratę danych.
- Po zmodyfikowaniu nazwy pliku lub folderu zapisanego na karcie pamięci za pomocą komputera kamera może nie rozpoznać zmodyfikowanego pliku.

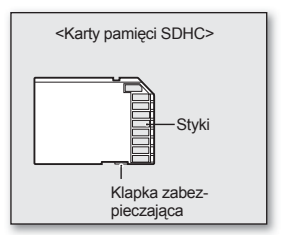

<Karty pamięci, z których można korzystać>

## tryb karty: nagrywanie/odtwarzanie (tylko modele VP-DX205(i)/DX2050/DX210(i))

#### Obchodzenie się z kartą pamięci

- Przed włożeniem lub wyjęciem karty pamięci zaleca się wyłączenie zasilania, aby uniknąć utraty danych.
- Nie gwarantuje się możliwości korzystania z karty pamięci sformatowanej w innych urządzeniach. Kartę pamięci należy formatować za pomocą niniejszej kamery.
- Przed użyciem w kamerze kartę pamięci należy sformatować.
- Jeśli skorzystanie z karty pamięci stosowanej wcześniej z innym urządzeniem jest niemożliwe, należy ją sformatować za pomocą kamery DVD. Należy pamiętać, że formatowanie kasuje wszystkie informacje na karcie pamięci.
- Karta pamięci ma ograniczoną żywotność. Jeśli nie można nagrywać nowych danych, należy zakupić nową kartę pamięci.
- · Karty pamięci nie wolno zginać, upuszczać ani narażać na silne uderzenia.
- Kart nie należy używać ani przechowywać w miejscach, w których występuje wysoka temperatura, wilgotność lub duże zapylenie.
- Nie należy umieszczać obcych substancji na stykach karty pamięci. W razie potrzeby styki należy czyścić miękką suchą ściereczką.
- Nie należy naklejać żadnych dodatkowych etykiet na karcie pamięci.
- Należy przechowywać kartę pamięci w miejscach niedostępnych dla dzieci, które mogłyby ją połknąć.

#### Informacje dotyczące użytkowania

- Firma Samsung nie ponosi odpowiedzialności za utratę danych wskutek nieprawidłowego użytkowania karty pamięci.
- Zaleca się używanie futerału na karty pamięci w celu uniknięcia utraty danych na skutek prądów błądzących i ładunków elektrostatycznych.
- · Podczas pracy karta pamięci może się nagrzewać. Jest to normalne zjawisko i nie oznacza awarii.
- Zdjęcia nagrane na karcie pamięci za pomocą kamery DVD są zgodne z uniwersalnym standardem DCF (Design rule for Camera File system), opracowanym przez JEITA (Japan Electronics and Information Technology Industries Association).
- DCF to zintegrowany format plików obrazów stosowany w aparatach cyfrowych: pliki obrazów można odczytywać za pomocą wszystkich urządzeń cyfrowych zgodnych ze standardem DCF.

#### Kamera DVD obsługuje karty pamięci SD i SDHC.

Prędkość zapisywania danych może się różnić w zależności od producenta i systemu produkcji.

- System SLC (komórka jednopoziomowa): możliwe szybsze prędkości zapisu.
- System MLC (komórka wielopoziomowa): obsługuje tylko niższe prędkości zapisu.

Aby uzyskać najlepsze wyniki, zaleca się używanie kart pamięci obsługujących wyższe prędkości zapisu.

Korzystanie z karty pamięci o niższej prędkości zapisu przy nagrywaniu filmu może powodować trudności z zapisaniem filmu na karcie pamięci. W czasie nagrywania może nawet dojść do utraty danych.

W celu zachowania każdego bitu zapisywanego filmu kamera DVD może wymusić zapisanie filmu na karcie pamięci, wyświetlającostrzeżenie: "Low speed card. Please record a lower Resolution" (Karta nisk. szybk. Ustaw niższa jakość.).
#### CZAS NAGRYWANIA I LICZBA ZDJĘĆ

#### Czas nagrywania filmów

| Nośnik                         | Karta pamięci (SD/SDHC) |              |              |              |              |  |  |  |  |
|--------------------------------|-------------------------|--------------|--------------|--------------|--------------|--|--|--|--|
| Pojemność<br>Jakość wideo      | 1GB                     | 2GB          | 4GB          | 8GB          | 16GB         |  |  |  |  |
| TV Super Fine<br>(TV B.wysoka) | Ok. 23 min.             | Ok. 47 min.  | Ok. 95 min.  | Ok. 190 min. | Ok. 380 min. |  |  |  |  |
| TV Fine (TV Wys.)              | Ok. 30 min.             | Ok. 60 min.  | Ok. 120 min. | Ok. 240 min. | Ok. 480 min. |  |  |  |  |
| TV Normal (TV Norm.)           | Ok. 38 min.             | Ok. 77 min.  | Ok. 155 min. | Ok. 310 min. | Ok. 620 min. |  |  |  |  |
| Web & Mobile                   | Ok. 57 min.             | Ok. 115 min. | Ok. 230 min. | Ok. 460 min. | Ok. 920 min. |  |  |  |  |

#### Maksymalna liczba zdjęć

| Nośnik                         | Karta pamięci (SD/SDHC) |                      |          |           |           |  |  |
|--------------------------------|-------------------------|----------------------|----------|-----------|-----------|--|--|
| Pojemność<br>Jakość zdjęć      | 1GB                     | 1GB 2GB 4GB 8GB 16GB |          |           |           |  |  |
| TV Super Fine<br>(TV B.wysoka) | Ok. 1760                | Ok. 3570             | Ok. 7140 | Ok. 14290 | Ok. 28570 |  |  |

Rzeczywista sformatowana pojemność może być mniejsza, ponieważ część pamięci jest wykorzystywana przez wewnętrzne oprogramowanie sprzętowe.

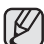

- Pomiary powyższych wartości są dokonywane w standardowych warunkach testowych firmy Samsung i mogą się różnić w zależności od warunków lub sposobu eksploatacji.
- W kamerze dostępne są cztery opcje rozdzielczości dla nagrań wideo; ("TV Super Fine" (TV B.wysoka), "TV Fine" (TV Wys.), "TV Normal" (TV Norm.), "Web & Mobile"). Im wyższe ustawienie jakości, w kolejności "TV Super Fine" (TV B.wysoka), "TV Fine" (TV Wys.), "TV Normal" (TV Norm.), "Web & Mobile", tym lepszy obraz i większy rozmiar danych.
- Stopień kómpresji zwiększa się wraz z obniżeniem rozdzielczości (w kolejności "TV Super Fine" (TV B.wysoka), "TV Fine" (TV Wys.), "TV Normal" (TV Norm.), "Web & Mobile"). Im wyższy jest stopień kompresji, tym niższa rozdzielczość obrazu, ale jednocześnie dłuższy czas nagrywania.
- Stopień kompresji automatycznie dostosowuje się do nagrywanego obrazu, na skutek czego czas nagrywania może się różnić.
- W kamerze moźna używać kart SDHC lub SD. Niektóre karty, w zależności od producenta i typu kartý, nie są obsługiwane.
- W przypadku kart, któré nie zostały sformatowane za pomocą niniejszej kamery, nie ma gwarancji poprawnego działania. Formatowanie należy wykonać bezpośrednio w kamerze.
- W celu ułatwienia nagrywania filmów zaleca się używanie kart pamięci obsługujących duże szybkości zapisu. (Szybkość zapisu: 2 MB/s lub wyższa). W przypadku używania karty o niższej szybkości zapisu, nagrywanie może zostać przerwane i wyświetlony może zostać komunikat informujący o "Low speed card. Please record a lower Resolution." (Karta nisk. szybk. Ustaw niższą jakość.)
- Kamera umożliwia prawidłową współpracę z kartami o pojemności do 16GB przy nagrywaniu/odtwarzaniu filmów.
- Karty pamięci o pojemności większej niż 16GB mogą nie działać prawidłowo.
- Karta pamięci używana do zapisywania filmów może spowodować powstanie obszaru, którego nie można zapisać, co może skrócić czas nagrania i zmniejszyć ilość wolnego miejsca.
- Maksymalny rozmiar pliku filmowego (H.264/AVC), który można jednorazowo nagrać, wynosi 1,8GB.
- W tej kamerze na karcie pamięci można zapisać do 9999 filmów (lub zdjęć).
- Filmów (lub zdjęć) nagranych za pomocą innego sprzętu nie można odtwarzać w tej kamerze.

## tryb karty: nagrywanie/odtwarzanie (tylko modele VP-DX205(i)/DX2050/DX210(i))

### NAGRYWANIE FILMÓW

- Funkcja ta jest dostępna w trybie nagrywania filmów na KARCIE. →strona 26
- Film można nagrywać przy użyciu pilota. ⇒strona 18
- Kamera DVD wyposażona jest w dwa przyciski uruchamiania/zatrzymywania nagrywania. Jeden znajduje się z tyłu kamery, a drugi znajduje się na panelu LCD. Korzystaj z tego przycisku uruchamiania/zatrzymywania nagrywania, który ci bardziej odpowiada.
- 1. Włącz kamerę DVD.
  - Podłącz do kamery DVD źródło zasilania. (Może być to akumulator lub zasilacz prądu zmiennego).
  - Przesuń przełącznik POWER w dół, aby włączyć zasilanie kamery.
  - Ustaw przełącznik nośnika pamięci w opcji CARD. → strona 38
- 2. Sprawdź obraz na wyświetlaczu LCD. (obiektyw i LCD)
  - Ustaw przełącznik otwierania/zamykania obiektywu w położeniu otwarcia (☉). →strona 15
- 3. Naciśnij przycisk uruchamiania/zatrzymywania nagrywania.
  - Zostanie wyświetlony wskaźnik nagrywania (●) i rozpocznie się nagrywanie.
  - Naciśnij ponownie przycisk uruchamiania/zatrzymywania nagrywania, aby rozpocząć nagrywanie.
- 4. Po zakończeniu nagrywania wyłącz kamerę DVD.
  - W trakcie nagrywania można używać funkcji zoom. →strona 44
  - Można wybrać rozdzielczość nagrywanych filmów. Strona 87
    - Aby wyświetlać informacje na ekranie. → strona 29
  - Po zakończeniu nagrywania odłącz akumulator, aby uniknąć niepotrzebnego zużycia energii.
  - Aby poznać przybliżony czas nagrywania. → strona 63
  - Informacje na temat funkcji dostępnych dla nagrywania filmów. → strony 74–89
  - Jeśli regulacja ostrości jest utrudniona, należy użyć funkcji ręcznej regulacji ostrości. ⇒strona 80
  - Podczas nagrywania niektóre funkcje przycisków są niedostępne (przycisk MODE, przycisk MENU itp.).
  - Dźwięk jest nagrywany za pomocą wewnętrznego mikrofonu stereofonicznego umieszczonego z przodu kamery. Należy uważać, aby mikrofon ten nie był zablokowany.
  - Przed nagraniem ważnego filmu należy przetestować funkcję nagrywania, aby sprawdzić, czy występują jakiekolwiek problemy z nagrywaniem dźwięku i obrazu.
  - Podczas nagrywania nie należy wkładać lub wyjmować karty pamięci, ponieważ może to spowodować nagranie szumów.

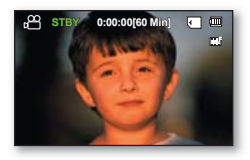

(1)

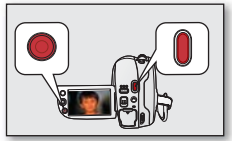

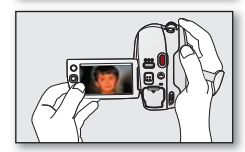

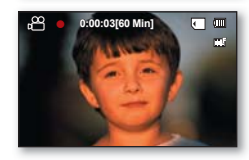

- Nie należy przestawiać przełącznika zasilania lub wyjmować karty pamięci podczas dostępu do nośnika pamięci.
   Może to spowodować uszkodzenie nośnika pamięci lub danych zapisanych na nośniku pamięci.
  - Do nagrania nie można użyć zablokowanej karty pamięci. Jeśli karta jest zablokowana, zostanie wyświetlony stosowny komunikat informacyjny.
  - Należy pamiętać, że przerwa w zasilaniu podczas nagrywania, np. odłączenie zasilacza lub wyczerpanie akumulatora może uszkodzić plik.
  - Naciśnięcie przycisku uruchamiania/zatrzymania nagrywania w widoku wideo lub miniatur zdjęć, albo w trakcie odtwarzania zdjęć, przełącza tryb działania na tryb oczekiwania.

#### FOTOGRAFOWANIE ZA POMOCĄ KARTY PAMIĘCI

- Funkcja ta jest dostępna w trybie nagrywania zdjęć na KARCIE. ⇒strona 26
- Przed nagrywaniem na karcie ustaw przełącznik nośnika pamięci w opcji CARD.
- 1. Przesuń przełącznik POWER w dół, aby włączyć kamerę DVD.
  - Ustaw przełącznik nośnika pamięci w opcji CARD. → strona 38
  - · Za pomocą przycisku MODE wybierz tryb nagrywania zdjęć na KARCIE.
  - W następującym przypadku tryby można przełączać po prostu za pomocą przycisku PHOTO;
     () → () lub (►) → ()
- 2. Sprawdź obraz na wyświetlaczu LCD. (obiektyw i LCD)
  - Ustaw przełącznik otwierania/zamykania obiektywu w położeniu otwarcia (③). ⇒strona 15
  - Obiekt można przybliżyć za pomocą funkcji zoom. ⇒strona 44
- 3. Aby zrobić zdjęcie, naciśnij przycisk PHOTO.
  - Zdjęcie zostanie zrobione i słyszalny będzie dźwięk migawki. → Na ekranie na chwilę (na 1 sekundę) wyświetlony zostanie zapisany obraz. → Następuje powrót do trybu GOTOWOŚCI.
  - W czasie zapisywania zdjęcia na karcie pamięci nagrywanie jest niemożliwe.
  - · Liczba zdjęć, jaką można zapisać zależy od jakości i rozmiaru obrazu. ⇒strona 63
  - Zdjęcia zapisywane są na karcie pamięci w formacie 4:3.
    - Na nośniku pamięci nie można zapisać dźwięku razem ze zdjęciami.
    - Przed rozpoczęciem nagrywania należy sprawdzić ustawienie przełącznika zabezpieczającego na karcie pamięci.
      - Jeżeli klapka jest zamknięta, nagrywanie nie będzie możliwe.
  - Jeśli ustawienie ostrości jest utrudnione, należy użyć funkcji ręcznej regulacji ostrości. ⇒strona 80
  - Nie należy przestawiać przełącznika POWER ani wyjmować karty pamięci podczas dostępu do nośnika pamięci. Może to spowodować uszkodzenie nośnika pamięci lub danych zapisanych na nośniku pamięci.
  - · Zdjęcia są w rzeczywistości szersze niż widok na wyświetlaczu LCD.
  - Zapisywane zdjęcia mają rozmiar 800X600 (tylko model VP-DX205(i))/DX2050/1152x864(tylko model VP-DX210(i)).
  - Naciśnięcie przycisku PHOTO w trakcie odtwarzania filmu wideo lub zdjęć, albo w widoku miniatur wideo lub zdjęć przełącza tryb działania na tryb oczekiwania.

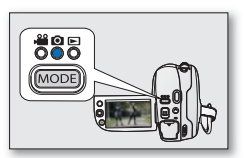

(1)

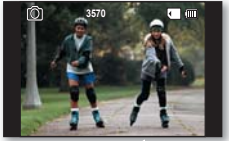

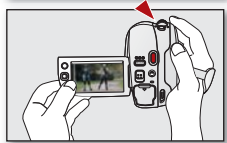

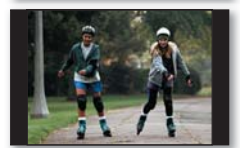

(Przegląd zdjęć)

## tryb karty: nagrywanie/odtwarzanie (tylko modele VP-DX205(i)/DX2050/DX210(i))

### **ODTWARZANIE FILMÓW Z KARTY PAMIĘCI**

- Funkcja ta jest dostępna w trybie odtwarzania filmów z KARTY. → strona 26
- Możesz włączyć tryb odtwarzania, naciskając przycisk MODE.
- Dzięki widokowi indeksu miniatur można szybko odnaleźć żądany film.
- Możesz używać przycisków związanych z odtwarzaniem na pilocie. ⇒strona 18
- 1. Przesuń przełącznik POWER w dół, aby wyłączyć zasilanie i otwórz wyświetlacz LCD.
  - Ustaw przełącznik nośnika pamięci w opcji CARD. Konfigurowanie menu trybu odtwarzania jest dostępne tylko w widoku miniatur.
  - Dostosuj jasność lub kolor wyświetlacza LCD. ⇒strona 95
- 2. Przy użyciu przycisku MODE wybierz tryb odtwarzania (E).
- 3. Ustaw tryb odtwarzania na Video.
  - Naciśnij przycisk MENU. Za pomocą joysticka wybierz opcje "Play Mode" (Tryb odtw.) → "Video".

Konfigurowanie menu trybu odtwarzania jest dostępne tylko w widoku miniatur.

- Zostanie wyświetlony widok indeksu miniatur. Ostatnio utworzony lub odtwarzany plik jest zaznaczony.
- 4. Użyj Joystick, aby wybrać żądany film, następnie naciśnij Joystick.
  - Wybrany plik wypełni ekran i zostanie automatycznie odtworzony.
  - Na chwilę pojawia się menu skrótów dla odtwarzania.
  - Wybrany film można odtwarzać na różne sposoby. ⇒strony 46–47
  - Aby zatrzymać odtwarzanie i powrócić do widoku indeksu miniatur, rusz joystickiem w dół.
  - 🛛 Głośnośćmożna regulować przy użyciu dźwigni zoom podczas odtwarzania. 🛏 strona 46
    - Naciśnij przycisk I (Wyświetlacza/Wzmocn. LCD), aby przełączyć stan menu ekranowego (OSD) między włączonym i wyłączonym.
    - W zależności od rozmiaru danych do odtworzenia, wyświetlenie obrazu może chwilę potrwać.
    - Filmy edytowane na komputerze mogą nie być wyświetlane w tej kamerze DVD.
    - Filmy nagrane na innej kamerze nie mogą być odtwarzane za pomocą tej kamery DVD.

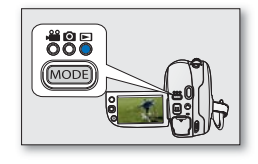

(1)

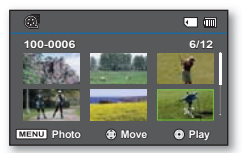

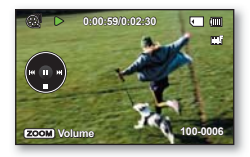

#### Polish \_67

#### OGLĄDANIE ZDJĘĆ

- Ta funkcja jest dostępna w trybie odtwarzania zdjęć z KARTY. ⇒strona 26
- · Zdjęcia zapisane na karcie pamięci można odtwarzać i oglądać.
- 1. Przesuń przełącznik POWER w dół, aby wyłączyć zasilanie i otwórz wyświetlacz LCD.
  - Ustaw przełącznik nośnika pamięci w opcji CARD. → strona 38
  - Dostosuj jasność lub kolor wyświetlacza LCD.⇒strona 95
- 2. Za pomocą przycisku MODE wybierz tryb odtwarzania (E).
- 3. Ustaw bieżący tryb odtwarzania na Zdjęcia.
  - Naciśnij przycisk MENU i za pomocą joysticka wybierz opcje "Play Mode" (Tryb odtw.) → "Photo" (Zdjęcia).

Konfigurowanie menu trybu odtwarzania jest dostępne tylko w widoku miniatur.

- · Zostanie wyświetlony widok indeksu miniatur.
- 4. Użyj Joystick, aby wybrać żądane zdjęcie, następnie naciśnij Joystick.
  - Przez chwilę będzie wyświetlane menu skrótów dla odtwarzania.
  - Aby obejrzeć poprzednie/następne zdjęcie, rusz joystickiem w lewo lub w prawo.
  - Aby powrócić do widoku indeksu miniatur, rusz joystickiem w dół.
    - Naciśnięcie przycisku I // II (Wyświetlacza/Wzmocn. LCD) na kamerze spowoduje zniknięcie wszystkich ikon.
      - Czas ładowania slajdów może się różnić w zależności od rozdzielczości obrazu.
      - Zdjęć utworzonych w innych urządzeniach nie można odtwarzać w tej kamerze.

Ustaw funkcję pokazu slajdów na ciągłe wyświetlanie.

- 1. Naciśnij przycisk MENU w trybiewyświetlania pojedynczego obrazu.
- Przesuń Joystick w prawo lub w lewo, aby wybrać "Slide Show" (Pokaz slajdów) → "Start", następnie naciśnij Joystick.
  - Wyświetlony zostanie wskaźnik (
    ). Pokaz slajdów rozpoczyna się od zdjęcia bieżącego.
  - Zostaną wyświetlone wszystkie zdjęcia jedno po drugim, każde przez 2~3 sekundy.
  - Aby zatrzymać pokaz slajdów, przesuń Joystick w dół lub naciśnij przycisk MENU.

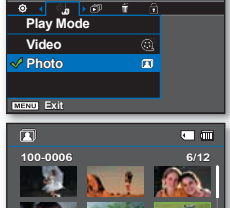

Denoto

INU Vide

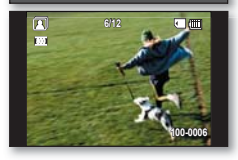

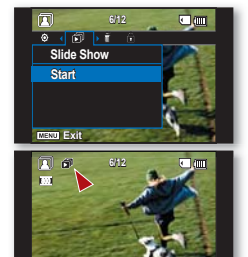

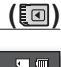

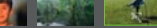

## tryb karty: zarządzanie plikami (tylko modele VP-DX205(i)/DX2050/DX210(i))

#### ZABEZPIECZENIE PRZED PRZYPADKOWYM USUNIĘCIEM

- Ta funkcja jest dostępna w trybie odtwarzania filmów/zdjęć z KARTY. ⇒strona 26
- Ważne zdjęcia można zabezpieczyć przed przypadkowym usunięciem.
- W przypadku formatowania wszystkie pliki, łącznie z plikami zabezpieczonymi, zostaną usunięte.
- 1. Przesuń przełącznik POWER w dół, aby włączyć zasilanie.
  - Ustaw przełącznik nośnika pamięci w opcji CARD. → strona 38
- 2. Za pomocą przycisku MODE ustaw tryb odtwarzania (E).
- 3. Wybierz żądany tryb odtwarzania.
  - Naciśnij przycisk MENU. Za pomocą joysticka wybierz opcje "Play Mode (Tryb odtw.)" → "Video" lub "Photo (Zdjęcia)", a następnie naciśnij joystick. Konfigurowanie menu trybu odtwarzania jest dostępne tylko w widoku miniatur.
  - · Zostanie wyświetlony wybrany widok indeksu miniatur.
- 4. Przy użyciu Joystick wybierz obraz do zabezpieczenia i naciśnij przycisk MENU.
- 5. Przesuń Joystick w prawo lub w lewo, aby wybrać opcję "Protect" (Zabezpiecz).
- Rusz joystickiem w górę lub w dół, aby wybrać żądaną opcję ("Select Files" (Wyb pliki), "All On" (Wł wsz), "All Off" (Wył wsz)), a następnie naciśnij joystick.
  - "Select Files" (Wyb. pliki): zabezpieczenie określonego pliku.
    - Aby zabezpieczyć określony obraz, wybierz go za pomocą joysticka.
       Przy wybranych plikach wyświetlany jest wskaźnik ( ).
       Naciśnięcie joysticka powoduje przełączanie pomiędzy wybraniem miniatury obrazu do zabezpieczenia (na obrazie pojawi się wskaźnik ( ).
       Naciśni przycisk MENU, a następnie przejdź do kroku 7.
  - "All On" (Wł wsz): zabezpieczenie wszystkich plików.
  - "All Off" (Wył wsz): anulowanie zabezpieczenia wszystkich chronionych plików.
- Zostanie wyświetlony komunikat stosowny do wybranej opcji. Rusz joystickiem w lewo lub w prawo, aby wybrać opcję "Yes" (Tak), a następnie naciśnij joystick.
  - · Po zakończeniu wszystkie wybrane obrazy będą zabezpieczone.

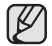

- Funkcja ta działa tak samo w trybie pełnego wyświetlania obrazów (wyświetlanie pojedynczego obrazu). (Tylko zdjęcia)
- Przy wyświetlaniu zdjęć, zdjęcia zabezpieczone będą oznaczone symbolem ( 
  ).
- Jeżeli zabezpieczenie przed zapisem na karcie pamięci ustawiono w pozycji lock, nie będzie można ustawić zabezpieczenia zdjęcia przed usunięciem.
  →strona 61

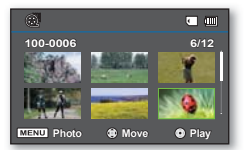

(1)

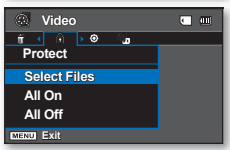

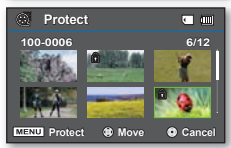

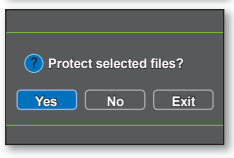

#### **USUWANIE OBRAZÓW**

- Ta funkcia jest dostepna w trybje odtwarzania filmów/zdieć z KARTY, ⇒strona 26
- Możesz usuwać niechciane filmy zapisane na karcie pamieci.
- Jeżeli chcesz usunać obrazy zabezpieczone przed usunieciem, należy wcześniej wyłaczyć zabezpieczenie.
- Usunietvch obrazów nie można odzyskać. ٠
- 1. Przesuń przełacznik POWER w dół, aby właczyć zasilanie.
  - Ustaw przełącznik nośnika pamięci w opcji CARD. → strona 38
- 2. Za pomoca przycisku MODE ustaw tryb odtwarzania (>).
- 3. Wybierz żadany tryb odtwarzania.
  - Naciśnij przycisk MENU. Za pomoca joysticka wybierz opcje "Play Mode (Tryb odtw.)" → "Video" lub "Photo (Zdjecia)", a następnie naciśnij joystick.

Konfigurowanie menu trybu odtwarzania jest dostępne tylko w widoku miniatur.

- Zostanie wyświetlony wybrany widok indeksu miniatur.
- 4. Przy użyciu Joystick wybierz zdjecie do usuniecia, następnie naciśnij przycisk MENU.
- 5. Przesuń Joystick w prawo lub w lewo, aby wybrać opcje "Delete" (Usuń).
- 6. Przesuń Joystick w góre lub w dół, aby wybrać żadana opcje ("Select Files" (Wyb pliki) lub "All Files" (Wsz pliki)), następnie naciśnij Joystick.
  - "Select Files" (Wyb pliki): usuniecie poszczególnych plików.
    - Aby usunać określony plik, wybierz go za pomocą joysticka. Przy wybranych plikach wyświetlany iest wskaźnik (). Naciśnięcie joysticka powoduje przełączanie pomiędzy wybraniem miniatury obrazu do usunięcia (na obrazie pojawi się wskaźnik (简)) a cofnięciem wyboru (brak wskaźnika (m)). Naciśnii przycisk MENU, a następnie przeidź do kroku 7.
  - "All Files" (Wsz pliki): Usuwanie wszystkich obrazów.
- 7. Zostanie wyświetlony komunikat stosowny do wybranej opcji. Przesuń Joystick w prawo lub w lewo, aby wybrać opcje "Yes" (Tak), następnie naciśnij Joystick.
  - Po zakończeniu wszystkie wybrane obrazy zostana usuniete.
  - Funkcja ta działa tak samo w trybie pełnego wyświetlania obrazów (wyświetlanie pojedynczego obrazu). (Tylko zdjęcia)
    - Aby zabezpieczyć ważne obrazy przez przypadkowym usunieciem, należy właczyć ich zabezpieczenie. ⇒strona 68
    - Nie można usuwać zabezpieczonych obrazów. Aby usunać obraz, należy wyłaczyć funkcje zabezpieczenia. 🛏 strona 68

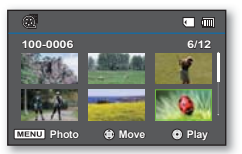

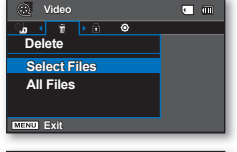

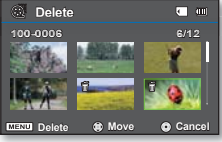

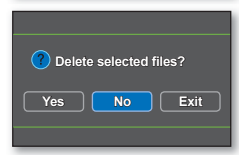

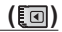

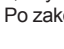

### OBSŁUGA MENU

Postępuj zgodnie z poniższymi instrukcjami, aby użyć każdej z pozycji menu wymienionych na tej stronie. Na przykład: ustawianie ostrości w trybie nagrywania na płycie.

#### Korzystanie z przycisku MENU

- 1. Przesuń przełącznik POWER w dół, aby włączyć zasilanie.
- Wybierz odpowiedni nośnik pamięci. →strona 38 (tylko modele VP-DX205(i)/DX2050/ DX210(i))
  - W przypadku menu nagrywania na PŁYCIE: Ustaw przełącznik nośnika pamięci na DISC.
- 3. Wybierz odpowiedni tryb pracy.
  - W przypadku menu nagrywania na PŁYCIE: Za pomocą przycisku MODE ustaw tryb nagrywania (d<sup>®</sup>).
- 4. Naciśnij przycisk MENU.
- 5. Przesuń Joystick w prawo lub w lewo, aby wybrać opcję "Focus" (Ostrość).
- 6. Przesuń Joystick w górę lub w dół, aby wybrać żądaną pozycję, następnie naciśnij Joystick.
  - Przesuń Joystick w lewo lub prawo, aby ręcznie wyregulować ostrość.
- 7. Naciśnij przycisk MENU, aby zakończyć.
  - Opcje dostępne w menu różnią się w zależności od trybu pracy. Przed wyborem pozycji menu należy ustawić odpowiedni tryb. → strona 26
    - Wybranie pozycji menu spowoduje wyświetlenie odpowiedniego wskaźnika. Jednak w niektórych przypadkach wskaźnik wybranej opcji menu może nie zostać wyświetlony na ekranie. Na przykład ustawienie opcji "Auto" (w menu iSCENE, White Balance (Balans bieli), Exposure (Ekspozycja), Shutter (Migawka), Focus (Ostrość) itd.) nie spowoduje wyświetlenia wskaźnika.

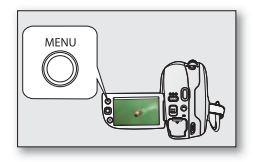

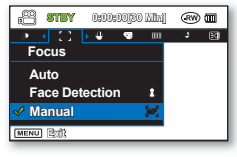

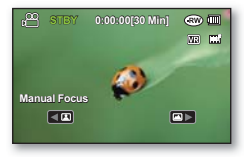

#### Korzystanie z menu ustawień

Po naciśnięciu przycisku MENU można dostosować różne ustawienia kamery.

- 1. W wybranym trybie pracy naciśnij przycisk MENU.
- 2. Rusz joystickiem w lewo lub w prawo, aby wybrać opcję "Settings" (Ustawienia).
- Rusz joystickiem w górę lub w dół, aby wybrać żądaną pozycję menu, a następnie naciśnij joystickiem.
  - Naciśnij przycisk MENU, aby zakończyć.

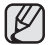

- Niektóre pozycje mogą być wyszarzone w zależności od wybranego trybu i nośnika pamięci (tylko modele VP-DX205(i)/DX2050/DX210(i)).
- Jeśli nie jest włożony żaden nośnik, pozycje menu takie jak "Disc Format" (Format płyt) czy "Card Info" (Info o karcie) itp. są wyszarzone.
- Opcje dostępne w menu różnią się w zależności od trybu pracy.

#### Korzystanie z Joystick

Można nawigować po pozycjach menu i otworzyć menu skrótów. ⇒strona 35

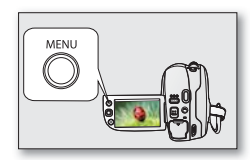

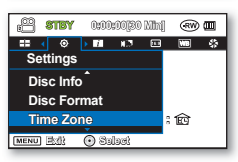

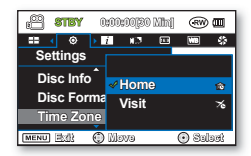

#### Wskazówki dotyczące przycisków!

- a. Przycisk **MENU** : służy do wchodzenia lub wychodzenia z menu.
- b. **Joystick** : służy do przechodzenia w górę/w dół/w lewo/w prawo.
- c. Joystick (OK) : służy do wybierania lub potwierdzania menu.

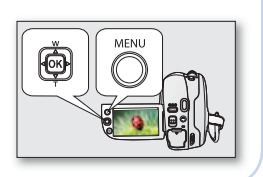

### OPCJE MENU

- Opcje dostępne w menu różnią się w zależności od trybu pracy.
- Aby uzyskać informacje na temat danej opcji, należy zapoznać się z odpowiednimi stronami.

### Opcje menu nagrywania

| Tryb pracy                                                                      | nagrywania na PŁYCIE | nagrywania filmów na KARCIE | nagrywania zdjęć na KARCIE | Wartość<br>domyślna | Strona |
|---------------------------------------------------------------------------------|----------------------|-----------------------------|----------------------------|---------------------|--------|
| iSCENE                                                                          | •                    | •                           | Х                          | Auto                | 74     |
| Quality (Jakość)                                                                | •                    | Х                           | Х                          | Fine (Wysoka)       | 82     |
| Resolution (tylko modele VP-<br>DX205(i)/DX2050/DX210(i))                       | Х                    | •                           | Х                          | TV Fine (TV Wys.)   | 87     |
| 16:9 Wide (Form.16:9)                                                           | 0                    | •                           | Х                          | On (Wł)             | 82     |
| White Balance (Balans bieli)                                                    | 0                    | •                           | •                          | Auto                | 75~76  |
| Exposure (Ekspozycja)                                                           | •                    | •                           | •                          | Auto                | 76~77  |
| Shutter (Migawka)                                                               | •                    | •                           | Х                          | Auto                | 81     |
| C. Nite                                                                         | •                    | •                           | Х                          | Off (Wył)           | 84     |
| Back Light (Ośw Tyl)                                                            | •                    | •                           | •                          | Off (Wył)           | 83     |
| Focus (Ostrość)                                                                 | •                    | •                           | •                          | Auto                | 79~80  |
| Anti-Shake(HDIS) (Stabiliz.(HDIS))                                              | •                    | •                           | Х                          | Off (Wył)           | 77     |
| Digital Effect (Efekt cyfrowy)                                                  | •                    | •                           | Х                          | Off (Wył)           | 78     |
| Fader (Wygasz)                                                                  | •                    | •                           | Х                          | Off (Wył)           | 85     |
| Wind Cut (Red szumu)                                                            | •                    | •                           | Х                          | Off (Wył)           | 83     |
| Light (Lampa) (tylko modele VP-<br>DX205(i)/DX2050/DX210(i))                    | 0                    | •                           | Х                          | Off (Wył)           | 85     |
| Zoom Type (Typ zoomu)                                                           | •                    | •                           | Х                          | Intelli-Zoom        | 86     |
| Time Lapse REC (Nagr. poklatkowe)<br>(tylko modele VP-DX205(i)/DX2050/DX210(i)) | X                    | •                           | Х                          | Off (Wył)           | 88~89  |
| Guideline (Wskazówka)                                                           | •                    | •                           | •                          | Off (Wył)           | 86     |
| Settings (Ustawienia)                                                           | •                    | •                           | •                          | -                   | 90~99  |

: możliwe, X : niemożliwe

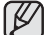

- W zależności od typu nośnika pamięci niektóre opcje mogą nie zostać wyświetlone. (tylko modele VP-DX205(i)/DX2050/DX210(i))
- Niektórych funkcji nie można aktywować jednocześnie w Menu. Elementy wyszarzone na ekranie są niedostępne. Aby zapoznać się z przykładami niemożliwych kombinacji funkcji i opcji menu, przejdź do rozdziału poświęconego rozwiązywaniu problemów. →strona 130
- Tryby nagrywania filmów na KARCIE i nagrywania zdjęć na KARCIE są dostępne tylko w modelach VP-DX205(i)/DX2050/DX210(i).

#### Opcje menu odtwarzania

| Tryb pracy               | odtwarzania z PŁYTY | odtwarzania filmów z KARTY | odtwarzania zdjęć z KARTY | Strona |
|--------------------------|---------------------|----------------------------|---------------------------|--------|
| Play Mode (Tryb odtw.)   | •                   | •                          | •                         | 90     |
| Slide Show (Pok. slajd.) | Х                   | X                          | •                         | 67     |
| Delete (Usuńx)           | •                   | •                          | •                         | 48, 69 |
| Edit (Edytuj)            | •                   | Х                          | Х                         | 48~50  |
| Protect (Zabezp.)        | Х                   | •                          | •                         | 68     |
| Settings (Ustawienia)    | •                   | •                          | •                         | 90~99  |

: możliwe, X : niemożliwe

#### Opcje menu Settings (Ustawienia)

| Tryb pracy nagrywania odtwarzania                                            |      | ia     | Wartość domyślna | Strona |       |       |                             |       |
|------------------------------------------------------------------------------|------|--------|------------------|--------|-------|-------|-----------------------------|-------|
| Noónik                                                                       | DISC | KA     | RTY              | DISC   | KA    | RTY   |                             |       |
| NUSHIK                                                                       | DISC | filmów | zdjęć            | DISC   | Wideo | zdjęć |                             |       |
| Disc Finalise (Sfinalizuj)                                                   | •    | Х      | Х                | •      | Х     | Х     | -                           | 55    |
| Disc Unfinalise (Cofnij finaliz.)                                            | •    | Х      | Х                | •      | Х     | Х     | -                           | 57    |
| Disc Info (Inf. o płycie)                                                    | •    | Х      | Х                | •      | Х     | Х     | -                           | 58    |
| Disc Format (Format plyt)                                                    | •    | Х      | Х                | •      | Х     | Х     | -                           | 58    |
| Card Info (Info o karcie) (tylko modele VP-DX205(i)/DX2050/DX210(i))         | Х    | •      | •                | Х      | •     | •     | -                           | 90    |
| Card Format (Format karty) (tylko modele VP-DX205(i)/DX2050/DX210(i))        | Х    | •      | •                | Х      | •     | •     | -                           | 91    |
| File No. (Nr pliku) (tylko modele VP-DX205(i)/DX2050/DX210(i))               | Х    | •      | •                | Х      | •     | •     | Series (Seria)              | 91    |
| Time Zone (Strefa czasu)                                                     | •    | •      | •                | •      | •     | •     | Home (Dom)                  | 92~93 |
| Date/Time Set (Ust daty/godz)                                                | •    | •      | •                | •      | •     | •     | 01/JAN/2009 00:00           | 93    |
| Date Type (Typ daty)                                                         | •    | •      | •                | •      | •     | •     | 01/JAN/2009                 | 93    |
| Time Type (Typ godz.)                                                        | •    | •      | •                | •      | •     | •     | 24Hr (24godz.)              | 94    |
| Date/Time Display (Wyśw. daty/godz.)                                         | •    | •      | •                | •      | •     | •     | Off (Wył)                   | 94    |
| LCD Brightness (Jasność LCD)                                                 | •    | •      | •                | Х      | Х     | Х     | 0                           | 95    |
| LCD Colour (Kolor LCD)                                                       | •    | •      | •                | Х      | Х     | Х     | 0                           | 95    |
| Menu Colour (Kolor menu)                                                     | •    | •      | •                | •      | •     | •     | Midnight Blue (Ciemnonieb.) | 98    |
| Transparency (Przezroczysty)                                                 | •    | •      | •                | Х      | Х     | Х     | 20%                         | 98    |
| Beep Sound (Sygnał dźw)                                                      | •    | •      | •                | •      | •     | •     | On (Wł)                     | 95    |
| Shutter Sound (Dźwięk migawki)<br>(tylko modele VP-DX205(i)/DX2050/DX210(i)) | Х    | •      | •                | Х      | •     | ٠     | On (Wł)                     | 96    |
| Auto Power Off (Autom wyłączanie)                                            | •    | •      | •                | •      | •     | •     | 6 Min                       | 96    |
| Remote (Pilot) (tylko modele VP-DX205(i)/DX2050/DX210(i))                    | •    | •      | •                | •      | •     | •     | On (Wł)                     | 97    |
| USB Connect (Połącz. USB)<br>(tylko modele VP-DX205(i)/DX2050/DX210(i))      | Х    | •      | ٠                | Х      | •     | ٠     | Mass Storage (Pamięć mas.)  | 97    |
| AV In/Out (Wej/Wyj AV) (tylko modele VP-DX200i/DX205i/DX210i)                | •    | Х      | Х                | Х      | Х     | Х     | Out (Ściemn)                | 98    |
| TV Display (Wyśw TV)                                                         | •    | •      | •                | Х      | Х     | Х     | On (Wł)                     | 97    |
| Default Set (Domyślne)                                                       | •    | •      | •                | •      | •     | •     | -                           | 98    |
| Language                                                                     | •    | •      | •                | •      | •     | •     | -                           | 99    |
| Demo (Demo)                                                                  | •    | •      | Х                | Х      | Х     | Х     | On (Wł)                     | 99    |

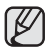

Tryby odtwarzania filmów z KARTY i odtwarzania zdjęć z KARTY są dostępne tylko w modelach VP-DX205(i)/DX2050/DX210(i).

### **OPCJE MENU NAGRYWANIA**

### iSCENE

Funkcja ta jest dostępna w trybie **nagrywania na PŁYCIE/nagrywania filmów na KARCIE**. → strona 26 Ta kamera DVD automatycznie ustawia szybkość migawki i przysłonę odpowiednio do jasności obiektu w celu optymalnego nagrywania: Można również określić jeden z sześciu trybów, w zależności od rodzaju obiektu, środowiska nagrywania lub celu filmowania.

| Ustawienia              | Opis                                                                                                    | Wyświetlane na<br>ekranie |
|-------------------------|----------------------------------------------------------------------------------------------------|---------------------------|
| Auto                    | <ul> <li>Automatyczna regulacja równowagi między obiektem a tłem.</li> <li>Zastosowanie: warunki normalne.</li> <li>Szybkość migawki jest automatycznie ustawiana, w zależności od otoczenia.</li> </ul>                                                         | Brak                      |
| Sports (Sport)          | <ul> <li>Służy do nagrywania szybko poruszających się ludzi lub obiektów. Jeśli tryb Sport jest używany w świetle<br/>fluorescencyjnym, obraz może migotać. W takim przypadku do nagrywania należy użyć trybu Auto.</li> </ul>                                   | £ <u>r</u>                |
| Portrait (Portret)      | <ul> <li>Tworzy płytką głębię ostrości, aby osoba lub obiekt wyświetlany był na rozmazanym tle.</li> <li>Ten tryb najlepiej sprawdza się na dworze.</li> </ul>                                                                                                   | 러                         |
| Spotlight (Reflektor)   | <ul> <li>Zapobiega nadmiernej ekspozycji twarzy portretowanej osoby, gdy znajduje się ona w ostrym świetle, jak na przykład na weselu lub na scenie.</li> </ul>                                                                                                  | 8                         |
| Beach (Plaża)           | <ul> <li>Podczas nagrywania nad morzem lub nad jeziorem błękit wody jest nagrywany wyraźnie.</li> </ul>                                                                                                    | ê                         |
| Snow (Śnieg)            | <ul> <li>Podczas nagrywania śnieżnych scen, w których cały ekran jest biały, ustawienie to zapobiega wyblakłym<br/>kolorom i pozwala nagrywać wyraźne obrazy.</li> </ul>                                                                                         | \$ <u>1</u>               |
| High Speed (Duża szyb.) | <ul> <li>Zmniejsza rozmazania podczas nagrywania szybko ruszających się obiektów, jak w przypadku gry w golfa<br/>czy w tenisa.</li> </ul>                                                                                                    | Ł                         |
| Food (Żywność)          | - Nagrywanie zbliżeń przedmiotów o wysokim nasyceniu.                                                                                                    | <b>T</b> 1                |
| Waterfall (Wodospad)    | <ul> <li>Płynne nagrywanie rozpryskującej się wody wodospadu lub fontanny.</li> </ul>                                                                                                    | <u>A</u>                  |
| Manual (Ręcznie)        | <ul> <li>Ustawienia niezbędne do nagrywania są wykonywane automatycznie, ale można również ręcznie regulować<br/>wartość ekspozycji, szybkości migawki itp. stosownie do potrzeb. Ponadto można ustawić żądane funkcje<br/>nagrywania za pomocą menu.</li> </ul> |                           |

• Wybrane ustawienie "iSCENE" można sprawdzić na wyświetlaczu. Nic jednak nie będzie wyświetlane w trybie "Auto".

• W trybie EASY Q funkcja ta zostanie ustawiona na "Auto".

• W trybie iSCENE ustawienie ekspozycji na "Manual" (Ręcznie) daje pierwszeństwo ekspozycji.

Tryb iSCENE można wybrać bezpośrednio naciskając przycisk EASY Q i przytrzymując przez trzy sekundy.

74\_Polish

#### White Balance (Balans bieli)

## Funkcja ta jest dostępna tylko w trybie nagrywania na PŁYCIE/nagrywania filmów na KARCIE/nagrywania zdjęć na KARCIE. → strona 26

Ta kamera DVD automatycznie koryguje kolor obiektu. Ustawienie balansu bieli należy zmieniać zależnie od warunków nagrywania.

| Ustawienia                       | Opis                                                                                                    | Wyświetlane na ekranie |
|----------------------------------|----------------------------------------------------------------------------------------------------|------------------------|
| Auto                             | Ta opcja służy do automatycznego ustawiania balansu bieli.                                                          | Brak                   |
| Daylight<br>(Światło dzien.)     | Steruje balansem bieli odpowiednio do tła, szczególnie w przypadku zbliżeń i tam, gdzie obiekt ma kolor dominujący. | ¢                      |
| Cloudy (Zachmurzenie)            | Ta opcja jest używana w przypadku nagrywania przy pochmurnej pogodzie.                                              | $\bigcirc$             |
| Fluorescent<br>(Św. fluoresc.)   | Ta opcja jest używana w przypadku nagrywania w białym świetle<br>fluorescencyjnym.                                  | <u> </u>               |
| Tungsten<br>(Światło wolframowe) | Ta opcja jest używana, gdy otoczenie jest oświetlone światłem o<br>temperaturze niższej niż 3200K wolframu.         | - <u>A</u> -           |
| Custom WB<br>(BB użytk.)         | Można ręczenie skorygować balans bieli na odpowiadający źródłu światła lub sytuacji.                                | ß                      |

#### Ręczne ustawianie balansu bieli

 Przesuń Joystick w górę lub w dół, aby wybrać opcję "Custom WB" (BB użytk.), a następnie naciśnij Joystick.

Wyświetlony zostanie symbol ( 🖾 ) i komunikat "Set White Balance" (Ustaw balans bieli).

 Umieść w kadrze biały obiekt, na przykład kartkę papieru, aby całkowicie wypełnić ekran.

Użyj obiektu, który nie jest przeźroczysty.

- Jeśli obiekt wypełniający ekran nie jest ostry, skoryguj ostrość za pomocą funkcji "Manual Focus" (Ręczna reg. ostr.). → strona 80
- Naciśnij przycisk MENU, aby anulować.
- 3. Naciśnij Joystick.
  - Ustawienie balansu bieli zostanie zastosowane i wyświetlony zostanie wskaźnik( 🖾 ).

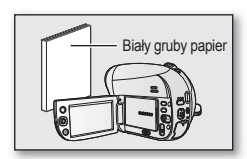

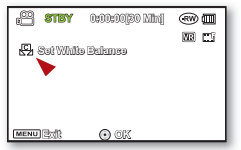

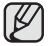

 Obiekt w pomieszczeniu można nagrywać w różnych typach warunków oświetlenia (naturalnym, fluorescencyjnym, świetle świec itd.). Ponieważ temperatura koloru różni się w zależności od źródła światła, zabarwienie obiektu będzie różnić się w zależności od ustawienia balansu bieli. Należy użyć tej funkcji, aby uzyskać bardziej naturalny efekt.

- Zaleca się ustawienie opcji "Zoom Type: Optical Zoom" (Typ zoomu: Zoom optyczny) (→strona 86) przed konfiguracją balansu bieli.
- Nie należy używać kolorowego obiektu w celu ustawienia balansu bieli: Nie będzie można ustawić odpowiedniego zabarwienia.
- W trybie EASY Q funkcja ta zostanie ustawiona na "Auto".
- W przypadku zmiany warunków oświetlenia należy ponownie ustawić balans bieli.
- Podczas nagrywania na dworze w normalnych warunkach lepsze rezultaty można uzyskać, włączając ustawienie Auto.

#### Exposure (Ekspozycja)

Funkcja ta jest dostępna tylko w trybie nagrywania na PŁYCIE/nagrywania filmów na KARCIE/nagrywania zdjęć na KARCIE. → strona 26

Kamera DVD zazwyczaj automatycznie reguluje ekspozycję. Można również ręcznie skorygować ekspozycję w zależności od warunków nagrywania.

| Ustawienia       | Opis                                                                                                  | Wyświetlane na ekranie |
|------------------|----------------------------------------------------------------------------------------------------|------------------------|
| Auto             | Ta opcja automatycznie koryguje jasność obrazu stosownie do warunków oświetlenia<br>otoczenia.        | Brak                   |
| Manual (Ręcznie) | Można skorygować jasność obrazu ręcznie. Skoryguj jasność, gdy obiekt jest za jasny lub za<br>ciemny. |                        |

#### Ręczne ustawianie ekspozycji:

W przypadku ręcznego ustawiania ekspozycji wyświetlane jest ustawienie domyślne, ponieważ wartość jest automatycznie korygowana stosownie do warunków oświetlenia otoczenia.

- Przesuń Joystick w prawo lub w lewo, aby dostosować ekspozycję podczas wyświetlania obrazu na wyświetlaczu LCD.
  - Wartość ekspozycji można ustawić pomiędzy "00" a "29."
- 2. Naciśnij Joystick.
- 3. Aby zakończyć, naciskaj Joystick do momentu zniknięcia menu skrótów (przycisk OK).
  - Ustawienie balansu bieli zostanie zastosowane i wyświetlony zostanie wskaźnik (

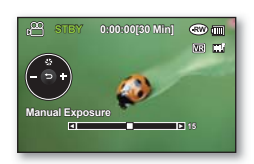

#### Użycie ręcznej ekspozycji jest zalecane w następujących sytuacjach:

- W przypadku nagrywania z użyciem odwróconego oświetlenia lub gdy tło jest zbyt jasne.
- W przypadku nagrywania na naturalnym tle odbijającym światło, na przykład na plaży lub na stoku narciarskim.
- Gdy tło jest zbyt ciemne lub gdy obiekt jest jasny.

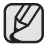

- Jeśli wartość ekspozycji zostanie zmieniona ręcznie przy wybranej funkcji "iSCENE", najpierw zostana zastosowane zmiany ręczne.
- W trybie EASY Q funkcja ta zostanie ustawiona na "Auto".

#### Anti-Shake (HDIS) (Stabilizacja (HDIS))

Funkcja ta jest dostępna w trybie nagrywania na PŁYCIE/nagrywania filmów na KARCIE. Strona 26

W przypadku użycia zoomu do nagrania powiększonego obrazu zostanie skorygowane rozmazanie nagranego obrazu.

| Ustawienia      | Opis                                                                                               | Wyświetlane na ekranie |
|-----------------|----------------------------------------------------------------------------------------------------|------------------------|
| Off (Wyłączony) | Wyłącza funkcję.                                                                                   | Brak                   |
| On (Włączony)   | Kompensuje niestabilne obrazy wywołane poruszeniem kamery, szczególnie<br>przy dużym powiększeniu. | (@)                    |

- Tryb EASY Q automatycznie ustawia opcję "Anti-Shake(HDIS)" (Stabilizacja(HDIS)) na "On" (Włączony).
  - Jeśli ustawiona została opcja "Anti-Shake(HDIS): "(Stabilizacja (HDIS)) na "On" (Włączony), widoczna będzie nieznaczna różnica pomiędzy rzeczywistym ruchem a ruchem na ekranie.
  - Znaczne poruszenia kamerą mogą nie zostać całkowicie skorygowane, nawet gdy ustawiona jest opcja "Anti-Shake(HDIS): " (Stabilizacja (HDIS)) na " On" (Włączony).
     Należy dobrze trzymać kamere obiema rekami.
  - Zaleca się ustawienie opcji "Anti-Shake(HDIS)": (Stabilizacja (HDIS)): na "Off" (Wyłączony) w przypadku korzystania z kamery DVD na biurku lub statywie (nie należy do wyposażenia).
  - Podczas nagrywania zdjęć przy 34x(tylko modele VP-DX200(i)/DX205(i)/DX2050)/26x(tylko modele VP-DX210(i)) lub większym powiększeniu oraz przy funkcji "Anti-Shake(HDIS)" (Stabilizacja (HDIS)) ustawionej na "On" (Włączony) w ciemnych miejscach, może występować zjawisko powidoku. W takim przypadku zaleca się korzystanie ze statywu (nie należy do wyposażenia) oraz ustawienie funkcji"Anti-Shake(HDIS)" (Stabilizacja (HDIS)) na "Off" (Wyłączony).

### Digital Effect (Efekt cyfrowy)

Funkcja ta jest dostępna w trybie **nagrywania na PŁYCIE/nagrywania filmów na KARCIE.** → strona 26 Efekt cyfrowy nadaje nagraniom bardziej interesujący wygląd. Należy wybrać efekt cyfrowy odpowiedni dla rodzaju nagrywanego obrazu i rezultatu, jaki chce się uzyskać. Dostępnych jest 10 różnych opcji efektów cyfrowych.

|    | Ustawienia                      | Opis                                                                              | Wyświetlane na<br>ekranie |
|----|---------------------------------|-----------------------------------------------------------------------------------|---------------------------|
|    | Off (Wył)                       | Wyłącza funkcję.                                                                  | Brak                      |
| 1  | BLK&WHT<br>(CZERŃ/BIEL)         | W tym trybie obraz jest zmieniany na czarno-biały.                                | BW                        |
| 2  | Sepia                           | Służy do nadawania obrazom czerwonawobrązowego odcienia.                          | 63                        |
| 3  | Negative (Negatyw)              | W tym trybie odwracane są kolory, dzięki czemu<br>uzyskuje się obraz w negatywie. | -M                        |
| 4  | Art (Efekt Art)                 | Służy do dodawania efektu ziarnistości do obrazów.                                | Ś                         |
| 5  | Emboss<br>(Wytłoczenie)         | W tym trybie tworzy się efekt trójwymiarowy<br>(wytłaczanie).                     | ଟ୍ର                       |
| 6  | Mosaic (Mozaika)                | Służy do dodawania efektu mozaiki do obrazów.                                     | ۲                         |
| 7  | Mirror (Lustro)                 | W tym trybie obraz jest przecinany na pół (efekt lustra).                         | I.                        |
| 8  | Pastel (Pastela)                | W tym trybie do obrazu dodaje się efekt pasteli.                                  | Ś                         |
| 9  | Cosmetic (Kosmet)               | Tryb ten pozwala skorygować niedoskonałości twarzy.                               | <b>.</b>                  |
| 10 | Stepprinting<br>(Drukow fazami) | Technika zapisywania obrazu w segmentach.                                         |                           |

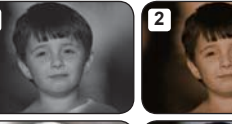

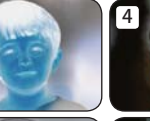

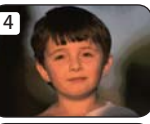

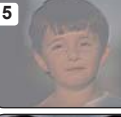

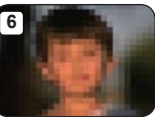

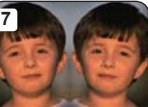

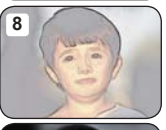

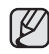

 W trybach "16:9 Wide" (Form.16:9), "Anti-Shake(HDIS)" (Stabiliz.(HDIS)) lub "C.Nite" (C.Nite) nie można używać efektów "Mosaic" (Mozaika), "Mirror" (Lustro) i "Stepprinting" (Drukow fazami).

- W trybie EASY Q funkcja ta zostanie ustawiona na "Off" (Wyłączony).
- Opcja "Zoom Type (Typ zoomu)" nie jest dostępna w trybie "Mosaic (Mozaika)", "Mirror (Lustro)" lub "Stepprinting (Drukow fazami)".

78\_ Polish

### Focus (Ostrość)

#### Funkcja ta jest dostępna w trybie nagrywania na PŁYCIE/nagrywania filmów na KARCIE. →strona 26

Kamera DVD zazwyczaj automatycznie ustawia ostrość (Aut. reg. ostr.). Po włączeniu kamery DVD zawsze ustawiona jest automatyczna regulacja ostrości. Można jednak ręcznie ustawić ostrość obiektu w zależności od warunków nagrywania.

| Ustawienia                       | Opis                                                                                                    | Wyświetlane na ekranie |
|----------------------------------|----------------------------------------------------------------------------------------------------|------------------------|
| Auto                             | W większości przypadków lepiej używać automatycznej regulacji ostrości, ponieważ dzięki niej<br>można skupić się na twórczej stronie nagrania.        | Brak                   |
| Face Detection<br>(Wykr. twarzy) | Nagrywa w optymalnych warunkach dzięki automatycznemu wykrywaniu twarzy.                                                                              | ı<br>ا                 |
| Manual (Ręcznie)                 | Ręczna regulacja ostrości może być konieczna w określonych sytuacjach, w których<br>automatyczna regulacja ostrości jest utrudniona lub nie skutkuje. | [MF]                   |

#### Wykrywanie twarzy

Funkcja ta wykrywa i rozpoznaje obiekty przypominające twarz i automatycznie reguluje ostrość, kolor i czas naświetlania. Ponadto dostosowuje warunki nagrywania do optymalnych dla wykrytej twarzy.

- 1. Przesuń Joystick w górę lub w dół, aby wybrać opcję "Face Detection" (Wykr. twarzy), a następnie naciśnij joystick.
  - Następuje wykrycie twarzy i wokół niej wyświetlana jest ramka. Obraz wykrytej twarzy jest automatycznie optymalizowany.
  - 🍸 🔹 Symbol wykrywania twarzy (🂱) i ramka wykrywania twarzy (🔲) nie są nagrywane.
    - Objęcie w kadrze twarzy osoby przy włączonej opcji wykrywania twarzy spowoduje automatyczną regulację ostrości i czasu naświetlania do wartości optymalnych.
    - Funkcja wykrywania twarzy może nie działać w zależności od warunków nagrywania. Na przykład, ramka wykrywania twarzy może zostać wyświetlona podczas kadrowania obiektu podobnego do twarzy nawet wtedy, gdy obiekt ten nią nie jest. W takim przypadku należy wyłączyć funkcję wykrywania twarzy.
    - Wykrywanie twarzy może się nie powieść w następujących sytuacjach:
      - Twarze nie są pełne, nie są zwrócone przodem lub nie są całkowicie widoczne Twarze nie są pełne, nie są zwrócone przodem lub nie są całkowicie widoczne
      - Twarze są wyjątkowo jasne lub ciemne.
      - Rozmiar twarzy na ekranie jest niewielki.
      - Obiekt szybko się porusza.
    - Z funkcji wykrywania twarzy nie można korzystać, gdy używane są następujące funkcje: "EASY Q", "ISCENE", "Manual Shutter" (Ręczna migawka), "Manual Exposure" (Ręczna ekspozycja), "Digital Effect" (Efekt cyfrowy), "C.Nite", "Web&Mobile" (tylko modele VP-DX205(i)/DX2050/DX210(i)).

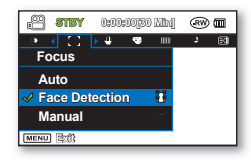

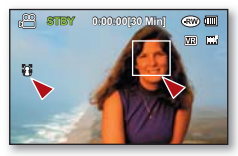

#### Ręczne ustawianie ostrości w czasie nagrywania

Ta kamera DVD automatycznie ustawia ostrość obiektu od bliskiej odległości do nieskończoności. Jednak uzyskanie prawidłowej ostrości może nie być możliwe w niektórych warunkach nagrywania. W takim przypadku należy użyć trybu ręcznego ustawiania ostrości.

- 1. Przesuń Joystick w górę lub w dół, aby wybrać opcję "Manual" (Ręcznie), następnie naciśnij Joystick.
  - Zostanie wyświetlony wskaźnik ręcznej regulacji ostrości.
- Przesuń Joystick w prawo lub w lewo, aby wybrać żądany wskaźnik w celu ustawienia ostrości, następnie naciśnij Joystick.

#### Ustawianie ostrości na dalszych obiektach

Aby ustawić ostrość na dalszym obiekcie, przesuń Joystick w kierunku wskaźnika (
). Ustawianie ostrości na bliższych obiektach

Aby ustawić ostrość na bliższym obiekcie, przesuń Joystick w kierunku wskaźnika (

- Ikona bliższego lub dalszego obiektu ( IM/IM) jest wyświetlana na środku po zakończeniu ustawiania ostrości. Ustawiona wartość zostaje zastosowania zaraz po przesunięciu Joystick w prawo lub w lewo w celu ustawienia ostrości.
- Ręczne ustawienie ostrości zostanie zastosowane i zostanie wyświetlony wskaźnik ("m").

### Ręczna regulacja ostrości pozwala na osiągnięcie lepszych rezultatów w następujących sytuacjach:

- W kadrze znajduje się kilka obiektów niektóre blisko kamery DVD, a inne dalej.
- Osoba znajduje się we mgle lub na tle śniegu.
- Bardzo błyszczące lub lakierowane powierzchnie, np. karoseria samochodu.
- Osoby i przedmioty w ruchu bądź poruszające się szybko lub ze stałą prędkością, na przykład sportowcy lub tłum ludzi.
  - Ostrość można łatwo ustawić naciskając przycisk menu skrótów. Strona 35
    - Ręczna regulacja ostrości skupia ostrość na punkcie kadrowanego obrazu, a funkcja automatycznej regulacji ostrości automatycznie skupia ostrość w centrum kadru.
    - Tryb EASY Q automatycznie ustawia opcję regulacji ostrości na "Auto".
    - Przed ręczną regulacja ostrości wykadruj obiekt za pomocą funkcji zoomu. Przybliżenie lub oddalenie obiektu po ustawieniu ostrości wymaga ponownej regulacji ostrości.
    - Przed ręczną regulacją ostrości sprawdź, czy opcje "Intelli-Zoom" lub "Digital Zoom (Zoom cyfrowy)" są wyłączone. Gdy funkcja "Intelli-Zoom" lub "Digital Zoom (Zoom cyfrowy)" jest włączona, ręczna regulacja ostrości nie będzie precyzyjna. Ustaw opcję "Zoom Type (Typ zoomu)" na "Optical Zoom (Zoom optycz.)" → strona 86

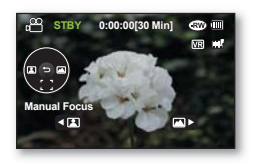

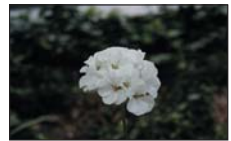

<Bliższy obiekt>

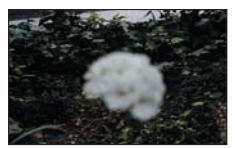

<Dalszy obiekt>

#### Shutter (Migawka)

Funkcja ta jest dostępna w trybie nagrywania na PŁYCIE/nagrywania filmów na KARCIE. ⇒strona 26

Kamera DVD automatycznie ustawia szybkość migawki w zależności od jasności obiektu. Można również ręcznie skorygować szybkość migawki w zależności od warunków nagrywania.

| Ustawienia       | Opis                                                                                       | Wyświetlane na ekranie |
|------------------|--------------------------------------------------------------------------------------------|------------------------|
| Auto             | Kamera DVD automatycznie ustawia odpowiednią wartość przysłony.                            | Brak                   |
| Manual (Ręcznie) | Dostępne szybkości migawki: 1/50, 1/120, 1/250, 1/500, 1/1000, 1/2000, 1/4000 lub 1/10000. | - <b>Zhu</b> 1/XXX     |

#### Ręczne ustawianie szybkości migawki

Szybkość migawki można ustawić ręcznie. Wysoka szybkość migawki pozwala uchwycić ruch szybko poruszającego się obiektu, a niska szybkość rozmazuje obiekt, co pozwala na uzyskanie złudzenia ruchu.

- Przesuń Joystick w górę lub w dół, aby wybrać opcję "Manual" (Ręcznie), następnie naciśnij Joystick.
  - Zostanie wyświetlony wskaźnik ręcznej regulacji migawki.
- Przesuń Joystick w prawo lub w lewo, aby ustawić szybkość migawki, następnie naciśnij Joystick.
  - Ustawiona wartość zostaje zastosowana zaraz po przesunięciu Joystick w prawo lub w lewo w celu ustawienia szybkości migawki.
  - Ustawienie balansu bieli zostanie zastosowane i wyświetlony zostanie wskaźnik (2 1/XX).

#### Szybkości migawki zalecane podczas nagrywania

| Szybkość migawki        | Warunki                                                                                                    |
|-------------------------|----------------------------------------------------------------------------------------------------|
| 1/50                    | Szybkość migawki ustawiona na 1/50 sekundy. Czarne paski pojawiające się zazwyczaj podczas nagrywania ekranu telewizora są węższe.                                                                                             |
| 1/120                   | Szybkość migawki ustawiona jest na 1/120 sekundy dla sportów w pomieszczeniach, takich jak koszykówka.<br>Migotanie, które występuje podczas nagrywania w świetle fluorescencyjnym lub przy lampie rtęciowej jest zredukowane. |
| 1/250, 1/500, 1/1000    | Samochody lub pociągi w ruchu oraz inne szybko poruszające się pojazdy, np. kolejki w wesołych miasteczkach.                                                                                                    |
| 1/2000, 1/4000, 1/10000 | Sporty na powietrzu, np. golf lub tenis.                                                                                                    |

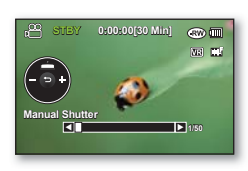

- Zaleca się korzystanie ze statywu podczas nagrywania przy niskiej szybkości migawki.
  - Jeśli szybkość migawki zostanie zmieniona ręcznie przy wybranej funkcji "iSCENE", najpierw zostaną zastosowane zmiany ręczne.
  - · Obraz może nie być tak płynny, jak w przypadku wysokiej szybkości.
  - Z funkcji tej nie można korzystać w następujących przypadkach: EASY Q, C.Nite
  - W przypadku nagrywania przy szybkości migawki 1/1000 lub wyższej należy upewnić się, że słońce nie świeci bezpośrednio w obiektyw.
  - Wyższa szybkość migawki pozwala na uchwycenie szybko poruszającego się obiektu klatka po klatce.
  - Szybkość migawki można również ustawić w menu skrótów. ⇒strona 35

#### 16:9 Wide (Form. 16:9)

#### Funkcja ta jest dostępna w trybie nagrywania na PŁYCIE/nagrywania filmów na KARCIE. → strona 26

Film można nagrać w formacie 16:9 lub 4:3 w zależności od żądanego współczynnika obrazu. Należy ustawić współczynnik obrazu zgodny z formatem telewizora.

| Ustawienia      | Opis                                                              | Wyświetlane na ekranie |
|-----------------|-------------------------------------------------------------------|------------------------|
| Off (Wyłączony) | Nagrywanie obrazów na pełnym ekranie, dla ekranu telewizora 4:3.  | Brak                   |
| On (Włączony)   | Nagrywanie obrazów na pełnym ekranie, dla ekranu telewizora 16:9. | Brak                   |

- W trybie "16:9 Wide" (Form.16:9) nie można korzystać z opcji "Mosaic" (Mozaika), "Mirror" (Lustro), "Stepprinting" (Drukow fazami) (efekt cyfrowy).
  - Format 16:9 nie jest dostępny przy ustawieniu rozdzielczości na "Web & Mobile".

#### Quality (Jakość)

#### Funkcja ta jest dostępna w trybie nagrywania na PŁYCIE. → strona 26

Można wybrać jakość nagrywanych filmów. Kamera DVD może nagrywać w trybie SF (B. wysoka), F (Wysoka) i N (Normalna). Tryb Fine (Wysoka) jest ustawieniem domyślnym.

| Ustawienia                                                                 | Opis                                          | Wyświetlane na ekranie |
|----------------------------------------------------------------------------|-----------------------------------------------|------------------------|
| Super Fine (B. wysoka) Nagrywanie filmów w bardzo wysokiej jakości obrazu. |                                               | E <sup>SE</sup>        |
| Fine (Wysoka)                                                              | Nagrywanie filmów w wysokiej jakości obrazu.  |                        |
| Normal (Normalna)                                                          | Nagrywanie filmów w normalnej jakości obrazu. |                        |

• Nagrane pliki są kodowane ze zmienną szybkością (VBR).

VBR to system kodowania, który automatycznie reguluje prędkość transmisji w zależności od nagrywanego obrazu.

#### Wind Cut (Red. szumu)

Funkcja ta jest dostępna w trybie nagrywania na PŁYCIE/nagrywania filmów na KARCIE. ⇒strona 26

Można zredukować szumy podczas nagrywania dźwięku za pomocą wbudowanego mikrofonu.

Jeśli funkcja "Wind Cut" (Red. szumu) ustawiona jest w opcji "On" (Włączony), dźwięki o niskiej częstotliwości rejestrowane przez mikrofon zostaną zredukowane podczas nagrywania: dzięki temu głosy i dźwięk podczas odtwarzania są wyraźniejsze.

Opcja Red. szumu jest przydatna w wietrznych miejscach, np. na plaży.

| Ustawienia      | Opis                                    | Wyświetlane na<br>ekranie |
|-----------------|-----------------------------------------|---------------------------|
| Off (Wyłączony) | Wyłącza funkcję.                        | Brak                      |
| On (Włączony)   | Minimalizuje szumy w czasie nagrywania. | <u>®</u>                  |

• Jeśli mikrofon ma być bardzo czuły, należy ustawić funkcję "Wind Cut" (Red. szumów) na "Off" (Wyłączony).

• Funkcja redukcji szumu jest dostępna dla wbudowanego mikrofonu.

#### Back Light (Tyl. ośw.)

Funkcja ta jest dostępna w trybie **nagrywania na PŁYCIE/nagrywania filmów na KARCIE/nagrywania zdjęć na KARCIE.** Strona 26 Gdy obiekt jest oświetlony od tyłu, niniejsza funkcja kompensuje oświetlenie, aby obiekt nie był zbyt jasny.

| Ustawienia      | Opis                                                                                                    | Wyświetlane na<br>ekranie |
|-----------------|----------------------------------------------------------------------------------------------------|---------------------------|
| Off (Wyłączony) | Wyłącza funkcję.                                                                                                    | Brak                      |
| On (Włączony)   | <ul> <li>Wykonywana jest kompensacja oświetlenia tylnego.</li> <li>Kompensacja oświetlenia tylnego szybko rozjaśnia obiekt.</li> </ul> | ۵                         |

### Funkcja kompensacji tylnego oświetlenia koryguje nagranie, gdy obiekt jest ciemniejszy niż tło:

- obiekt stoi przed oknem;
- filmowana osoba ma na sobie białe lub świecące ubranie i znajduje się na jasnym tle; twarz tej osoby jest zbyt ciemna, aby można było odróżnić szczegóły;
- obiekt znajduje się na dworze, a tło jest pochmurne;
- źródła światła są zbyt jasne;
- obiekt znajduje się na tle śniegu.

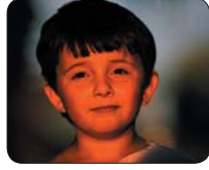

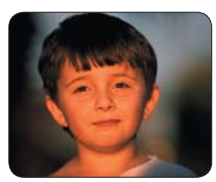

<Podświetlenie wyłączone>

<Podświetlenie włączone>

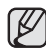

W trybie EASY Q funkcja ta zostanie ustawiona na "Off" (Wyłączony).

#### C.Nite

Funkcja ta jest dostępna w trybie **nagrywania na PŁYCIE/nagrywania filmów na KARCIE.** → strona 26 Poprzez sterowanie szybkością migawki pozwala na stworzenie wrażenia, że obiekt porusza się w zwolnionym tempie, lub uzyskanie jaśniejszego obrazu w ciemnych miejscach bez pogorszenia jakości kolorów.

| Ustawienia      | Opis                                                    | Wyświetlane na ekranie |
|-----------------|---------------------------------------------------------|------------------------|
| Off (Wyłączony) | Wyłącza funkcję.                                        | Brak                   |
| Auto            | Automatyczna regulacja jasności obrazu.                 | C.N AUTO               |
| 1/25            | Nagrywanie jaśniejszego obrazu.                         | CN 1/25                |
| 1/13            | Nagrywanie jaśniejszego obrazu nawet w ciemnym miejscu. | C.N. 1/13              |

- Podczas korzystania z funkcji C.Nite ostrość jest ustawiana powoli i czasami na wyświetlaczu są widoczne białe kropki. Nie jest to usterka.
  - W trybie C.Nite nie są dostępne następujące funkcje: "iSCENE: Manual" (iSCENE: Ręcznie), "Shutter: Manual" (Migawka: Ręcznie), "Exposure: Manual" (Ekspozycja: Ręcznie), "Zoom Type: Intelli-Zoom, Digital Zoom" (Typ zoomu: Intelli-Zoom, Zoom cyfrowy), "Digital Effect: Mosaic, Mirror, Stepprinting", (Efekt cyfrowy: Mozaika, Lustro, Drukow fazami) "Face Detection" (Wykr. twarzy), "Back Light" (Ośw Tyl).
  - Ustawienie C.Nite nie jest dostępne, gdy używane są następujące funkcje: "Anti-Shake(HDIS)" (Stabiliz.(HDIS)), "iSCENE" (z wyjątkiem ustawienia "Manual" (Ręcznie)).
  - W trybie EASY Q ta funkcja zostanie ustawiona na "Off" (Wył).

#### Light(Lampa (tylko model VP-DX205(i)/DX2050/DX210(i))

Funkcja ta jest dostępna w trybie **nagrywania na PŁYCIE/nagrywania filmów na KARCIE**. ⇒strona 26 Nagrywanie jaśniejszego obrazu nawet w ciemnym miejscu.

| Ustawienia      | Opis                                                                                       | Wyświetlane na ekranie |
|-----------------|--------------------------------------------------------------------------------------------|------------------------|
| Off (Wyłączony) | Nagrywanie obrazu bez użycia światła.                                                      | Brak                   |
| On (Włączony)   | Nagrywanie wyraźnego obrazu w ciemnym miejscu bez straty koloru, z wykorzystaniem światła. | DE                     |

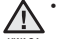

 Dioda LED może się mocno nagrzać. Nie należy dotykać diody, gdy jest włączona i bezpośrednio po jej wyłączeniu. W przeciwnym wypadku można ulec ciężkim obrażeniom.

- Wie należy wkładać kamery DVD do torby natychmiast po zakończeniu filmowania przy użyciu diody, ponieważ dioda pozostaje gorąca jeszcze przez pewien czas.
  - Nie należy używać diody w pobliżu materiałów łatwopalnych i wybuchowych.

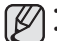

- Dioda umożliwia nagrywanie w ciemnych miejscach.
- Diody nie można włączyć ani wyłączyć w trakcie nagrywania.
- Zasięg diody jest ograniczony. (maks. 2 m).
- W trybie EASY Q ta funkcja zostanie ustawiona na "Off" (Wyłączony).

#### Fader (Wygasz.)

Funkcja ta jest dostępna w trybie nagrywania na PŁYCIE/nagrywania filmów na KARCIE. → strona 26

Nagraniom można nadać bardziej profesjonalny wygląd, używając efektów specjalnych, takich jak rozjaśnianie obrazu i przygłaśnianie dźwięku na początku oraz wygaszanie obrazu i wyciszanie dźwięku na końcu nagrywanego ujęcia.

| Ustawienia          | Opis                                                                                                    | Wyświetlane na ekranie | Rozjaśnianie (ok. 3 s)                                              |
|---------------------|----------------------------------------------------------------------------------------------------|------------------------|---------------------------------------------------------------------|
| Off (Wył)           | Wyłącza funkcję.                                                                                                    | Brak                   |                                                                     |
| In (Rozjaśn)        | Naciśnij przycisk rozpoczęcia/zakończenia<br>nagrywania, gdy funkcja "Fader" (Wygasz) jest<br>ustawiona na "In" (Rozjaśn).<br>Nagrywanie rozpocznie się od ciemnego ekranu<br>i stopniowo pojawiać się będzie obraz i dźwięk<br>(rozjaśnianie obrazu, zgłaśnianie dźwięku).                                                                                                    |                        | Wygaszanie (ok. 3 s)                                                |
| Out (Ściemn)        | Naciśnij przycisk <b>rozpoczęcia/zakończenia</b><br><b>nagrywania</b> , gdy funkcja "Fader" (Wygasz) jest<br>ustawiona na " <b>Out</b> " (Ściemn).<br>Obraz i dźwięk stopniowo zanikają i następuje<br>zatrzymanie nagrywania.                                                                                                    |                        | W trybie EASY Q ta funkcja zostanie ustawiona na "Off" (Wyłączony). |
| ln-Out<br>(Wej-wyj) | Naciśnij przycisk rozpoczęcia/zakończenia<br>nagrywania, gdy funkcja "Fader" (Wygasz) jest<br>ustawiona na "In-Out" (Wej-Wyj).<br>Nagrywanie rozpocznie się od ciemnego ekranu<br>i stopniowo pojawiać się będzie obraz i dźwięk<br>(rozjaśnianie obrazu, zgłaśnianie dźwięku).<br>Natomiast pod koniec nagrywania obraz i dźwięk<br>stopniowo zanikają i następuje zatrzymanie<br>nagrywania. |                        |                                                                     |

#### Guideline (Wskazówka)

- Funkcja ta jest dostępna w trybie nagrywania na PŁYCIE/nagrywania filmów na KARCIE/nagrywania zdjęć na KARCIE. → strona 26
- Funkcja ta powoduje wyświetlenie na ekranie LCD wzoru, który ułatwia użytkownikowi skomponowanie obrazu podczas nagrywania lub fotografowania.
- W kamerze DVD dostępne są 3 rodzaje wskazówek.

| Ustawienia                 | Opis                                                                                                    | Wyświetlane na ekranie |
|----------------------------|----------------------------------------------------------------------------------------------------|------------------------|
| Off (Wyłączony)            | Wyłącza funkcję.                                                                                                    | Brak                   |
| Cross (Krzyżyk)            | Nagrywa obiekt umieszczony w środku ogólnej kompozycji.                                                                                             |                        |
| Grid (Siatka)              | Nagrywa oblekt w kompozycji poziomej lub pionowej lub w zbliżeniu.                                                                                  |                        |
| Safety Zone (Strefa bezp.) | Nagrywa obiekt w strefie bezpieczeństwa, co pozwala uniknąć wycięcia z lewej i z prawej strony lub z góry i<br>od dołu podczas edycji w trybie 4:3. | +                      |

- Umieszczenie obiektu w punkcie przecięcia umożliwia zrównoważone skomponowanie obrazu.
- · Wzór wskazówki nie jest zapisywany na rejestrowanych obrazach.

### Zoom Type (Typ zoomu)

- Funkcja ta jest dostępna w trybie nagrywania na PŁYCIE/nagrywania filmów na KARCIE. → strona 26
- · Kamera oferuje trzy typy zoomu: optyczny, inteligentny i cyfrowy podczas nagrywania filmów wideo.

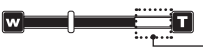

- Z prawej strony paska znajduje się wskaźnik zoomu cyfrowego. Strefa zoomu jest wyświetlana przy wyborze poziomu zoomu.

| Ustawienia                      | Opis                                                                                                    | Wyświetlane na ekranie |
|---------------------------------|----------------------------------------------------------------------------------------------------|------------------------|
| Optical Zoom<br>(Zoom optyczny) | Zakres zoomu jest ograniczony do współczynnika powiększenia optycznego obiektywu.<br>Zoom optyczny oferuje powiększenie do 34x (tylko modele VP-DX200(i)/DX205(i)/DX2050)/26x (tylko<br>model VP-DX210(i)).                                              | Brak                   |
| Intelli-Zoom                    | Kamera przesuwa czujnik obrazu o całą szerokość, aby uzyskać większy zakres powiększenia bez<br>uszczerbku dla jakości obrazu.     Intelli-zoom oferuje powiększenie do 42x (tylko modele VP-DX200(i)/DX205(i)/DX2050)/30x (tylko<br>model VP-DX210(i)). |                        |

| Ustawienia                  | Ustawienia Opis                                                                                                    |      |
|-----------------------------|----------------------------------------------------------------------------------------------------|------|
| Digital Zoom (Zoom cyfrowy) | <ul> <li>Gdy wybrana jest ta opcja, kamera automatycznie przełącza się na zoom cyfrowy, gdy powiększenie przekroczy zakres zoomu optycznego lub inteligentnego. Przy zoomie cyfrowym obraz jest przetwarzany cyfrowo, więc jakość obrazu będzie się pogarszać wraz z powiększeniem.</li> <li>Dostępny jest zoom cyfrowy do 2200x.</li> </ul> | Brak |

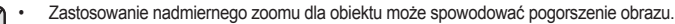

- Maksymalny zoom może spowodować pogorszenie jakości obrazu.
- Intelli-Zoom nie jest dostępny, gdy używane są następujące ustawienia: "16:9 Wide (Form. 16:9): Off (Wył)," "Resolution (Rozdzielczość)":
   Web & Mobile", "C.Nite." Gdy te funkcje sa używane, ustawienie "Intelli-Zoom" automatycznie zostanie przełączone na "Optical Zoom (Zoom optyczny)", aby zachować jakość obrazu.
- Żoom optyczny oraz Intelli-zoom zachowuje jakość obrazu wideo, natomiast podczas używania zoomu cyfrowego jakość obrazu może się pogorszyć.
- Zakres zoomu będzie się zmieniać w zależności od formatu filmu wideo.

#### Resolution (tylko modele VP-DX205(i)/DX2050/DX210(i)) (

#### Funkcja ta jest dostępna w trybie nagrywania filmów na KARCIE. ⇒strona 26

Można wybrać rozdzielczość dla filmów nagrywanych na karcie pamięci. Kamera może nagrywać w następujących trybach: "TV Super Fine" (TV B.wysoka), "TV Fine" (TV Wys.) (domyślny), "TV Normal" (TV Norm.) i "Web & Mobile".

| Ustawienia                     | Opis                                                                                                    | Wyświetlane na ekranie |
|--------------------------------|----------------------------------------------------------------------------------------------------|------------------------|
| TV Super Fine<br>(TV B.wysoka) | Nagrywanie filmów w bardzo wysokiej jakości obrazu w rozdzielczości 720x576(50i).                                                                                                    |                        |
| TV Fine<br>(TV Wys.)           | Nagrywanie filmów w wysokiej jakości obrazu w rozdzielczości 720x576(50i).                                                                                                    |                        |
| TV Normal<br>(TV Norm.)        | Nagrywanie filmów w normalnej jakości obrazu w rozdzielczości 720x576(50i).                                                                                                    |                        |
| Web & Mobile                   | Nagrywanie filmów w normalnej jakości obrazu w rozdzielczości 640x480.<br>Ustawienie to umożliwia wyświetlanie w optymalnej rozdzielczości na komputerze.<br>Prawdopodobnie jest to również najlepsza opcja do oglądania filmów na<br>urządzeniach przenośnych. | WM                     |

 Obraz można nagrywać w czterech rozdzielczościach: "TV Super Fine" (TV B.wysoka), "TV Fine" (TV Wys.), "TV Normal" (TV Norm.) lub "Web & Mobile". Im wyższe ustawienie jakości, tym więcej pamięci zostanie wykorzystane.

- Czas nagrywania zależy od jakości nagrywanego filmu. ⇒strona 63
- Podczas nagrywania w trybie "Web & Mobile" stosowane są proporcje obrazu 4:3.

### Time Lapse REC (Nagrywanie poklatk.) (tylko modele VP-DX205(i)/DX2050/DX210(i)) (

Funkcja ta jest dostępna w trybie nagrywania filmów na KARCIE. → strona 26

Obrazy są automatycznie nagrywane ze stałymi odstępami pomiędzy klatkami i zapisywane na nośniku pamięci.

| Ustawienia | Opis                                                                                                    | Wyświetlane na ekranie |
|------------|----------------------------------------------------------------------------------------------------|------------------------|
| Off (Brak) | Wyłącza funkcję                                                                                                    | Brak                   |
| On (Wł)    | <ul> <li>Odstęp nagrywania ("Sec" (S)): Obrazy są nagrywane z wybranymi odstępami:<br/>01→03→05→10→15→30 sekund</li> <li>Łączny czas nagrywania ("Hr" (Godz.)): Całkowity czas od początku do końca<br/>nagrywania:<br/>24→48→72→ co godz.</li> </ul> |                        |

#### Ustawianie trybu nagrywania poklatkowego:

Aby móc nagrywać w trybie nagrywania poklatkowego konieczne jest ustawienie w menu odstępu i łącznego czasu nagrywania.

- 1. Naciśnij przycisk MENU.
- 2. Rusz joystickiem w lewo lub w prawo, aby wybrać opcję "Time Lapse REC" (Nagrywanie poklatk.).
- 3. Rusz joystickiem w górę lub w dół, aby wybrać opcję "On" (Wł), a następnie naciśnij joystick.
  - Zaznaczony będzie odstęp nagrywania i łączny czas nagrywania.
    - ("Sec" (S): sekundy, "Hr" (Godz.): godziny)
- 4. Ustaw żądany odstęp ("Sec" (S)), poruszając joystickiem w górę lub w dół.
- 5. Rusz joystickiem w prawo, aby ustawić łączny czas nagrywania ("Hr" (Godz.)) w taki sam sposób.
  - Podczas konfigurowania ustawień wstępnych (odstępu i łącznego czasu nagrywania) na ekranie menu wyświetlany będzie przybliżony czas nagrywania poklatkowego.
- 6. Naciśnij joystick, aby zakończyć ustawianie, i naciśnij przycisk MENU, aby wyjść z menu.
- 7. Po ustawieniu trybu nagrywania poklatkowego naciśnij przycisk rozpoczęcia/zakończenia nagrywania.
  - Rozpocznie się nagrywanie poklatkowe.
  - Podczas odtwarzania wyświetlanych jest 25 obrazów na sekundę. (Dźwięk nie jest dostępny). Na przykład, jeśli odstęp wynosi 30 sekund, a łączny czas nagrywania został ustawiony na 24 godziny, obrazy są automatycznie nagrywane i zapisywane na nośniku pamięci co 30 sekund przez 24 godziny. (Po 24 godzinach nagrywania odtwarzanie tego materiału potrwa ok. 1 minuty 55 sekund).

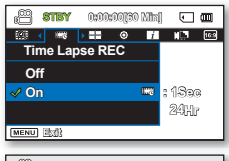

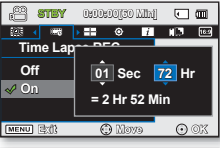

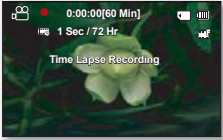

### Przykład nagrywania poklatkowego

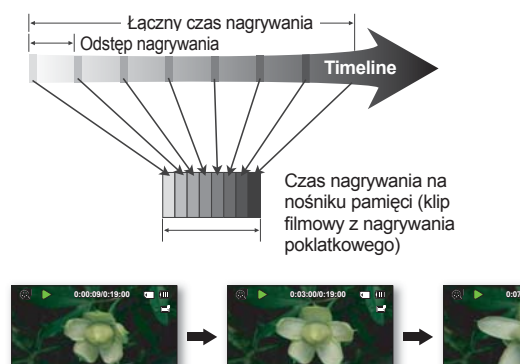

Funkcja nagrywania poklatkowego zapisuje klatki filmu z określoną częstotliwością przez całkowity czas nagrywania w celu utworzenia filmu w technice poklatkowej. Nagrywanie poklatkowe jest przydatne do nagrywania następujących obiektów:

- Rozkwitające kwiaty
- Zrzucania skóry przez owady
- Pędzących chmur na niebie

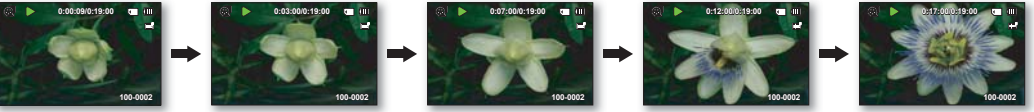

- - Tryb nagrywania poklatkowego zostaje wyłączony po zakończeniu nagrywania. Aby rozpocząć kolejne nagrywanie poklatkowe, powtórz kroki 1–7.
  - 25 kolejno wykonanych zdjęć tworzy film o długości 1 sekundy. Ponieważ minimalna długość filmu, jaki może zostać zapisany w kamerze, wynosi jedną sekundę, odstęp określa, jak długo powinno trwać nagrywanie poklatkowe. Na przykład, jeśli odstęp jest ustawiony na "30 Sec" (30 S), nagrywanie poklatkowe powinno trwać co najmniej 13 minut, aby nagrać film o minimalnej długości 1 sekundy (25 obrazów).
  - Gdy łączny czas nagrywania poklatkowego dobiega końca, kamera przełącza się w tryb gotowości.
  - Aby zatrzymać nagrywanie poklatkowe, naciśnij przycisk rozpoczęcia/zakończenia nagrywania.
  - · Podczas nagrywania poklatkowego nie jest nagrywany dźwięk (nagrywanie bez dźwięku).
  - Gdy nagrywany film wypełni 1,8 GB pamięci, automatycznie tworzony jest nowy plik nagrywania.
  - Jeśli podczas nagrywania poklatkowego nastąpi rozładowanie akumulatora, zostanie zapisane nagranie do tego momentu
    i kamera zostanie przełączona w tryb gotowości. Po chwili wyświetlony zostanie komunikat ostrzegawczy informujący o
    rozładowanym akumulatorze, a następnie kamera zostanie automatycznie wyłączona.
  - Jeśli na nośniku pamięci nie ma wystarczająco dużo miejsca, aby zapisać materiał z nagrywania poklatkowego, kamera
    przełącza się w tryb gotowości po zapisaniu maksymalnej części nagrania.
  - Podczas nagrywania poklatkowego zaleca się stosowanie zasilacza sieciowego.

#### **OPCJE MENU ODTWARZANIA**

#### Tryb odtwarzania

- Funkcja ta jest dostępna w trybie odtwarzania z PŁYTY/odtwarzania filmów z KARTY/odtwarzania zdjęć z KARTY. → strona 26
- Wybierz tę pozycję menu, aby wyświetlić widok indeksu miniatur żądanego trybu odtwarzania.

| Ustawienia                                                            | Opis                                                                                                    | Wyświetlane na ekranie |
|-----------------------------------------------------------------------|----------------------------------------------------------------------------------------------------|------------------------|
| Video                                                                 | Wyświetla widok indeksu miniatur filmów nagranych na płycie lub karcie pamięci.                                                   | -                      |
| Playlist (L. odtw.)<br>( (((((((((((((((((((((((((((((((((((          | Wyświetla widok indeksu miniatur listy odtwarzania. Listę odtwarzania można utworzyć tylko na płycie DVD-RW (tryb VR). ⇔strona 52 | -                      |
| Photo (Zdjęcia)<br>(tylko modele VP-<br>DX205(i)/DX2050/<br>DX210(i)) | Wyświetla widok indeksu miniatur zdjęć zapisanych na karcie pamięci.                                                              | -                      |

#### **OPCJE MENU USTAWIEŃ**

Można skonfigurować datę i godzinę, język menu ekranowego, wyjście wideo oraz ustawienia kamery DVD.

Card Info (Info o karcie) (tylko modele VP-DX205(i)/DX2050/DX210(i)) (

- Funkcja ta jest dostępna w trybie nagrywania filmów na KARCIE/nagrywania zdjęć na KARCIE/odtwarzania filmów z KARTY/odtwarzania zdjęć z KARTY. →strona 26
- Wyświetla informacje o karcie, takie jak wykorzystane i dostępne miejsce.

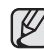

Informacje o karcie wyświetlane są w zależności od typu karty.

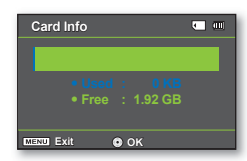

#### Card Format (Format karty) (tylko modele VP-DX205(i)/DX2050/DX210(i)) (

- Funkcja ta jest dostępna w trybie nagrywania filmów na KARCIE/nagrywania zdjęć na KARCIE/odtwarzania filmów z KARTY/odtwarzania zdjęć z KARTY. →strona 26
- Usuwa wszystkie pliki i opcje na karcie pamięci, łącznie z plikami zabezpieczonymi.
  - Po włączeniu funkcji formatowania wszystkie pliki zostaną usunięte, przy czym odzyskanie usuniętych plików będzie niemożliwe.
    - Nie wolno wyłączać zasilania podczas formatowania.
    - Nie można sformatować karty pamięci, jeśli zabezpieczenie przed zapisem jest ustawione w pozycji zablokowania. →strona 61

#### File No. (Nr pliku) (tylko modele VP-DX205(i)/DX2050/DX210(i))

- Funkcja ta jest dostępna w trybie nagrywania filmów na KARCIE/nagrywania zdjęć na KARCIE/odtwarzania filmów z KARTY/odtwarzania zdjęć z KARTY. → strona 26
- Numery plików są przydzielane w kolejności ich nagrywania.

| Ustawienia      | Opis                                                                                                    | Wyświetlane na ekranie |
|-----------------|----------------------------------------------------------------------------------------------------|------------------------|
| Series (Serie)  | Przyporządkowuje numery plików w kolejności nawet wtedy, gdy karta pamięci<br>została wymieniona na inną, po formatowaniu karty lub usunięciu wszystkich<br>plików. Numer pliku zostaje wyzerowany po utworzeniu nowego katalogu. | Brak                   |
| Reset (Resetuj) | Zeruje numer pliku do 0001 nawet po sformatowaniu, usunięciu wszystkich plików lub włożeniu nowej karty pamięci.                                                                                                    | Brak                   |

 Jeśli dla opcji "File No." (Nr pliku) zostanie wybrane ustawienie "Series" (Seria), każdemu plikowi będzie przypisywany inny numer, co pozwoli uniknąć powielania nazw plików. Jest to wygodny sposób na łatwe zarządzanie plikami w komputerze.

Time Zone (Strefa czasu)

- · Funkcja ta jest dostępna we wszystkich trybach pracy.
- W czasie podróży można w łatwy sposób przestawić zegar kamery na czas lokalny.

| Ustawienia       | Opis                                                                                                    | Wyświetlane na<br>ekranie |
|------------------|----------------------------------------------------------------------------------------------------|---------------------------|
| Home<br>(Dom)    | Zegar będzie działał zgodnie z ustawieniem w menu " <b>Date/Time Set</b> " ( <b>Ust daty/godz</b> ).<br>Należy je wybrać przy pierwszym użyciu kamery lub przy ustawianiu zegara na lokalną datę/godzinę.                    | -                         |
| Visit<br>(Podr.) | Przebywając w innej strefie czasowej można korzystać z czasu tej strefy bez konieczności zmieniania<br>podstawowego ustawienia czasu. Nastąpi przestawienie zegara zgodnie z różnicą czasu pomiędzy tymi<br>dwiema strefami. | ¥                         |

Ustawianie zegara na czas lokalny ("Visit" (Podr.))

Podczas podróży można w łatwy sposób przestawić zegar na czas lokalny.

- 1. Rusz joystickiem w górę lub w dół, aby wybrać opcję "Time Zone" (Strefa czasu) w trybie Settings (Ustawienia), a następnie naciśnij joystick.
- Wybierz opcję "Visit" (Podr.), poruszając joystickiem w górę lub w dół, a następnie naciśnij joystick.
  - Wyświetlona zostanie mapa stref czasowych.
- Wybierz region pobytu, poruszając joystickiem w lewo lub w prawo, a następnie naciśnij joystick.
  - Zegar zostanie ustawiony na strefę czasową odwiedzanego regionu.
  - Na ekranie widoczny będzie wskaźnik (‰).

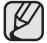

Datę i godzinę można ustawić w opcji "Date/Time Set" (Ust daty/godz) w menu "Settings" (Ustawienia). → strona 93

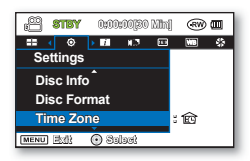

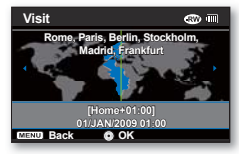

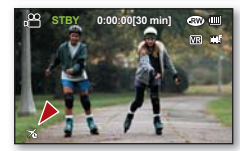

#### Miasta używane do ustawiania stref czasowych

| Miasta                                            | Miasta                                               |
|---------------------------------------------------|------------------------------------------------------|
| Londyn, Lizbona                                   | Adelajda                                             |
| Rzym, Paryż, Berlin, Sztokholm, Madryt, Frankfurt | Guam, Sydney, Brisbane                               |
| Ateny, Helsinki, Kair, Ankara                     | Wyspy Salomona                                       |
| Moskwa, Rijad                                     | Wellington, Fidżi                                    |
| Teheran                                           | Samoa, Midway                                        |
| Abu Dhabi, Muscat                                 | Honolulu, Hawaje, Tahiti                             |
| Kabul                                             | Alaska                                               |
| Taszkient, Karaczi                                | LA, San Francisco, Vancouver, Seattle                |
| Kalkuta, New Delhi                                | Denver, Phoenix, Salt Lake City                      |
| Almaty, Katmandu                                  | Chicago, Dallas, Houston, Mexico City                |
| Dhaka                                             | Nowy Jork, Miami, Waszyngton D.C., Montreal, Atlanta |
| Yangon                                            | Karakas, Santiago                                    |
| Bangkok                                           | Buenos Aires, Brazylia, Sao Paulo                    |
| Hongkong, Pekin, Tajpej, Singapur, Manila         | Fernando de Noronha                                  |
| Seul, Tokio, Pjongjang                            | Azory, Wyspy Zielonego Przylądka                     |
|                                                   |                                                      |

#### Date/Time Set (Ust. zegara)

- Funkcja ta jest dostępna we wszystkich trybach pracy.
- Funkcja ta umożliwia ustawienie bieżącej daty i godziny, aby były poprawnie zapisywane. →strona 36~37

#### Date Type (Typ daty)

- Funkcja ta jest dostępna we wszystkich trybach pracy.
- Można ustawić typ wyświetlanej daty.

| Ustawienia  | Opis                                                                | Wyświetlane na ekranie |
|-------------|---------------------------------------------------------------------|------------------------|
| 2009/01/01  | Data jest wyświetlana w kolejności: rok/miesiąc (dwie cyfry)/dzień. | 2009/01/01             |
| JAN/01/2009 | Data jest wyświetlana w kolejności: miesiąc/dzień/rok.              | JAN/01/2009            |
| 01/JAN/2009 | Data jest wyświetlana w kolejności: dzień/miesiąc/rok.              | 01/JAN/2009            |
| 01/01/2009  | Data jest wyświetlana w kolejności: dzień/miesiąc (dwie cyfry)/rok. | 01/01/2009             |

### Time Type (Typ godz.)

- · Funkcja ta jest dostępna we wszystkich trybach pracy.
- W kamerze można wybrać format wyświetlanej godziny.

| Ustawienia          | Opis                                           | Wyświetlane na ekranie |
|---------------------|------------------------------------------------|------------------------|
| 12 Hr<br>(12 Godz.) | Czas jest wyświetlany w formacie 12-godzinnym. | 12:00 AM               |
| 24 Hr<br>(24 Godz.) | Czas jest wyświetlany w formacie 24-godzinnym. | 00:00                  |

#### Date/Time Display (Wyśw. daty/godz.)

- · Funkcja ta jest dostępna we wszystkich trybach pracy.
- · Istnieje możliwość wyświetlania daty i godziny na wyświetlaczu LCD.
- Przed użyciem funkcji "Date/Time Display" (Wyśw. daty/godz.), należy ustawić datę i godzinę. ⇒strona 93

| Ustawienia            | Opis                                    | Wyświetlane na ekranie                   |
|-----------------------|-----------------------------------------|------------------------------------------|
| Off (Wyłączony)       | Bieżąca data i czas nie są wyświetlane. | Brak                                     |
| Date (Data)           | Wyświetlana jest bieżąca data.          | 01/JAN/2009 (01/<br>STY/2009)            |
| Time (Czas)           | Wyświetlany jest bieżący czas.          | 00:00                                    |
| Date&Time (Data/czas) | Wyświetlane są bieżąca data i czas.     | 01/JAN/2009 00:00<br>(01/STY/2009 00:00) |

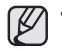

- Opcja Data/czas wskazywać będzie "01/JAN/2009 00:00"(01/STY/2008 00:00) w następujących warunkach.
  - Nagranie filmu (lub zdjęcia) miało miejsce przed ustawieniem daty/godziny w kamerze.
  - Poziom naładowania wbudowanego akumulatora jest bardzo niski lub zerowy.
- Ta funkcja zależy od ustawienia "Date Type" (Typ daty).

### LCD Brightness (Jasność LCD)

- Funkcja ta jest dostępna w trybie nagrywania na PŁYCIE/nagrywania filmów na KARCIE/nagrywania zdjęć na KARCIE. →strona 26
- Jasność wyświetlacza LCD można dostosować do oświetlenia.
- Przesuwanie Joystick w prawo powoduje rozjaśnienie ekranu, a przesuwanie w lewo przyciemnienie ekranu.
  - Większa jasność wyświetlacza LCD powoduje większe zużycie akumulatora.
  - Jasność wyświetlacza LCD można regulować w zakresie od -15 do +15, gdy oświetlenie jest zbyt jasne i trudno zobaczyć obraz na wyświetlaczu.
  - · Jasność wyświetlacza LCD nie wpływa na jasność zapisywanych obrazów.

### LCD Colour (Kolor LCD)

- Funkcja ta jest dostępna w trybie nagrywania na PŁYCIE/nagrywania filmów na KARCIE/nagrywania zdjęć na KARCIE. →strona 26
- Można zmienić barwę ekranu wyświetlacza regulując nasycenie czerwieni i koloru niebieskiego.
  - Przy ustawianiu zakresu kolorów czerwonego i niebieskiego wyższe wartości spowodują, że wyświetlacz będzie jaśniejszy.
  - Zakres barw (czerwonej/niebieskiej) wyświetlacza LCD można ustawić w zakresie od -15 do 15 za pomocą joysticka (▲, ♥, ◄, ►).
  - Ustawienie koloru wyświetlacza LCD nie ma wpływu na nagrania.
  - Po ustawieniu koloru wyświetlacza LCD, aby ustawienie zostało zastosowane, należy nacisnąć joystick.

#### Beep Sound (Sygnał dźw)

- · Funkcja ta jest dostępna we wszystkich trybach pracy.
- Sygnał można włączyć lub wyłączyć.

| Ustawienia | Opis                                                                                      | Wyświetlane na ekranie |
|------------|-------------------------------------------------------------------------------------------|------------------------|
| Off (Wył)  | Anulowanie sygnału.                                                                       | Brak                   |
| On (Wł)    | Po włączeniu opcji przy każdym naciśnięciu przycisku generowany<br>jest sygnał dźwiękowy. | Brak                   |

- Sygnał jest wyłączony podczas nagrywania filmu.
  - Jeśli sygnał jest wyłączony, dźwięk włączenia/wyłączenia kamery nie będzie słyszalny.
  - Po wsunięciu wtyczki AV do kamery sygnał dźwiękowy zostaje automatycznie wyłączony.

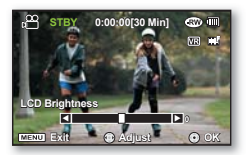

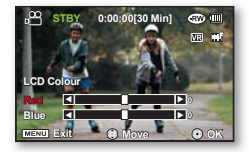

#### Shutter Sound (Dźwięk migawki) (tylko modele VP-DX205(i)/DX2050/DX210(i))

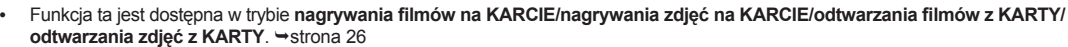

(1)

Dźwięk migawki można włączyć lub wyłączyć.

| Ustawienia | Opis                                                                                              | Wyświetlane na ekranie |
|------------|---------------------------------------------------------------------------------------------------|------------------------|
| Off (Wył)  | Anulowanie dźwięku migawki.                                                                       | Brak                   |
| On (Wł)    | Jeżeli ta opcja jest włączona, przy każdym użyciu przycisku PHOTO zostanie<br>wyemitowany dźwięk. | Brak                   |

#### Auto Power Off (Autom. wyłączanie)

- Funkcja ta jest dostępna we wszystkich trybach pracy, ale tylko wtedy, gdy kamera jest zasilana z akumulatora.
- Można skonfigurować kamerę DVD, aby wyłączała się automatycznie przy braku aktywności przez 6 minut w trybie gotowości i w widoku indeksu miniatur.

| Ustawienia    | Opis                                                                                                    | Wyświetlane na ekranie |
|---------------|----------------------------------------------------------------------------------------------------|------------------------|
| Off (Wył)     | <ul> <li>Kamera DVD nie wyłączy się automatycznie.</li> <li>Wyświetlacz LCD nie wyłącza się nawet po 3 minutach bez naciskania<br/>żadnego przycisku.</li> </ul>                                                                                                    | Brak                   |
| 6 Min (6 min) | <ul> <li>Po 3 minutach bezczynności w trybie GOTOWOŚCI lub w trybie widoku<br/>miniatur wyświetlacz LCD automatycznie się wyłącza (tryb uśpienia) w celu<br/>oszczędzania energii. Jeśli przez kolejne 3 minuty nie zostanie wykonana<br/>żadna operacja, kamera wyłączy się całkowicie.</li> </ul> | Brak                   |

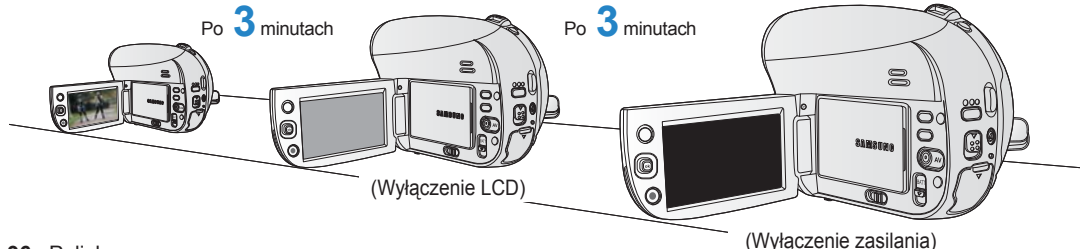

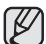

W następujących przypadkach opcja "Auto Power Off" (Autom wyłączanie) będzie wyszarzona i jej wybór będzie niemożliwy:

- gdy podłączony jest przewód USB;
  - gdy kamera jest podłączona do zasilacza sieciowego.

#### Remote (Pilot) (tylko model VP-DX205(i)/DX2050/DX210(i))

- · Funkcja ta jest dostępna we wszystkich trybach pracy.
- · Za pomocą tej funkcji można włączać i wyłączać sterowanie kamerą DVD przy użyciu pilota.

| Ustawienia      | Opis                                                                           | Wyświetlane na ekranie |
|-----------------|--------------------------------------------------------------------------------|------------------------|
| Off (Wyłączony) | Wyłącza funkcję.<br>- Wskaźnik (¢∕∂) jest wyświetlany, gdy używany jest pilot. | Brak                   |
| On (Włączony)   | Można sterować kamerą DVD za pomocą pilota.                                    | Brak                   |

### TV Display (Wyśw. TV)

- Funkcja ta jest dostępna w trybie nagrywania na PŁYCIE/nagrywania filmów na KARCIE/nagrywania zdjęć na KARCIE. → strona 26
- Funkcja Wyświetlacz TV działa w trybie nagrywania i odtwarzania.
- Funkcja umożliwia wybranie miejsca wyświetlania menu ekranowego. Umożliwia ustawienie menu ekranowego w celu przeglądania w wizjerze, na ekranie LCD lub zewnętrznym odbiorniku TV.

| Ustawienia      | Opis                                                                                 | Wyświetlane na ekranie |
|-----------------|--------------------------------------------------------------------------------------|------------------------|
| Off (Wyłączony) | Menu ekranowe jest widoczne tylko na wyświetlaczu LCD i w wizjerze.                  | Brak                   |
| On (Włączony)   | Menu ekranowe jest widoczne na wyświetlaczu LCD, w wizjerze i na ekranie telewizora. | Brak                   |

Tylko model VP-DX210(i) jest wyposażony w wizjer.

### USB Connect (Połącz USB) (tylko modele VP-DX205(i)/DX2050/DX210(i)) (

- Funkcja ta jest dostępna w trybie nagrywania filmów na KARCIE/nagrywania zdjęć na KARCIE/odtwarzania filmów z KARTY/odtwarzania zdjęć z KARTY. → strona 26
- Korzystając z przewodu USB, można podłączyć kamerę do komputera lub drukarki.
- Można skopiować filmy lub zdjęcia z karty pamięci do komputera i wydrukować zdjęcia.

| Ustawienia                    | Opis                                                                       | Wyświetlane na ekranie |
|-------------------------------|----------------------------------------------------------------------------|------------------------|
| Mass Storage<br>(Pamięć mas.) | Podłącz kamerę do komputera, aby użyć jej jako urządzenia pamięci masowej. | Brak                   |
| PictBridge                    | Podłączanie do drukarki.                                                   | Brak                   |

#### AV In/Out (Wej./Wyj. AV) (tylko modele VP-DX200i/DX205i/DX210i)

- Funkcja ta jest dostępna w trybie nagrywania na PŁYCIE. ⇒strona 26
- Można nagrywać sygnały pochodzące z zewnętrznych źródeł. Ponadto można przesłać sygnały wideo do zewnętrznych urządzeń w celu ich nagrania lub odtworzenia.

| Ustawienia | Opis                                                                    | Wyświetlane na ekranie |
|------------|-------------------------------------------------------------------------|------------------------|
| In (Wej.)  | Nagrywanie zawartości urządzenia zewnętrznego na kamerę.                | <b>.D</b>              |
| Out (Wyj.) | Kopiowanie lub odtwarzanie zawartości kamery na urządzeniu zewnętrznym. | Brak                   |

### Default Set (Domyślne)

- Funkcja ta jest dostępna we wszystkich trybach pracy.
- Ustawienia kamery DVD można przywrócić do ustawień domyślnych.
- Inicjowanie ustawień kamery DVD do ustawień fabrycznych nie ma wpływu na nagrane obrazy.

#### Menu Colour (Menu Kolor)

- · Funkcja ta jest dostępna we wszystkich trybach pracy.
- Można wybrać pożądany kolor, w którym wyświetlane będzie menu. "Midnight Blue" (Ciemnonieb.) → "Lovely Pink" (Różowy) → "Mystic Purple" (Fioletowy) → "Sunny Orange" (Pomarańczowy) → "Oasis Green" (Zielony)

#### Transparency (Przezroczysty)

- Funkcja ta jest dostępna w trybie nagrywania na PŁYCIE/ nagrywania filmów na KARCIE/nagrywania zdjęć na KARCIE. ⇒strona 26
- Można wybrać pożądaną przezroczystość wyświetlania menu.
   "0%" → "20%" → "40%" → "60%"

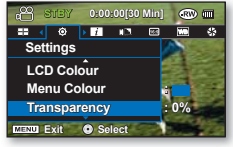

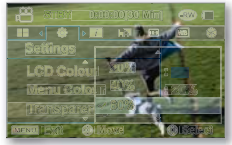

<Przezroczysty 0%>

<Przezroczysty 60%>
## Language

- · Funkcja ta jest dostępna we wszystkich trybach pracy.
- Istnieje możliwość wyboru żądanego języka wyświetlania menu i komunikatów.

```
"English" → " 한국어 " → "Français" → "Deutsch" → "Italiano" → "Español" → "Português" → "Nederlands"

→ "Svenska" → "Suomi" → "Norsk" → "Dansk"→ "Polski" → "Čeština" → "Slovensky" → "Magyar"

→ "Română" → "Български" → "Еλληνικά" → "Srpski" → "Hrvatski" → "Українська" → "Русский"

→ "中文 " → "โฑย" → "Türkçe" → "」, 2 → "」, 2 → "IsiZulu"
```

• Opcje dostępne w menu "Language" mogą zostać zmienione bez wcześniejszego powiadomienia.

## Demo

- Funkcja ta jest dostępna w trybie nagrywania na PŁYCIE/nagrywania filmów na KARCIE. → strona 26
- W trybie prezentacji automatycznie przedstawiane są podstawowe funkcje kamery DVD, dzięki czemu obsługa urządzenia jest łatwiejsza.

| Ustawienia      | Opis                                                                  | Wyświetlane na<br>ekranie |
|-----------------|-----------------------------------------------------------------------|---------------------------|
| Off (Wyłączony) | Wyłącza funkcję.                                                      | Brak                      |
| On (Włączony)   | Następuje aktywacja trybu demonstracji i pokazywane są różne funkcje. | Brak                      |

- Tryb demonstracji uruchamiany jest w następujących przypadkach:
  - Zaraz po ustawieniu funkcji "Demo" na "On" (Włączony).
  - Kiedy funkcja "Auto Power Off" (Autom wyłączanie) ustawiona jest na "Off" (Wył) i kamera nie jest używana przez około 6 minut w trybie gotowości.
  - Demonstracja zostaje tymczasowo zatrzymana po naciśnięciu innych przycisków (MENU, Joystick, uruchomienie/ zatrzymanie nagrywania itp.).
  - Naciśnij i przytrzymaj przycisk MENU w trybie gotowości, aby uruchomić funkcję Demo.

# drukowanie zdjęć (tylko modele VP-DX205(i)/ DX2050/DX210(i))

Po podłączeniu kamery do drukarki obsługującej standard PictBridge można wydrukować zdjęcia.

## DRUKOWANIE BEZPOŚREDNIE ZA POMOCĄ FUNKCJI PICTBRIDGE

- Funkcja ta jest dostępna w trybie nagrywania filmów na KARCIE/nagrywania zdjęć na KARCIE/odtwarzania filmów z KARTY/odtwarzania zdjęć z KARTY. →strona 26
- Jeśli drukarka obsługuje protokół PictBridge, można drukować zdjęcia, podłączając kamerę przewodem USB bezpośrednio do drukarki.

UWAGA: Po wybraniu z menu opcji "PictBridge" należy podłączyć przewód USB.

- 1. Ustaw przełącznik nośnika pamięci w opcji CARD.
- 2. Ustaw funkcję "USB Connect" (Połącz. USB) w opcji "PictBridge". → strona 97
  - Naciśnij przycisk MENU → Przy użyciu Joystick wybierz opcję "Settings" (Ustawienia) → "USB Connect" (Połącz. USB) → "PictBridge"
- 3. Podłącz kamerę DVD do drukarki, korzystając z dostarczonego przewodu USB.
- 4. Włącz drukarkę.
  - Po krótkiej chwili zostanie automatycznie wyświetlony ekran menu funkcji PictBridge.
  - Aby obejrzeć poprzednie lub następne zdjęcie, rusz joystickiem w lewo lub w prawo.
- Naciśnij przycisk MENU. Za pomocą joysticka wybierz opcje "Print" (Druk) → "Start" (Start), a następnie naciśnij joystick, aby rozpocząć drukowanie.
  - · Wybrane zdjęcie zostanie wydrukowane.
  - Aby anulować drukowanie, naciśnij przycisk MENU.

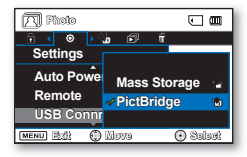

( 🖸 )

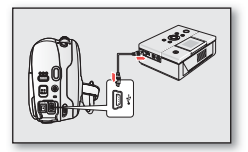

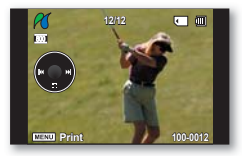

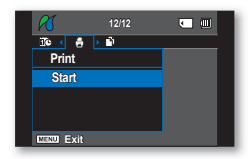

### Ustawianie liczby kopii do druku

- 1. Naciśnij przycisk MENU.
- Przesuń Joystick w lewo lub w prawo, aby wybrać opcję "Copies" (Kopie), następnie przesuń Joystick w górę lub w dół, aby wybrać liczbę kopii.
  - Naciśnij przycisk MENU, aby zakończyć.
  - Jeśli obraz zostanie przesunięty na poprzedni lub następny, liczba kopii zostanie wyzerowana.

### Ustawianie opcji nadruku daty/czasu

Przesuń Joystick w prawo lub w lewo, aby wybrać "Date/Time,"(Date/Czas), następnie przesuń Joystick w górę lub w dół, aby wybrać żądaną opcję. Naciśnij przycisk MENU, aby zakończyć.

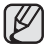

- W przypadku nierozpoznania drukarki lub aby wykonać kolejny wydruk po drukowaniu bezpośrednim, należy wyjąć przewód USB, wybrać ponownie z menu opcję "PictBridge" i ponownie podłączyć przewód.
- Jeśli w menu "USB Connect" (Połącz. USB) wybrana jest opcja "Mass Storage" (Pamięć mas.), podłączenie drukarki obsługującej protokół PictBridge przy użyciu przewodu USB jest niemożliwe. W niektórych przypadkach nawiązanie połączenia pomiędzy kamerą a drukarką może nie być możliwe, zależy to od marki drukarki. Jeśli połączenie się nie powiedzie, odłącz przewód USB, wyłącz drukarkę i włącz ją ponownie. Następnie podłącz przewód USB i ustaw kamerę DVD na "PictBridge".
- Nie wszystkie drukarki obsługują opcję nadruku daty/czasu. Informacje na ten temat można uzyskać od producenta drukarki. Jeśli drukarka nie obsługuje tej opcji, nie można skonfigurować menu "Date/Time" (Data/Czas).
- PictBridge™ jest zastrzeżonym znakiem towarowym stowarzyszenia Camera & Imaging Products Association (CIPA) i jest to standard przesyłu obrazów opracowany przez firmy Canon, Fuji, HP, Olympus, Seiko, Epson i Sony.
- Należy korzystać z przewodu USB dołączonego do kamery DVD.
- Podczas bezpośredniego drukowania z kamery DVD przy użyciu funkcji PictBridge należy korzystać z zasilacza sieciowego. Wyłączenie kamery DVD podczas drukowania może spowodować uszkodzenie danych na nośniku pamięci.
- Drukowanie filmów nie jest moźliwe.
- W zależności od drukarki można ustawić różne opcje drukowania. Szczegółowe informacje zostały zawarte w instrukcji obsługi drukarki.
- W trakcie drukowania nie należy wyjmować przewodu USB ani karty pamięci.
- Drukowanie zdjęć nagranych za pómocą innych urządzeń jest niemożliwe.
- Jeśli podczas korzystania z funkcji PictBridge kamera zostanie wyłączona, ustawienie "USB Connect" (Połącz. USB) powróci do trybu "Mass Storage" (Pamięć mas.). Gdy kamera jest podłączona do drukarki, pilnuj, aby zasilanie było włączone.

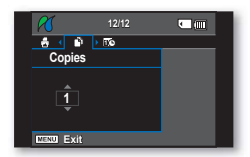

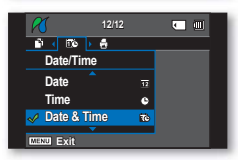

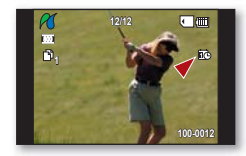

# podłączanie do urządzeń AV

Po podłączeniu kamery DVD do telewizora można przeglądać nagrane filmy i zdjęcia (tylko modele VP-DX205(i)/DX2050/DX210(i)) na dużym ekranie.

# PODŁĄCZANIE DO TELEWIZORA

- Funkcja ta jest dostępna w trybie odtwarzania z PŁYTY/odtwarzania filmów z KARTY/odtwarzania zdjęć z KARTY. ⇒strona 26
- Aby odtworzenie nagrań było możliwe, telewizor musi być zgodny z systemem PAL. ⇒strona 121
- Zaleca się zasilanie kamery DVD z zasilacza sieciowego.

# Aby podłączyć kamerę DVD do telewizora, należy użyć dołączonego przewodu AV w następujący sposób:

- 1. Podłącz koniec przewodu AV z pojedynczą wtyczką do gniazda AV kamery.
- Podłącz drugi koniec przewodu zakończony wtyczką wideo (żółta) i wtyczkami audio — kanał lewy (biała)/prawy (czerwona) — do telewizora.

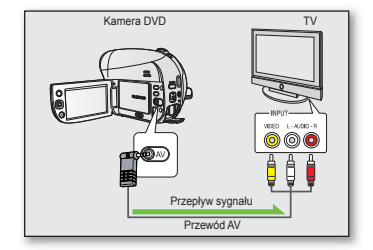

- Więcej informacji o podłączaniu należy szukać w instrukcji obsługi telewizora.
  - Przed podłączeniem należy sprawdzić, czy poziom głośności telewizora został zmniejszony: w przeciwnym razie może wystąpić gwizd w głośnikach telewizora.
  - Ostrożnie podłącz przewody wejścia i wyjścia do odpowiednich łączy urządzenia, do którego ma zostać podłączona kamera.
  - Ustaw "AV In/Out" (Wej./Wyj. AV) w opcji "Out" (Wyj.) przed podłączeniem do urządzenia zewnętrznego. (tylko modele VP-DX200i/DX205i/DX210i)

### Odtwarzanie obrazu na ekranie telewizora

- 1. Włącz telewizor i ustaw selektor wejścia na łącze wejścia, do którego podłączona jest kamera.
  - Wejście to jest często nazywane "line" (liniowe). Aby uzyskać informacje o sposobie, w jaki można przełączyć wejście telewizyjne, zapoznaj się z podręcznikiem użytkownika odbiornika telewizyjnego.
- 2. Włącz kamerę DVD.
  - Przesuń przełącznik POWER w dół, następnie otwórz wyświetlacz LCD.
  - Ustaw odpowiedni nośnik pamięci. (tylko modele VP-DX205(i)/DX2050/DX210(i)) →strona 38
  - Za pomocą przycisku MODE wybierz tryb odtwarzania (►). ⇒strona 26
  - Naciśnij przycisk MENU i za pomocą joysticka ustaw żądany tryb w opcji "Play Mode" (Tryb odtw.) w menu. → strona 45
  - Obraz z kamery zostanie wyświetlony na ekranie telewizora.
- 3. Włącz odtwarzanie.
  - Można odtwarzać obraz z kamery, nagrywać lub zmienić ustawienia menu, korzystając z podglądu na ekranie telewizora.

102\_ Polish

- Dostosuj poziom głośności telewizora.
  - Podczas oglądania obrazu na ekranie telewizora w obsłudze kamery DVD przydatny jest pilot. (tylko model VP-DX205(i)/DX2050/DX210(i))
  - Jeżeli podłączone urządzenie (telewizor itp.) wyposażone jest tylko w monofoniczne wejście audio, należy użyć przewodu audio z białą wtyczką (Audio L).
  - W przypadku odtwarzania filmu zabezpieczonego przed kopiowaniem obraz nie zostanie wyświetlony na ekranie telewizora.
  - Jeśli "TV Display" (Wyśw. TV) jest ustawiony w opcji "Off" (Wyłączony), na ekranie telewizora nie będzie wyświetlane menu ekranowe. → strona 97
  - Informacja o tym, że kamera nagrywa, zostanie wyświetlona na ekranie telewizora: Aby przełączyć stan wyświetlania, naciśnij przycisk |□|/ ﷺ (Wyświetlacza/Wzmocn. LCD). →strona 32
  - Jeśli kamera znajduje się za blisko innego urządzenia lub ustawiona jest wysoka głośność, może wystąpić tzw. gwizd. Należy trzymać kamerę DVD z dala od innych podłączonych urządzeń.

### Wyświetlanie obrazu w zależności od proporcji ekranu telewizora

| Proporcje nagrywania                                                      | Telewizor panoramiczny<br>(16:9) | Telewizor 4:3 |
|---------------------------------------------------------------------------|----------------------------------|---------------|
| Obrazy nagrane w formacie 16:9<br>(16:9 Wide: On (Form. 16:9: Włączony))  |                                  |               |
| Obrazy nagrane w formacie 4:3<br>(16:9 Wide: Off (Form. 16:9: Wyłączony)) |                                  | <b>W</b>      |
| Zdjęcia (tylko model VP-DX205(i)/DX2050/DX210(i))                         |                                  |               |

• Aby uzyskać informacje na temat ustawienia "16:9 Wide" (Form. 16:9), patrz strona 82.

# podłączanie do urządzeń AV

# DODAWANIE PODKŁADU DŹWIĘKOWEGO DO OBRAZÓW PRZY UŻYCIU MAGNETOWIDU LUB NAGRYWARKI DVD/HDD

 Funkcja ta jest dostępna w trybie odtwarzania z PŁYTY/odtwarzania fi Imów z KARTY/odtwarzania zdjeć z KARTY. →strona 26

Do obrazów odtwarzanych na kamerze DVD można dodać ścieżkę dźwiękową za pomocą urządzeń takich, jak magnetowid lub nagrywarka DVD/nagrywarka z dyskiem twardym. Użyj przewodu AV (dołączony w zestawie) do podłączenia kamery do innego urządzenia wideo, jak pokazano na rysunku:

- Przesuń przełącznik POWER w dół, aby włączyć zasilanie, następnie otwórz wyświetlacz LCD.→ strona 26
  - Ustaw odpowiedni nośnik pamięci. (tylko modele VP-DX205(i)/DX2050/ DX210(i)) → strona 38
- 2. Za pomocą przycisku MODE wybierz tryb odtwarzania (►). ⇒strona 26
- Naciśnij przyciśk MENU i za pomocą joysticka ustaw żądany tryb w opcji "Play Mode" (Tryb odtw.) w menu.
- 4. Przy użyciu Joystick wybierz zapisany obraz (z podkładem dźwiękowym) w widoku indeksu miniatur, następnie naciśnij Joystick.
- 5. Naciśnij przycisk nagrywania znajdujący się na podłączonym urządzeniu.
  - Kamera DVD rozpocznie odtwarzanie i urządzenie nagrywające nagra materiał.
  - Aby utworzyć listę odtwarzania poprzez wybranie żądanych scen ze scen nagranych na kamerze DVD, zapoznaj się z rozdziałem poświęconym edycji. →strony 52~54
    - Dźwięk dochodzi z głośników. Jeśli głośność jest zbyt duża, przez nagrany obraz mogą przebijać się szumy.
    - Podczas nagrywania na inne urządzenie wideo należy pamiętać, aby używać zasilacza sieciowego podłączonego do gniazda ściennego w celu uniknięcia wyłączenia z powodu rozładowania akumulatora.
    - Upewnij się, że funkcja "AV In/Out" (Wej./Wyj. AV) jest ustawiona w opcji "Out" (Wyj.) przed podłączeniem do urządzenia zewnętrznego.(Tylko modele VP-DX200i/DX205i/DX210i)
    - Należy uważać, aby przesuwając przycisk OPEN przez przypadek nie odłączyć kabla AV.

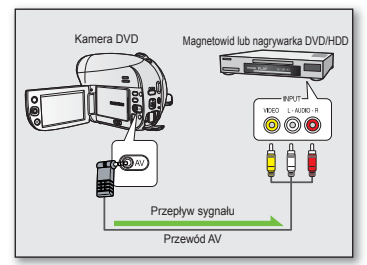

# KORZYSTANIE Z FUNKCJI VOICE PLUS

- Ta funkcja jest dostępna w trybie odtwarzania z PŁYTY. → strona 26
- Ta funkcja umożliwia dodanie głosu na wcześniej nagrany dysk przy użyciu mikrofonu kamery DVD.
- Podczas kopiowania płyty DVD na inne urządzenie AV (nagrywarkę DVD, magnetowid) można na kopii zapisać dźwięk pochodzący z wewnętrznego mikrofonu kamery DVD zamiast oryginalnego dźwięku z nagranej płyty.
- 1. Podłącz kamerę DVD do urządzenia AV przy użyciu przewodu AV.
- Ustaw przełącznik nośnika pamięci w opcji DIŚC. (tylko modele VP-DX205(i)/DX2050/DX210(i)) → strona 38
- 3. Włóż płytę, która ma być odtwarzana, do kamery DVD.
- 4. Za pomocą przycisku MODE wybierz tryb odtwarzania (E).
- 5 Naciśnij przycisk MENU i za pomocą joysticka ustaw żądany tryb w opcji "Play Mode" (Tryb odtw.) w menu. → strona 45
- 6. Przy użyciu Joystick wybierz żądany obraz.
- Naciśnij przycisk uruchamiania/zatrzymania nagrywania w żądanym punkcie w trakcie odtwarzania.
  - Wyświetlona zostanie ikona Voice Plus (
    ) i przez chwilę migać będzie napis "Voice+".
  - Dźwięk pochodzący z wewnętrznego mikrofonu zostanie przesłany do podłączonego urządzenia AV i zastąpi dźwięk nagrany na płycie.
- 8. Aby anulować, naciśnij ponownie przycisk uruchamiania/zatrzymania nagrywania.
  - Funkcja Voice Plus jest dostępna tylko wtedy, gdy podłączony jest przewód AV. Jeśli podłączony jest przewód USB, funkcja Voice Plus może nie działać prawidłowo.(tylko modele VP-DX205(i)/DX2050/DX210(i))
    - Jeśli podczas działania funkcji Voice Plus wybrane zostanie zatrzymanie, odtwarzanie/pauza, przewijanie do przodu lub przewijanie wstecz, funkcja Voice Plus zostanie wyłączona.
    - Gdy funkcja Voice Plus jest używana, przyciski MENU i PHOTO nie są dostępne.
    - Funkcja Voice Plus nie ma wpływu naoryginalny dźwięk nagrany na płycie.
    - Podczas korzystania z funkcji Voice Pluś dźwięk jest przesyłany z mikrofonu wewnętrznego kamery do podłączonego urządzenia AV. Sprawdź, czy mikrofon nie jest zakryty ani zablokowany.
    - Należy wyregulować głośność na podłączonym urządzeniu zewnętrznym (telewizor, system audio itp.)
    - Jeśli kamera DVD zostanie umieszczona w pobliżu głośnika urządzenia zewnętrznego, może wystąpić gwizd.
    - Zmniejsz poziom głośności kamery DVD i połóż kamerę DVD w miejscu bardziej oddalonym.
    - Ustaw "AV In/Out" (Wej./Wyj. AV) w opcji "Out" (Wyj.) przed podłączeniem do urządzenia zewnętrznego. (Tylko modele VP-DX200i/DX205i/DX210i)

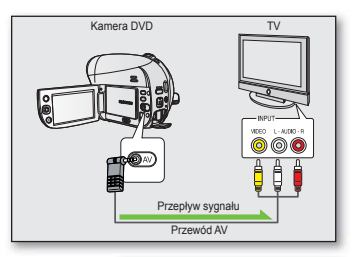

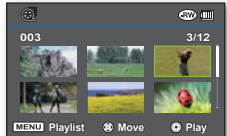

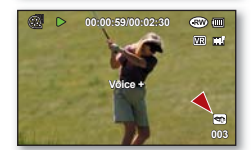

# podłączanie do urządzeń AV

# NAGRYWANIE (KOPIOWANIE) PROGRAMU TELEWIZYJNEGO LUB MATERIAŁÓW Z URZĄDZENIA ZEWNĘTRZNEGO NA PŁYTĘ (TYLKO MODELE VP-DX200i/DX205i/DX210i)

- Funkcja ta jest dostępna w trybie nagrywania na PŁYCIE. →strona 26
- Aby nagrać program telewizyjny lub skopiować kasetę wideo na płytę, połącz kamerę DVD z magnetowidem lub telewizorem za pośrednictwem gniazda AV.
- Ustaw funkcję "AV In/Out" (Wej./Wyj. AV) w opcji "In" (Wej.) przed podłączeniem urządzenia zewnętrznego. → strona 98
- Modele z przyrostkiem "i" są wyposażone w wejście AV(analogowe).

## Nagrywanie (kopiowanie) na płytę

- Podłącz kamerę DVD do magnetowidu, nagrywarki DVD/HDD lub telewizora przy użyciu przewodu AV.
  - Podłącz przewód AV do gniazda wyjściowego w magnetowidzie, nagrywarce DVD/HDD lub telewizorze.
- 2. Włóż pustą płytę do kamery DVD.
  - Więcej informacji na temat wyboru i formatowania płyt znajduje się na stronach 38~39.
- 2. Ustaw wejście AV.
  - Naciśnij przycisk MENU. Za pomocą joysticka wybierz opcje "Settings" (Ustawienia) → "AV In/Out" (Wej/Wyj AV) → "In" (Wej AV), a następnie naciśnij joystick.

## Nagrywanie z magnetowidów i nagrywarek DVD/HDD

- 1. Włóż kasetę wideo do magnetowidu VCR płytę do nagrywarki DVD/HDD.
  - Wstrzymaj odtwarzanie w momencie, w którym ma się zacząć nagrywanie.
- 2. Rozpocznij kopiowanie, naciskając przycisk uruchamiania/zatrzymania nagrywania na kamerze DVD.
- 3. Naciśnij przycisk odtwarzania (PLAY) na magnetowidzie lub nagrywarce DVD/HDD.

## Nagrywanie z telewizora

- 1. Wybierz kanał telewizyjny, z którego ma nastąpić nagrywanie.
- 2. Rozpocznij nagrywanie, naciskając przycisk uruchamiania/zatrzymania nagrywania na kamerze DVD.

### Po zakończeniu nagrywania (kopiowania):

Naciśnij przycisk uruchamiania/zatrzymania nagrywania na kamerze DVD, aby zatrzymać nagrywanie (kopiowanie).

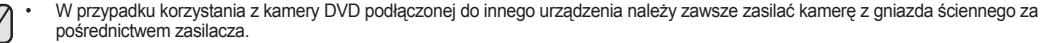

 Na kamerę nie można nagrać materiałów z zabezpieczeniami przed kopiowaniem, takimi jak Macrovision, oraz niestabilnych sygnałów telewizyjnych.

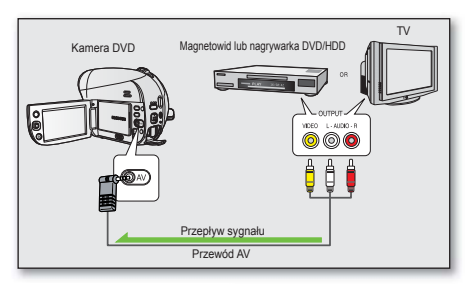

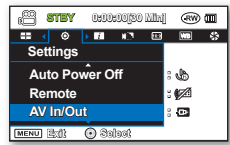

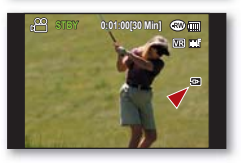

106\_ Polish

# używanie kamery wraz z komputerem z systemem Windows (tylko modele VP-DX205(i)/DX2050/DX210(i))

W niniejszym rozdziale opisano sposób podłączania kamery do komputera za pomocą przewodu USB. Przeczytaj ten rozdział uważnie i naucz się korzystać z dwóch urządzeń jednocześnie.

## SPRAWDZANIE TYPU KOMPUTERA

Aby móc przeglądać nagrania na komputerze, najpierw sprawdź typ swojego komputera. Następnie wykonaj poniższe kroki zgodnie z typem komputera.

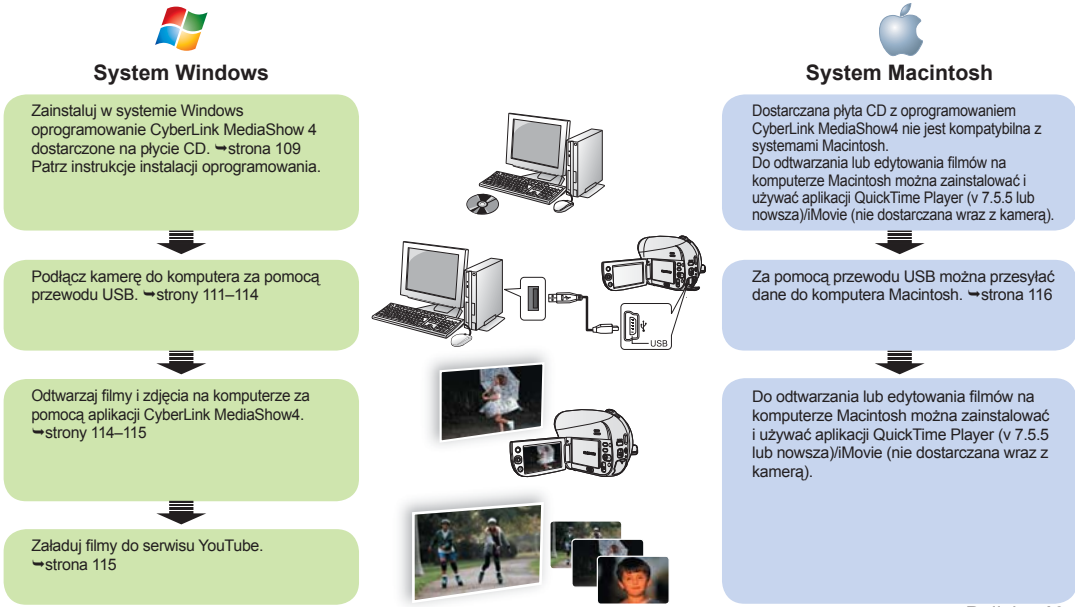

( 🖸 )

# używanie kamery wraz z komputerem z systemem Windows (tylko modele VP-DX205(i)/DX2050/DX210(i))

## WYMAGANIA SYSTEMOWE

( 🖸 )

Aby móc używać aplikacji CyberLink MediaShow4, muszą być spełnione następujące wymagania.

| CPU                       | Intel® Pentium ®4, co najmniej 3,0 GHz/zalecany AMD                                                                                                    |
|---------------------------|----------------------------------------------------------------------------------------------------|
| System operacyjny<br>(OS) | <ul> <li>Windows Vista lub XP (Windows XP Service Pack 2 lub wyższa wersja)</li> <li>Zalecana jest instalacja standardowa. Nie można zagwarantować działania, jeśli zostanie wykonane uaktualnienie powyższego systemu operacyjnego.</li> </ul>                     |
| RAM                       | 512 MB (zaleca się 1 GB lub więcej)                                                                                                    |
| Rozdzielczość             | 800 x 600, głębia koloru 16-bitowa lub większa                                                                                                    |
| USB                       | USB2.0 High Speed                                                                                                    |
| VGA                       | Intel <sup>®</sup> 945GM lub wyższy<br>NVIDIA Geforce 6600 lub wyższa wersja<br>ATI Radeon X1600 lub wyższa wersja<br>• Uruchomienie aplikacji MediaShow4 na systemie graficznym o niskiej wydajności może spowodować błąd lub<br>niezastosowanie efektów animacji. |
| Inne                      | Przeglądarka Internet Explorer 5.5 lub wyższa wersja i DirectX 9.0 lub wyższa wersja                                                                                                    |
| Obsługiwane nośniki       | DVD+R/+RW, DVD-R/-RW<br>Listę kompatybilnych nagrywarek DVD/CD można znaleźć na stronie internetowej CyberLink:<br>http://www.gocyberlink.com/english/products/powerproducer/2_gold/comp_dvd_drives.jsp                                                             |

- Wyżej wymienione wymagania systemowe stanowią jedynie zalecenia. Nawet w systemach spełniających te wymagania nie ma pewności, że działanie będzie poprawne we wszystkich przypadkach.
  - W przypadku komputera wolniejszego niż zalecany przy odtwarzaniu filmów może występować pomijanie klatek lub nieprzewidywalne działanie.
  - Aby zainstalować oprogramowanie w systemie operacyjnym Windows XP/Vista należy zalogować się jako Administrator (administrator komputera lub użytkownik z odpowiednimi uprawnieniami).
  - Sprawdź nośnik pamięci w kamerze przed podłączeniem przewodu USB.
  - Wszystkie pozostałe marki i nazwy stanowią własność ich odpowiednich właścicieli.
  - Aplikacja CyberLink MediaShow4 jest dostosowana do procesorów Intel Core 2 Duo z technologią MMX, SSE, 3DNow! oraz Intel HyperThreading.
  - Aplikačja DirectX jest niezbędna do prawidłowej pracy programu CyberLink MediaShow4 i jest instalowana automatycznie podczas instalacji programu CyberLink MediaShow4.
  - Aplikacja CyberLink MediaShow4 jest dostępna tylko dla systemów Windows.
  - Tej kamery można używać jako wymiennego urządzenia pamięci masowej do komputerów Macintosh (z systemem operacyjnym w wersji 10.3 lub nowszej) i komputerów z systemem Windows 2000.

108\_ Polish

# INSTALACJA APLIKACJI CYBERLINK MEDIASHOW4 (TYLKO SYSTEMY WINDOWS)

Program CyberLink MediaShow4 umożliwia łatwą edycję plików MPEG, AVI oraz innych plików filmowych, zdjęć i innych materiałów tworzących film.

Po zainstalowaniu oprogramowania CyberLink MediaShow4 na komputerze z systemem Windows można korzystać z następujących funkcji kamery przy użyciu przewodu USB.

- Przeglądanie filmów i zdjęć na komputerze. ⇒strona 112
  - Łatwe importowanie z podłączonej kamery.
  - Atrakcyjne opcje zarządzania plikami dzięki trójwymiarowemu interfejsowi MediaShow.
- Bezpośrednie ładowanie do serwisu YouTube. ⇒strona 115
- Szczegółowe informacje na temat sposobu użycia oprogramowania znajdują się w instrukcji obsługi (plik PDF). Instrukcja obsługi oprogramowania będzie dostępna po zakończeniu instalacji.
   Wybierz "Start" → "All Programs (Programs)" → "CyberLink MediaShow" → "MediaShow User's Guide."

### Zanim rozpoczniesz:

Zamknij wszystkie otwarte aplikacje.

(Sprawdź, czy nie ma ikon innych programów na pasku stanu).

- 1. Włóż dostarczoną płytę CD-ROM z aplikacją CyberLink MediaShow4 do napędu komputera.
  - Po kilku sekundach zostanie wyświetlony ekran instalacji. Jeśli ekran instalacji nie zostanie wyświetlony, kliknij dwukrotnie ikonę napędu CD-ROM w oknie "Mój komputer".
  - Kliknij polecenie "Install Now".
- 2. Wybierz żądany język i kliknij przycisk "OK".
- 3. Pojawia się ekran "Installing CyberLink MediaShow 4.0...".
  - Kliknij przycisk "Next".
- 4. Zostanie wyświetlony ekran "License Agreement".
  - Kliknij przycisk "Yes".

| 21 | Heddelitess Setup is prop<br>guide you through the prop | ang the Installinest's<br>part onliquipotence. P | rizzed which edd |
|----|---------------------------------------------------------|--------------------------------------------------|------------------|
| -  | gubiat.                                                 |                                                  |                  |
|    | ***                                                     |                                                  | Centel           |

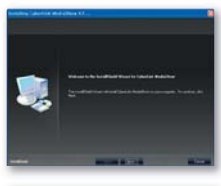

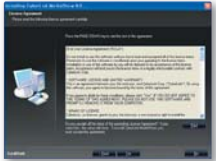

Polish 109

( )

# używanie kamery wraz z komputerem z systemem Windows (tylko modele VP-DX205(i)/DX2050/DX210(i))

- 5. Zostanie wyświetlony ekran "Customer Information".
  - Kliknij przycisk "Next".

- 6. Zostanie wyświetlony ekran "Choose Destination Location".
  - · Wybierz miejsce, w którym aplikacja ma zostać zainstalowana.
  - Kliknij przycisk "Next".

- 7. Zostanie wyświetlony ekran "Setup Complete".
  - Kliknij przycisk "Finish".
  - Na pulpicie zostanie utworzona ikona aplikacji CyberLink MediaShow4 ScyberLink MediaShow.
  - W przypadku uruchomienia procesu instalacji, gdy program jest już zainstalowany, rozpocznie się odinstalowywanie.
     W takim przypadku ponownie zainstaluj aplikacje po zakończeniu odinstalowywania.
    - Niniejsza instrukcja zawiera wyłącznie informacje o instalacji programu i podłączeniu komputera. Aby uzyskać więcej informacji o programie, zapoznaj się z plikami "Online Help/Read me", znajdującymi się na płycie z aplikacją CyberLink MediaShow4.
    - Aby aplikacja zaczęła działać, konieczne jest ponowne uruchomienie komputera.

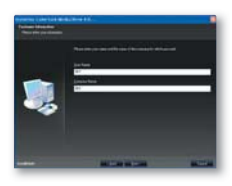

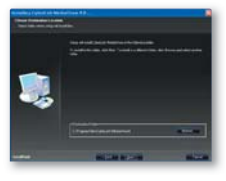

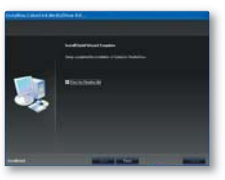

## PODŁĄCZANIE PRZEWODU USB

- Funkcja ta jest dostępna w trybie nagrywania filmów na KARCIE/nagrywania zdjęć na KARCIE/odtwarzania filmów z KARTY/odtwarzania zdjęć z KARTY. ⇒strona 26
- Aby skopiować filmy i zdjęcia na komputer, podłącz kamerę do komputera za pomocą przewodu USB.
- 1. Ustaw funkcję "USB Connect" (Połącz. USB) w opcji "Mass Storage" (Pamięć mas.) → strona 97
  - Naciśnij przycisk MENU. Za pomocą joysticka wybierz opcje "Settings" (Ustawienia) → "USB Connect" (Połącz. USB) → "Mass Storage" (Pamieć mas.).
- 2. Podłącz kamerę DVD do komputera za pomocą przewodu USB.
  - Przy wkładaniu lub wyjmowaniu przewodu USB do/z gniazda USB nie należy wywierać nadmiernej siły.
    - Włóż wtyczkę USB po sprawdzeniu, czy kierunek styków jest właściwy.
    - Zaleca się stosowanie Hi-speed USB (USB 2.0).

# Odłączanie przewodu USB

Po zakończeniu transmisji danych należy odłączyć przewód w następujący sposób:

- 1. Kliknij ikonę "Bezpieczne usuwanie sprzętu" na pasku zadań.
- Wybierz opcję "Masowe urządzenie magazynujące USB" lub "Dysk USB" i kliknij przycisk "Zatrzymaj."
- 3. Kliknij przycisk "OK."
- 4. Odłącz przewód USB od kamery i komputera.
  - 🔈 Jako źródło zasilania zaleca się stosowanie zasilania sieciowego zamiast akumulatora.
    - Gdy przewód USB jest podłączony, włączenie bądź wyłączenie kamery może spowodować nieprawidłowe działanie komputera.
    - Odłączenie przewodu USB od komputera lub kamery w trakcie przesyłania danych spowoduje zatrzymanie przesyłania i może uszkodzić dane.
    - Podłączanie przewodu USB do komputera za pośrednictwem koncentratora USB lub równocześnie z innymi urządzeniami może spowodować nieprawidłowe działanie kamery. W takim wypadku należy odłączyć od komputera wszystkie urządzenia USB i ponownie podłączyć kamerę.

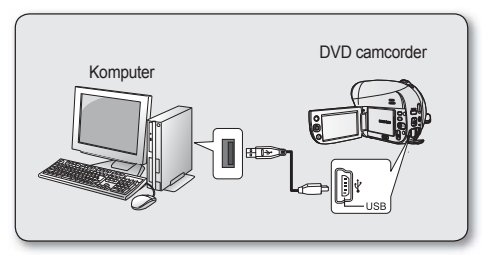

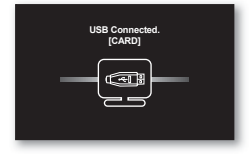

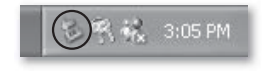

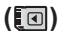

# używanie kamery wraz z komputerem z systemem Windows (tylko modele VP-DX205(i)/DX2050/DX210(i))

# WYŚWIETLANIE ZAWARTOŚCI NOŚNIKA PAMIĘCI

- Pliki zapisane na karcie pamięci można przenieść lub skopiować do komputera za pomoca przewodu USB.
- 1. Przesuń przełacznik POWER w dół, aby włączyć zasilanie, następnie ustaw przełacznik nośnika pamieci w opcji CARD. ⇒strony 26, 38
  - Funkcja dysków wymiennych obsługuje tylko kartę pamięci. (Nie obsługuje napedu DVD).
- 2. Podłacz kamere DVD do komputera za pomoca przewodu USB. ⇒strona 111
- 3. W przypadku użycia systemu operacyjnego Windows® XP/Vista :
  - Na ekranie po chwili wyświetlone zostanie okno dysku wymiennego. •
  - Wybierz opcje "Otwórz folder, aby wyświetlić pliki; używanie Eksplorator • Windows" i kliknii przycisk OK".

## W przypadku użycia systemu operacyjnego Windows<sup>®</sup> 2000:

- a. Kliknij dwukrotnie ikonę "Mój komputer" na pulpicie. W oknie "Mój komputer" zostanie wyświetlona ikona "Dysk wymienny", która odpowiada nośnikowi pamieci w kamerze DVD.
- b. Kliknij dwukrotnie ikone "Dysk wymienny".
- 4. Zostaną wyświetlone foldery znajdujące się na nośniku pamięci.
  - Pliki różnych typów zapisywane są w różnych folderach. •
  - Jeśli okno "Dysk wymienny" nie zostanie wyświetlone, sprawdź stan połaczenia (strona 111) lub wykonaj kroki 1 i 2.
    - Jeśli nie zostanie wyświetlone okno "Dysk wymienny", kliknij ikone "Mój komputer", aby przejść do pozycji "Dysk wymienny".
    - Przed podłączeniem przewodu USB należy sprawdzić, czy w kamerze znajduje sie karta pamięci. Niewłożenie karty pamięci lub włożenie niesformatowanej karty spowoduje, że komputer nie rozpozna kamery jako dysku wymiennego.

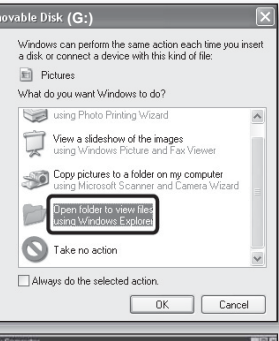

( )

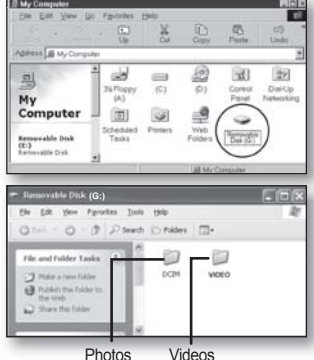

## Struktura folderów i plików na nośniku pamięci

- Struktura folderów i plików na karcie pamięci jest następująca:
- Nie wolno dowolnie zmieniać nazw folderów lub plików ani ich usuwać. Odtwarzanie może stać się wówczas niemożliwe.
- Nazwy plików są zgodne z formatem DCF (Design rule for Camera File System).

### Pliki filmowe (H.264) (1)

Nazwy plików filmowych w jakości SD mają format SDV\_####.MP4, a nazwy plików internetowych mają format WEB\_####.MP4. Numer pliku jest automatycznie zwiększany, gdy tworzony jest nowy plik filmowy. W jednym folderze można zapisać do 9999 plików. Po przekroczeniu liczby 9999 plików tworzony jest nowy folder.

### Plik obrazu 2

Tak jak w przypadku plików filmowych, numer pliku jest automatycznie zwiększany, gdy tworzony jest nowy plik obrazu. Maksymalna dostępna liczba plików jest taka sama jak w przypadku plików filmowych. W nowym folderze zapisywane są pliki od CAM\_0001.JPG. Liczba w nazwie pliku wzrasta w porządku: 100PHOTO →101PHOTO itd. Jeden folder może zawierać do 9999 plików. Po przekroczeniu liczby 9999 plików tworzony jest nowy folder.

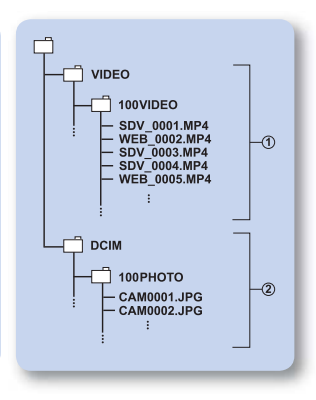

# Format obrazów

### Filmy na karcie pamięci

- Wykonane filmy zostają poddane kompresji do H.264/AVC (MPEG4 part 10/Advanced Video Coding). Rozszerzenie pliku to ".MP4".
- Rozmiar obrazu wynosi 720X576 (50i) lub 640x480 (na podstawie rozdzielczości Web & Mobile).

## Zdjęcia na karcie pamięci

- Wykonane zdjęcia zostają poddane kompresji do formatu JPEG (ang. Joint Photographic Experts Group). Rozszerzenie pliku to "JPG."
- Rozmiar obrazu wynosi 800X600 (tylko model VP-DX205(i)/DX2050) lub 1152x864 (tylko model VP-DX210(i)).

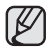

- Gdy w 999. folderze utworzony zostanie 9999. plik (np. plik SDV\_9999.MP4 zostanie utworzony w folderze 999 VIDEO), nie można utworzyć więcej folderów. Utwórz zapasową kopię plików na komputerze i sformatuj kartę pamięci, następnie zresetuj numerację plików przy pomocy menu.
- Odradzamy zmienianie nazw plików/folderów przechowywanych na nośniku za pomocą komputera. Jeżeli zostaną one zmodyfikowane, kamera może nie rozpoznać zmodyfikowanych plików.
- Kamery można użyć jako urządzenia pamięci masowej. Dzięki temu możliwe jest zapisywanie ogólnych danych na nośniku pamięci (karcie pamięci) kamery cyfrowej.

# używanie kamery wraz z komputerem z systemem Windows (tylko modele VP-DX205(i)/DX2050/DX210(i))

# PRZESYŁANIE FILMÓW (LUB ZDJĘĆ) DO KOMPUTERA

Filmy i zdjęcia można skopiować do komputera i odtwarzać je w nim.

- Wykonaj procedurę opisaną w rozdziale "Wyświetlanie zawartości nośnika pamięci". →strony 112~113
  - · Zosťaną wyświetlone foldery znajdujące się na nośniku pamięci.
- 2. Utwórz nowy folder, wprowadź nazwę folderu, a następnie kliknij go dwukrotnie.
- Wybierz folder do skopiowania, a następnie przeciągnij go i upuść do folderu docelowego.
  - Folder zostanie skopiowany z karty pamięci do komputera.
  - Nie przenoś lub nie zmieniaj nazw folderów i plików kamery po przeniesieniu ich. W przypadku zmiany podstawowych nazw folderów i plików kamera nie będzie mogła ich już rozpoznać i nie będą one odtwarzane.

# ODTWARZANIE NAGRANYCH PLIKÓW W SYSTEMIE WINDOWS

W systemie Windows nagrane filmy i zdjęcia można odtwarzać za pomocą aplikacji CyberLink MediaShow4. Do odtwarzania lub edytowania filmów na komputerze Macintosh można zainstalować i używać aplikacji QuickTime Player (v 7.5.5 lub nowsza)/iMovie (nie dostarczana wraz z kamerą).

## Odtwarzanie filmów (lub zdjęć)

Po przesłaniu filmów lub zdjęć z kamery można je w wygodny sposób odtwarzać za pomocą aplikacji CyberLink MediaShow4. Przed rozpoczęciem odtwarzania upewnij się, że spełnione są następujące warunki:

- Aplikacja CyberLink MediaShow4 została zainstalowana na komputerze z systemem Windows. →strona 109
- Nagrania z kamery zostały przesłane na twardy dysk komputera za pośrednictwem przewodu USB. → strona 111-114
- 1. Kliknij dwukrotnie ikonę ( 🧖 ) na pulpicie.
  - Wyświetlony zostanie ekran menu.
- 2. Wejdź w tryb wideo.
  - Aby przeglądać zdjęcia, wejdź w tryb zdjęć.
- 114\_Polish

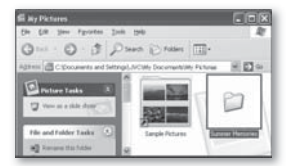

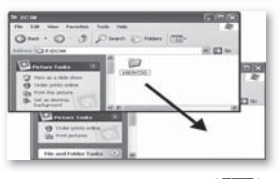

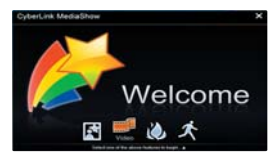

(🖸)

(🖸)

- 3. W menu "Library" kliknij żądany folder lub plik, który ma zostać wyświetlony.
  - Na ekranie pojawią się miniatury filmów (lub zdjęć), odpowiadające wybranemu źródłu.
- 4. Wybierz film (lub zdjęcie) do odtworzenia, a następnie kliknij ikonę "Play (🗳)".
  - Rozpocznie się odtwarzanie i pojawią się funkcje sterowania odtwarzaniem.
  - Odtwarzanie można również rozpocząć poprzez dwukrotne kliknięcie miniatury filmy (lub zdjęcia).

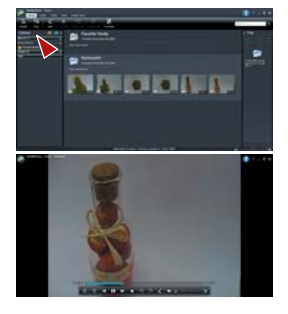

# PRZYSPIESZ DZIAŁANIE Z APLIKACJĄ MEDIASHOW4!

Bezpośrednie ładowanie do serwisu YouTube

Wystarczy jedno kliknięcie, aby pokazać światu swoje dzieła dzięki możliwości wysłania filmów do serwisu YouTube.

- 1. Wybierz miniaturę żądanego filmu.
- 2. Na zakładce "Share" kliknij ikonę skrótu YouTube.
  - Wyświetlone zostanie okno dialogowe logowania lub rejestracji.
  - Zaloguj się do serwisu YouTube i załaduj pliki.

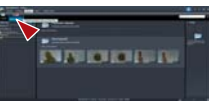

Importowanie nagrań do biblioteki

Aplikacja CyberLink MediaShow4 znajduje szybko filmy (lub zdjęcia) w podłączonej kamerze i umożliwia także importowanie ich na dysk komputera.

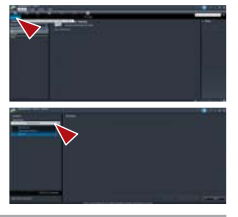

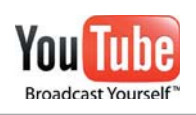

- Serwis YouTube to witryna do udostępniania plików filmowych. Użytkownicy mogą ładować, oglądać i udostępniać własne klipy wideo. Ten serwis z San Bruno korzysta z technologii Adobe Flash i udostępnia szeroką gamę filmów wideo autorstwa użytkowników, w tym wideoklipy, krótkie filmy, wideo z muzyką, a także blogi wideo i krótkie amatorskie filmy.
- http://www.youtube.com/

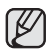

Dostęp do zawartości serwisu YouTube może być ograniczony w zależności od środowiska dostępu sieciowego.

# używanie kamery wraz z komputerem z systemem Macintosh (tylko modele VP-DX205(i)/DX2050/DX210(i))

# WYMAGANIA SYSTEMOWE

Nagrane dane można przesłać do komputera poprzez podłączenie kamery za pośrednictwem przewodu USB. Do odtwarzania lub edytowania filmów na komputerze Macintosh można zainstalować i używać aplikacji QuickTime Player (v 7.5.5 lub nowsza)/iMovie (nie dostarczana wraz z kamerą).

| CPU               | Power PC G5 (1,8 GHz lub lepszy), Intel Core Duo, Intel Core Solo |
|-------------------|-------------------------------------------------------------------|
| System operacyjny | MAC OS X c 10.4 lub późniejszy                                    |
| RAM               | 64 MB lub więcej                                                  |
| USB               | USB2.0 High Speed                                                 |

- 🏹 🔹 Niektóre komputery nie mogą być używane wraz z kamerą, nawet jeśli spełniają wymagania systemowe.
- Urządzenie USB działa ze sterownikiem zainstalowanym w standardzie w systemie operacyjnym.
- Tej kamery można używać jako wymiennego urządzenia pamięci masowej do komputerów Macintosh (z systemem operacyjnym w wersji 10.3 lub nowszej) i komputerów z systemem Windows 2000.

# PRZESYŁANIE ZDJĘĆ Z KAMERY DO KOMPUTERA

- 1. Podłącz kamerę do komputera za pomocą dostarczonego przewodu USB.
- Ustaw opcję "USB Connect" (Połącz. USB) na "Mass Storage" (Pamięć mas.). →strona 97
  - Naciśnij przycisk MENU. Za pomocą joysticka wybierz opcje " Settings" (Ustawienia) → "USB Connect" (Połącz. USB) → "Mass Storage" (Pamięć mas.).
- 3 Kliknij dwukrotnie ikonę "NO\_ NAME" na pulpicie.
  - Zostaną wyświetlone foldery znajdujące się na nośniku pamięci.
  - Pliki różnych typów zapisywane są w różnych folderach. 🛏 strona 113
- Przeciągnij pliki i upuść w folderze docelowym (na dysku twardym komputera).

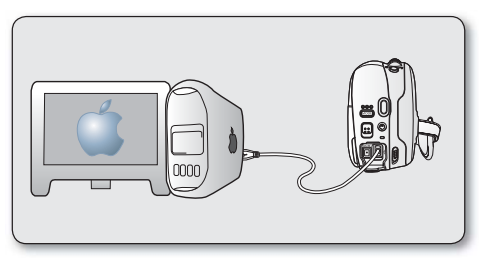

( 🖸 )

( )

- Aby bezpiecznie odłączyć przewód USB, przeciągnij ikonę "NO\_NAME" do Kosza, a następnie odłącz przewód USB.
- Dostarczana płyta CD z oprogramowaniem CyberLink MediaShow4 nie jest kompatybilna z systemami Macintosh.
   Do odtwarzania lub edytowania filmów na komputerze Macintosh można zainstalować i używać aplikacji QuickTime Player (v 7.5.5 lub nowsza)/iMovie (nie dostarczana wraz z kamerą).
- 116\_ Polish

# konserwacja i dodatkowe informacje

# KONSERWACJA

Kamera DVD jest urządzeniem o nowoczesnym wzornictwie i starannym wykonaniu, powinno się z nią obchodzić z ostrożnością. Poniższe wskazówki pomogą w spełnieniu wymagań związanych z gwarancją i pozwolą na bezproblemowe użytkowanie urządzenia przez wiele lat.

- Aby bezpiecznie przechowywać kamerę DVD, należy ją wyłączyć. Wyjać akumulator i zasilacz siecjowy. ⇒strony 20, 25
- Wyjąc akumulator i zasilacz sieciowy. ⇒strony 20, 2
- Wyjąć kartę pamięci i płytę DVD. ⇒strony 40, 60

## Ostrzeżenie dotyczące przechowywania

- Nie pozostawiać kamery DVD w miejscu, gdzie temperatura jest wysoka przez dłuższy czas: Temperatura wewnątrz zamkniętych pojazdów lub w bagaźniku w gorące dni może być bardzo wysoka. Jeśli kamera DVD zostanie pozostawiona w takim miejscu, może potem działać niepoprawnie lub zostać uszkodzona. Kamery DVD nie należy wystawiać na bezpośrednie działanie promieni słonecznych ani umieszczać w pobliżu grzejnika.
- Nie przechowywać kamery w miejscu o wysokiej wilgotności powietrza lub poziomie zakurzenia:
   Kurz dostający się do wnętrza kamery może spowodować niepoprawne działanie. Jeśli wilgotność powietrza jest wysoka, obiektyw może ulec zapleśnieniu, przez co kamera może nie nadawać się do użytku. Jeśli urządzenie będzie przechowywane w szafie itp., zaleca się umieszczenie go w opakowaniu razem ze środkiem wysuszającym itp.
- Nie należy przechowywać kamery DVD w miejscach, w których może być narażona na działanie silnych pól magnetycznych lub wstrząsów:

Może to spowodować nieprawidłowe działanie urządzenia.

 Odłącz akumulator od kamery i przechowuj w chłodnym i suchym miejscu: Pozostawienie akumulatora podłączonego do kamery lub przechowywanie go w ciepłym miejscu może skrócić czas jego działania.

# Czyszczenie kamery DVD

 Przed rozpoczęciem czyszczenia wyłącz kamerę DVD i usuń akumulator oraz zasilacz sieciowy. Czyszczenie zewnętrznej części kamery

Delikatnie wycieraj powierzchnię za pomocą miękkiej szmatki. Lekko pocieraj powierzchnię i nie wywieraj nadmiernej siły przy czyszczeniu.

 Do czyszczenia kamery nie używaj benzenu lub rozcieńczalnika. Zewnętrzna powłoka może się złuszczyć, a stan powierzchni obudowy może ulec pogorszeniu.

#### Czyszczenie wyświetlacza LCD

Delikatnie wycieraj powierzchnię za pomocą miękkiej szmatki. Zachowaj ostrożność, aby nie uszkodzić wyświetlacza.

#### Czyszczenie obiektywu

Użyj opcjonalnej dmuchawy w celu usunięcia brudu i małych zanieczyszczeń. Nie wycierać soczewki szmatką ani palcami. W razie konieczności delikatnie przetrzyj obiektyw za pomocą papieru do czyszczenia obiektywów.

- Obiektyw może ulec zapleśnieniu, jeśli pozostawi się na nim brud.
- Jeśli widoczność przez obiektyw pogorszyła się, należy wyłączyć kamerę DVD i nie korzystać z niej przez ok. godzinę.

# konserwacja i dodatkowe informacje

## Czyszczenie i obchodzenie się z płytą

- Należy uważać, by nie dotykać strony płyty, na której materiał będzie nagrywany (strona wielokolorowa). Płyty ze śladami palców lub obcych substancji mogą nie być odczytywane prawidłowo.
- Do czyszczenia płyty używać miękkiej ściereczki.
- Czyścić lekko, przesuwając ściereczkę od środka do zewnętrznej krawędzi płyty. Czyszczenie wokół środka lub zbyt mocne dociskanie może spowodować zarysowania płyty i zakłócenia odtwarzania.

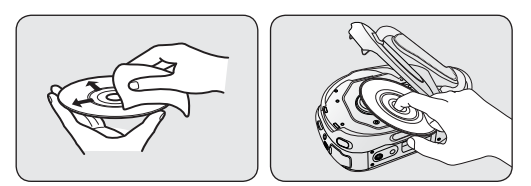

- Do czyszczenia płyty nie stosować benzenu, rozcieńczalnika, detergentów, alkoholu lub środków antyelektrostatycznych. Może to spowodować nieprawidłowe działanie.
- Aby łatwo wyjąć płytę, należy nacisnąć uchwyt na środku płyty.
- Płyty należy chwytać za krawędzie oraz otwór, aby nie pozostawiać śladów palców na stronie nagrywania.
- Nie należy zginać ani podgrzewać płyty.
- · Kiedy płyty nie są używane, należy je przechowywać w pozycji pionowej, w plastikowym opakowaniu.
- Płyty należy przechowywać z dala od bezpośredniego nasłonecznienia, wilgoci lub kurzu.

# **INFORMACJE DODATKOWE**

## Nośniki pamięci

- Upewnij się, że postępujesz zgodnie z poniższymi wytycznymi, które pomogą zapobiec uszkodzeniu zapisanych danych.
  - Nie należy zginać, upuszczać nośnika, poddawać wysokiemu ciśnieniu, ani narażać na wstrząsy.
  - Nie wystawiać nośnika na działanie wody.
  - Nie używać, wymieniać lub przechowywać nośników pamięci w miejscach, w których występują ładunki elektrostatyczne lub szumy spowodowane urządzeniami elektrycznymi.
  - Nie wyłączać zasilania kamery ani nie usuwać akumulatora lub zasilacza podczas nagrywania, odtwarzania lub podczas uzyskiwania dostępu do nośnika pamięci w inny sposób.
  - Nie zbliżać nośnika pamięci do przedmiotów o silnym polu magnetycznym lub emitujących silne fale elektromagnetyczne.
  - Nie przechowywać nośnika pamięci w miejscach o wysokiej temperaturze i wilgotności.
  - Nie dotykać metalowych części.
- Kopiuj nagrane pliki do komputera. Firma Samsung nie ponosi odpowiedzialności za utratę danych.
- Awaria może spowodować nieprawidłowe działanie nośnika pamięci. Firma Samsung nie udziela odszkodowania z tytułu utraty danych.
- Więcej informacji znajduje się na stronach 38~40, 61~62.
- 118\_ Polish

# Wyświetlacz LCD

- Nie pozostawiać kamery DVD w miejscu, gdzie temperatura jest wysoka przez dłuższy czas:
- Aby zapobiec uszkodzeniu wyświetlacza LCD
  - Nie naciskać zbyt mocno ani nie uderzać.
  - Nie umieszczać kamery z wyświetlaczem LCD skierowanym do dołu.
- Aby wydłużyć okres użytkowania, unikać pocierania szorstką szmatką.
- Należy pamiętać o następujących zjawiskach związanych z użytkowaniem wyświetlaczy LCD. Nie stanowią one niewłaściwego działania.
  - Podczas użytkowania kamery powierzchnia wokół wyświetlacza LCD może się nagrzewać.
  - W przypadku pozostawienia włączonego zasilania przez dłuższy czas obszar w pobliżu wyświetlacza LCD może być gorący.

## Akumulatory

.

#### Jeśli kamera DVD nie jest wykorzystywana przez dłuższy czas:

Zaleca się, aby raz w roku całkowicie naładować akumulator, podłączyć do kamery DVD i rozładować, następnie usunąć i przechowywać w chłodnym i suchym miejscu.

Dostarczony akumulator to akumulator litowo-jonowy. Przed rozpoczęciem użytkowania dostarczonego lub opcjonalnego akumulatora należy zapoznać się z poniższymi ostrzeżeniami:

#### Aby uniknąć niebezpieczeństw

- Nie wrzucać do ognia.
- Nie dopuszczać do zwarcia styków. Podczas transportu przewoź akumulator w plastikowej torebce.
- Nie modyfikować ani nie demontować na części.
- Nie wyśtawiać akumulatora na temperatury przekraczające 60°C, ponieważ może to doprowadzić do przegrzania, wybuchu lub zapalenia akumulatora.

#### Unikanie uszkodzeń i wydłużenie okresu użytkowania

- Nie narażać na niepotrzebne wstrząsy.
- Ładować w otoczeniu, w którym temperatura mieści się w zakresach podanych poniżej.
   Jest to akumulator działający w oparciu o reakcję chemiczną niskie temperatury hamują reakcję chemiczną, z drugiej jednak strony wysokie temperatury mogą uniemożliwiać pełne naładowanie.
- Przechowywać w chłodnym, suchym miejscu. Dłuższe wystawienie na działanie wysokich temperatur przyspieszy naturalne rozładowanie i skróci czas eksploatacji.
- W przypadku niekorzystania z kamery należy odłączyć ją od zasilacza lub urządzenia zasilanego z sieci, ponieważ niektóre urządzenia pobierają prąd nawet, gdy są wyłączone.
- Zaleca się korzystanie wyłącznie z oryginalnych akumulatorów firmy Samsung. Stosowanie akumulatorów producentów innych niż firmy Samsung może spowodować uszkodzenia wewnętrznych zespołów obwodów elektrycznych odpowiedzialnych za ładowanie.

 Po ładowaniu lub użytkowaniu akumulator jest ciepły — jest to normalne. Specyfikacja zakresu temperatur Ładowanie: od 10°C do 35°C Użytkowanie: od 0°C do 40°C Przechowywanie: od -20°C do 50°C

- Im niższa temperatura, tym dłużej trwa ładowanie.
- Więcej informacji znajduje się na stronach 20~24.

# konserwacja i informacje dodatkowe

Opis typów płyt

| Typ płyty                                                                           | DVD-R<br>(8cm) | DVD-R DL<br>(8cm) | DVD-RW (8cm)             |       |
|-------------------------------------------------------------------------------------|----------------|-------------------|--------------------------|-------|
| Tryb                                                                                | Wideo          | Wideo             | VR<br>(nagrywanie wideo) | Wideo |
| Capacity (Pojemność)                                                                | 1.4GB          | 2.6GB             | 1.4GB                    | 1.4GB |
| Formatowanie nowej płyty ① ⇒strona 39                                               | Auto           | Auto              | •                        | 2     |
| Nagrywanie ⇒strona 41                                                               | •              | •                 | •                        | •     |
| Usuwanie ⇔strona 48                                                                 | Х              | Х                 | •                        | Х     |
| Ponowny zapis                                                                       | Х              | Х                 | •                        | •     |
| Odtwarzanie w innych odtwarzaczach<br>DVD ③ (Finalisacja④) ⇔strona 56               | ٠              | ٠                 | х                        | ٠     |
| Odtwarzanie w innych nagrywarkach DVD ③<br>➡page 56                                 | ٠              | ٠                 | •                        | ٠     |
| Dodatkowe nagrywanie po finalisacji<br>(Cofanie finalisacji) <del>`</del> strona 57 | Х              | х                 | •                        | ٠     |
| Edytowanie ⇒strony 52-54                                                            | Х              | Х                 | •                        | Х     |
| Ponowne wykorzystanie płyty poprzez<br>formatowanie © (Formatowanie)<br>➡strona 58  | Х              | х                 | •                        | ٠     |

: możliwe, X : niemożliwe

① Nową płytę należy sformatować przed rozpoczęciem nagrywania na niej.

② W przypadku załadowania płyty DVD-RW należy ją sformatować w trybie Video lub VR.

③ Nie możemy zagwarantować, że odtwarzanie będzie możliwe we wszystkich kamerach DVD, odtwarzaczach/nagrywarkach DVD i komputerach innych producentów. Informacje na temat kompatybilności zawierają instrukcje obsługi urządzenia, na którym płyta ma być odtwarzana.

- ④ Przed odtwarzaniem na standardowych odtwarzaczach/nagrywarkach DVD płyty należy sfinalisować. Na stronie 8 znajdują się informacje na temat kompatybilności sfinalisowanych płyt.
- ⑤ Formatowanie powoduje usuwanie nagranych danych z płyty, co zwiększa pojemność płyty i umożliwia ponowne jej użycie.

## KORZYSTANIE Z KAMERY DVD ZA GRANICĄ

- Każdy kraj posiada własne systemy zasilania i systemy kodowania kolorów.
- Przed rozpoczęciem korzystania z kamery DVD za granicą należy sprawdzić następujące kwestie:
- Źródła zasilania

Dostarczony zasilacz sieciowy automatycznie obsługuje zakres źródeł zasilania od 100 V do 240 V. Kamery i dostarczonego zasilacza sieciowego można używać w każdym kraju/regionie, w którym zakres źródeł zasilania wynosi od 100 V do 240 V, a częstotliwość 50/60 Hz. Zależnie od standardu gniazdek w razie konieczności należy użyć innej dostępnej na rynku wtyczki.

Systemy kodowania kolorów

Kamera obsługuje system kodowania PAL.

Jeśli chcesz oglądać nagrania na telewizorze lub przekopiować je do urządzenia zewnętrznego, musi to być telewizor obsługujący system kodowania **PAL** lub urządzenie zewnętrzne posiadające odpowiednie łącza audio/ wideo. W przeciwnym razie należy użyć osobnego urządzenia do zmiany kodowania (konwerter systemu PAL-NTSC).

### Kraje i regiony stosujące system PAL

Arabia Saudyjska, Australia, Austria, Belgia, Bułgaria, Chiny, Czechy, Dania, Egipt, Finlandia, Francja, Grecja, Hiszpania, Holandia, Hongkong, Indie, Iran, Irak, Kuwejt, Libia, Malezja, Mauritius, Niemcy, Norwegia, Rumunia, Singapur, Słowacja, Szwecja, Szwajcaria, Syria, Tajlandia, Tunezja, Węgry, Wielka Brytania, Wspólnota Niepodległych Państw itd.

## Kraje i regiony stosujące system NTSC Ameryka Środkowa, Filipiny, Japonia, Kanada, Korea, Meksyk, Tajwan, USA, Wyspy Bahama itd.

# rozwiązywanie problemów

Przed skontaktowaniem się z autoryzowanym punktem serwisowym firmy Samsung należy wykonać poniższe proste czynności kontrolne. Pozwolą one na zaoszczędzenie czasu i kosztów związanych z niepotrzebnym wzywaniem serwisu.

## Wskaźniki i komunikaty ostrzegawcze

## Ogólne

| Komunikat                                 | Ikona | Znaczenie                                | Działanie                                                                                                    |
|-------------------------------------------|-------|------------------------------------------|----------------------------------------------------------------------------------------------------|
| Low Battery (Akumul. rozład.)             |       | Akumulator jest prawie rozładowany.      | Wymień na naładowany akumulator lub podłącz zasilacz<br>sieciowy. (Jeśli zasilacz sieciowy jest podłączony w<br>momencie wyświetlenia komunikatu "Low Battery" (Akumul.<br>rozład.) zasilanie jest wyłączane i rozpoczyna się ładowanie). |
| Cover is opened<br>(Pokrywa jest otwarta) | Ŗ     | Cover is opened. (Pokrywa jest otwarta.) | Zamknij pokrywę.                                                                                                    |

## Płyty

| Komunikat                                                                                              | Ikona | Znaczenie                                                                                                    | Działanie                                                                                                    |
|----------------------------------------------------------------------------------------------------|-------|----------------------------------------------------------------------------------------------------|----------------------------------------------------------------------------------------------------|
| Insert Disc (Włóż płytę)                                                                               | Ø     | W kamerze DVD nie ma płyty.                                                                                                    | Insert Disc. (Włóż płytę.)                                                                                                    |
| Disc Full<br>(Płyta pełna)                                                                             |       | Brak miejsca na płycie.                                                                                                    | Zmień na nowa płytę. Usuń nagrane obrazy.<br>(płyta DVD-RW tylko w trybie VR)                                                                                                    |
| Finalised Disc<br>(Płyta sfinalisowana)                                                                |       | Płyta jest sfinalisowana.                                                                                                    | Aby nagrywać na płycie DVD-RW, należy cofnąć finalisację.                                                                                                    |
| "Not Supported Disc"<br>(Disco no admitido)                                                            | A     | Płyta nie jest rozpoznawana przez kamerę<br>DVD. Płyta została sfinalisowana w<br>kamerze innego producenta.                   | Obsługiwane formaty płyt to DVD-R, DVD-R DL, DVD-RW.<br>Użyj nowej płyty.                                                                                                    |
| Disc Error<br>(Błąd płyty)                                                                             | A     | System plików nie jest zgodny z płytą.<br>Ta płyta jest używana w komputerze.<br>Płyta jest uszkodzona.                        | Użyj nowej płyty.                                                                                                    |
| Write Error<br>(Błąd zapisu)                                                                           | A     | Wystąpił problem z zapisem danych na<br>płycie.<br>Płyta została narażona na wibracje<br>podczas nagrywania na niej filmu,     | Aby odzyskać poprzednie dane na płycie, wyłącz zasilanie i<br>włącz je ponownie. Po odzyskaniu danych system przełączy<br>się w tryb STBY.<br>Jeśli odzyskiwanie danych nie powiedzie się, zostanie<br>wyświetlony komunikat "Disc Error" (Błąd płyty). |
| Chapter number is full.<br>(Liczba rozdz. przekr.)<br>Cannot record video.<br>(Nie można nagr. wideo.) | -     | Gdy dla nośnika pamięci ustawiony<br>jest tryb DVD, na płycie DVD-R/-R<br>DL/-RW można utworzyć do 250 filmów<br>(rozdziałów). | Zmień na nowa płytę. Usuń nagrane obrazy.<br>(płyta DVD-RW tylko w trybie VR)                                                                                                    |

| Komunikat                                                                             | Ikona | Znaczenie                                                                                                    | Działanie                                                                                                    |
|---------------------------------------------------------------------------------------|-------|----------------------------------------------------------------------------------------------------|----------------------------------------------------------------------------------------------------|
| Recovering Data<br>Don't power off<br>(Odzyskiwanie danych<br>Nie wyłączaj zasilania) |       | Jeśli podczas nagrywania zasilanie zostanie<br>nagle wyłączone, zapis plików nie zostanie<br>zakończony prawidłowo. Po włączeniu<br>zasilania zostanie wyświetłony komunikat,<br>"Recovering Data Don't power off<br>(Odzyskiwanie danych Nie wyłączaj<br>zasilania)." | Jeżeli kamera zostanie wyłączona podczas nagrywania, włącz<br>ją ponownie po włożeniu do niej płyty: Naprawa dysku zostanie<br>wykonana automatycznie.<br>Nie wyłączaj zasilania kamery w trakcie odzyskiwania danych. Aby<br>nie dopuścić do uszkodzenia danych lub nośnika pamięci, wykonaj<br>następujące kroki:<br>- Podłącz zasilacz sieciowy<br>- Nie wyjmuj płyty.<br>- Nie wyjmuj płyty.<br>- Nie wyjmuj akumulatora<br>- Nie narażaj kamery DVD na drgania lub uderzenia.<br>Odzyskiwanie danych trwa zwykle kilka minut, ale niekiedy może<br>zająć więcej czasu.<br>- Odzyskiwanie danych może się nie powieść, w zależności od<br>tego, jak długo brakowało zasilania oraz czy na nośniku pamięci |

## Karty pamięci (tylko modele VP-DX205(i)/DX2050/DX210(i))

| Komunikat                                        | Ikona | Znaczenie                                                                                                    | Działanie                                                                                                    |
|--------------------------------------------------|-------|----------------------------------------------------------------------------------------------------|----------------------------------------------------------------------------------------------------|
| Insert Card (Włóż kartę)                         | V     | Do gniazda pamięci nie wsunięto żadnej<br>karty.                                                                                        | Włóż kartę pamięci.<br>Użyj innego nośnika pamięci. ⊶strona 38                                                             |
| Card Full (Karta pełna)                          |       | Brak wolnej przestrzeni do nagrywania na karcie pamięci.                                                                                | Usuń niepotrzebne pliki z karty pamięci.<br>Użyj innego nośnika pamięci. ➡strona 38                                        |
| Not Supported Card (Tarjeta no admitida)         |       | Karta pamięci nie jest obsługiwana przez<br>kamerę.                                                                                     | Zmień kartę pamięci na zalecaną.⇒strony 61~62                                                                              |
| Card Error (Błąd karty)                          |       | Uszkodzona karta pamięci lub kontroler.                                                                                                 | Karta może być uszkodzona.<br>Spróbuj użyć innej karty pamięci.                                                            |
| Low speed card<br>(Karta o niskiej<br>prędkości) |       | Kamera DVD nie nagrywa na karcie pamięci<br>o niskiej prędkości.                                                                        | Użyj zalecanej karty pamięci. <del>⊶</del> strony 61~62                                                                    |
| Not formatted!<br>(Sin formato!)                 |       | System plików nie jest zgodny z kartą pamięci.<br>Karta pamięci została sformatowana w komputerze.<br>Kartę pamięci należy sformatować. | Sformatuj kartę pamięci. ⇔strona 62                                                                                        |
| Card Locked<br>(Pamięć zabezp.)                  | •     | Karta pamięci jest zabezpieczona przed<br>zapisem.                                                                                      | Aby umożliwić nagrywanie, przestaw zabezpieczenie przed<br>zapisem karty pamięci.                                          |
| Write Error<br>(Błąd zapisu)                     |       | Wystąpiły problemy podczas zapisywania<br>danych na nośniku pamięci.                                                                    | Po skopiowaniu ważnych plików do komputera lub na inny nośnik<br>pamięci sformatuj nośnik pamięci przy użyciu menu kamery. |

# rozwiązywanie problemów

## PictBridge (tylko modele VP-DX205(i)/DX2050/DX210(i))

| Komunikat                     | Znaczenie                               | Działanie                                                                             |
|-------------------------------|-----------------------------------------|---------------------------------------------------------------------------------------|
| Read Error (Błąd odczytu)     | Wystąpiły problemy z plikiem.           | Zwolnij zabezpieczenie.                                                               |
| Ink Error (Błąd atramentu)    | Wystąpił problem z kasetą z atramentem. | <ul> <li>Sprawdź kasetę z atramentem.</li> <li>Wymień kasetę z atramentem.</li> </ul> |
| Paper Error (Błąd papieru)    | Wystąpiły problemy z papierem.          | Sprawdź ilość papieru w drukarce. Jeśli zabrakło papieru,<br>uzupełnij go.            |
| Print Error (Błąd drukowania) | Wystąpiły problemy z drukarką.          | Wyłącz i włącz zasilanie drukarki.                                                    |

Aby uzyskać informacje o drukarce, której należy używać, patrz również podręcznik użytkownika.

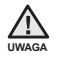

### Jeżeli dochodzi do kondensacji pary, przed użyciem należy odłożyć kamerę na pewien czas.

Czymjest skraplanie się pary?

Do kondensacji pary dochodzi, gdy kamera DVD zostanie przeniesiona do miejsca, w którym temperatura jest inna niż w poprzednim otoczeniu. Para wodna skrapla się na zewnętrznych lub wewnętrznych soczewkach obiektywu kamery DVD oraz na soczewkach związanych z odtwarzaniem i powierzchni płyty, z której odtwarzany jest materiał. Jeżeli do tego dojdzie, tymczasowo nie będą dostępne funkcje nagrywania i odtwarzania w kamerze DVD. Ponadto użytkowanie kamery podczas kondensacji może spowodować nieprawidłowe działanie lub uszkodzenie.

Co można zrobić?
 Wyłącz zasilanie i odłącz akumulator. Przed użyciem pozostaw kamerę w suchym pomieszczeniu do wyschnięcia, na 1–2 godziny.

Kiedydochodzi do skroplenia się pary?
 Gdy urządzenie zostanie przeniesione z miejsca o wyższej temperaturze niż w poprzednim miejscu lub w przypadku nagłego wzrostu temperatury.

- W przypadku korzystania z kamery w zimie na zewnątrz, a następnie przeniesienia kamery do pomieszczenia.
- W przypadku nagrywania na zewnątrz w lecie po wyjściu z klimatyzowanego pomieszczenia lub samochodu.

### Uwaga przed wysłaniem kamery do naprawy.

- Jeżeli problem nie został rozwiązany mimo zastosowania się do podanych tu instrukcji, skontaktuj się z najbliższym autoryzowanym punktem serwisowym firmy Samsung.
- W zależności od problemu, konieczne może być przywrócenie domyślnych ustawień pamięci wewnętrznej, wymiana pamięci i usunięcie danych.

Przed wysłaniem kamery do naprawy utwórz kopie zapasowe danych z kamery na komputerze. Firma Samsung nie ponosi żadnej odpowiedzialności za utratę danych. W przypadku napotkania jakiegokolwiek problemu podczas użytkowania kamery przejrzyj poniższe informacje przed skontaktowaniem się z punktem. Jeżeli problem nie został rozwiązany mimo zastosowania się do podanych tu instrukcji, skontaktuj się z najbliższym autoryzowanym punktem serwisowym firmy Samsung.

# Objawy i rozwiązania

### Zasilanie

| Objaw                                | Wyjaśnienie/rozwiązanie                                                                                                    |
|--------------------------------------|----------------------------------------------------------------------------------------------------|
| Zasilanie wyłącza się automatycznie. | <ul> <li>Czy funkcja "Auto Power Off" (Autom wyłączanie) jest ustawiona na "6 Min" (6 min)? Jeśli przez około 6 minut nie zostanie naciśnięty żaden przycisk, kamera cyfrowa zostanie automatycznie wyłączanicona. Aby wyłączyć tę opcję, ustaw funkcję "Auto Power Off" (Autom wyłączanie) w opcji "Off" (Wył). – strona 96</li> <li>Akumulator jest prawie wyczerpany. Naładuj akumulator lub wymień na naładowany. Podłącz zasilacz sieciowy.</li> </ul> |
| Nie można wyłączyć zasilania.        | Wyjmij akumulator lub odłącz zasilacz sieciowy, a następnie ponownie podłącz zasilanie do kamery i włącz ją.                                                                                                    |
| Akumulator szybko się rozładowuje.   | <ul> <li>Temperatura jest zbyt niska.</li> <li>Akumulator nie jest całkowicie naładowany. Naładuj ponownie akumulator.</li> <li>Nastąpił koniec żywotności akumulatora i nie można go już naładować. Użyj innego akumulatora.</li> </ul>                                                                                                    |

### Wyświetlacz

| Objaw                                                                                                    | Wyjaśnienie/rozwiązanie                                                                                                    |  |  |  |  |
|----------------------------------------------------------------------------------------------------|----------------------------------------------------------------------------------------------------|--|--|--|--|
| Wyświetlacz LCD jest wyłączony.                                                                                                    | <ul> <li>Należy ją trzymać z dala od materiałów magnetycznych. Gdy jakikolwiek materiał magnetyczny zbliży się do lewej części kamery DVD, wyświetlacz LCD może się wyłączyć. Nie oznacza to jednak usterki.</li> <li>Po 3 minutach bezczynności w trybie GOTOWOŚCI lub w trybie widoku miniatur wyświetlacz LCD automatycznie się wyłączą (tryb uśpienia) w celu oszczędzania energii. Jeśli przez kolejne 3 minuty nie zostanie wykonana żdna operacja, kamera wyłączy się całkowicie. Dowolna operacja wykonana w trybie uśpienia przywraca poprzedni tryb pracy kamery. Funkcja ta działa wyłącznie, gdy opcja "Auto Power Off" (Autom. wyłączanie) ustawiona jest na "6 Min." (6 min) → strona 96</li> </ul> |  |  |  |  |
| Obraz w wizjerze jest zamazany.<br>(tylko model VP-DX210(i))                                                                                                    | <ul> <li>Nie wyregulowano obiektywu wizjera.</li> <li>Dostosuj obiektyw wizjera, korzystając z dźwigni sterowania, aż wskaźniki wyświetlane w wizjerze staną się ostre.</li> </ul>                                                                                                    |  |  |  |  |
| Na ekranie telewizora lub wyświetlaczu LCD<br>wyświetlane są zniekształcone obrazy lub<br>wzdłuż górnej i dolnej lub prawej i lewej krawędzi<br>widoczne są pasy. | Sytuacja taka może mieć miejsce przy nagrywaniu lub oglądaniu obrazów w formacie 16:9 na ekranie telewizora o<br>formacie 4:3 lub odwrotnie. Aby uzyskać więcej informacji, patrz dane techniczne wyświetlacza.                                                                                                    |  |  |  |  |
| Na ekranie LCD wyświetlany jest nieznany wskaźnik.                                                                                                    | Na ekranie wyświetlany jest wskaźnik lub komunikat ostrzegawczy. ⇒strony 122~124                                                                                                    |  |  |  |  |
| Na ekranie LCD pozostaje ślad po obrazie.                                                                                                    | Sytuacja taka może wystąpić, jeśli odłączono zasilacz sieciowy lub wyjęto akumulator, nie wyłączywszy uprzednio<br>zasilania.                                                                                                    |  |  |  |  |
| Wyświetlacz LCD jest czarny. Występują na nim tylko wskaźniki.                                                                                                    | Sprawdź osłonę obiektywu. Otwórz osłonę obiektywu, jeśli jest założona.                                                                                                    |  |  |  |  |

# rozwiązywanie problemów

### Płyty

| Objaw                        | Wyjaśnienie/rozwiązanie                                                                                                    |  |  |
|------------------------------|----------------------------------------------------------------------------------------------------|--|--|
| Nie można wyjąć płyty.       | <ul> <li>We wnętrzu kamery nagromadziła się wilgoć (skroplona para). Lub temperatura wewnątrz kamery jest bardzo<br/>wysoka. Wyłącz kamerę i umieść ją na ok. 1 godzinę w chłodnym i suchym miejscu. ⇒strona 117</li> <li>Finalisacja została przerwana wyłączeniem kamery. Włącz kamerę i wyjmij płytę dopiero po zakończeniu<br/>finalisacji. ⇒strona 55</li> </ul> |  |  |
| Płyta nie jest rozpoznawana. | Płyta jest uszkodzona. Włóż nową płytę.                                                                                                    |  |  |

## Karty pamięci (tylko modele VP-DX205(i)/DX2050/DX210(i))

| Objaw                                        | Wyjaśnienie/rozwiązanie                                                                                                    |  |  |  |  |
|----------------------------------------------|----------------------------------------------------------------------------------------------------|--|--|--|--|
| Nie działają tryby kamery cyfrowej.          | <ul> <li>Włóż kartę pamięci prawidłowo do kamery. →strona 60</li> <li>Jeśli używana karta pamięci została sformatowana w komputerze, sformatuj ją ponownie w kamerze. →strona 91</li> </ul>                                                                                            |  |  |  |  |
| Tryb KARTY nie działa.                       | <ul> <li>Jeśli na karcie pamięci (karta pamięci SD) znajduje się blokada zabezpieczająca przed zapisem, zwolnij ją.<br/>⇒strona 61</li> <li>Nie można usuwać obrazów zabezpieczonych przez inne urządzenie. Zwolnij zabezpieczenie obrazu przy użyciu<br/>owego urządzenia.</li> </ul> |  |  |  |  |
| Nie można sformatować karty<br>pamięci.      | <ul> <li>Jeśli na karcie pamięci (karta pamięci SD) znajduje się blokada zabezpieczająca przed zapisem, zwolnij ją.</li> <li>⇒strona 61</li> <li>Karta pamięci nie jest obsługiwana przez kamerę lub wystąpiły problemy z kartą.</li> </ul>                                            |  |  |  |  |
| Nazwa pliku nie jest prawidłowo wyświetlana. | <ul> <li>Plik może być uszkodzony.</li> <li>Format pliku nie jest obsługiwany przez kamerę DVD.</li> <li>Jeśli struktura katalogu jest zgodna z uniwersalnym standardem, wyświetlana jest tylko nazwa pliku.</li> </ul>                                                                |  |  |  |  |

### Nagrywanie

| Objaw                                                                                                  | Wyjaśnienie/rozwiązanie                                                                                                    |  |  |
|----------------------------------------------------------------------------------------------------|----------------------------------------------------------------------------------------------------|--|--|
| Naciskanie przycisku<br>uruchamiania/zatrzymania<br>nagrywania nie powoduje<br>rozpoczęcia nagrywania. | <ul> <li>Naciśnij przycisk MODE, aby ustawić tryb gotowości. (@).</li> <li>Brak wolnej przestrzeni do nagrywania na nośniku pamięci.</li> <li>Sprawdź, czy karta pamięci została włożona lub czy włączona jest blokada zapisu. (tylko modele VP-DX205(i)/DX2050/DX210(i)) wstrona 61</li> <li>We wnętrzu kamery nagromadziła się wilgoć (skroplona para). Wyłącz kamerę i umieść ją na ok. 1 godzinę w chłodnym i suchym miejscu. wstrona 117</li> </ul> |  |  |

| Objaw                                                                                                    | Wyjaśnienie/rozwiązanie                                                                                                    |  |  |  |  |
|----------------------------------------------------------------------------------------------------|----------------------------------------------------------------------------------------------------|--|--|--|--|
| Rzeczywisty czas nagrywania<br>jest krótszy niż szacunkowy czas<br>nagrywania.                                                                                                    | Szacunkowy czas nagrywania jest obliczany dla określonych warunków pracy.<br>Jeśli nagrywany obiekt szybko się porusza, rzeczywisty czas nagrywania może być krótszy.                                                                                                    |  |  |  |  |
| Nagrywanie zostaje automatycznie<br>przerwane.                                                                                                    | <ul> <li>Temperatura wewnątrz kamery jest bardzo niska. Włącz ją i poczekaj, aż się ogrzeje.</li> <li>Częste nagrywanie lub usuwanie plików powoduje stopniowe obniżzanie się wydajności<br/>pamięci wbudowanej. W takim przypadku należy ponownie sformatować nośnik pamięci<br/>Jeśli korzystasz z karty pamięci o niskiej szybkości, kamera DVD automatycznie<br/>zatrzyma nagrywanie filmu, a na ekranie LCD zostanie wyświetlony stosowny komunika</li> </ul> |  |  |  |  |
| W przypadku nagrywania obiektu oświetlonego jasnym światłem pojawia się pionowa linia.                                                                                                 | Nie jest to objaw awarii.                                                                                                    |  |  |  |  |
| Gdy podczas nagrywania ekran<br>zostanie wystawiony na bezpośrednie<br>działanie promieni słonecznych, staje<br>się on na chwilę czerwony lub czarny.                                  | Nie jest to objaw awarii.                                                                                                    |  |  |  |  |
| Data/czas nie są wyświetlane podczas nagrywania.                                                                                                    | <ul> <li>"Date/Time Display" (Wyśw. daty/godz.) ma ustawienie "Off" (Wył). Ustaw<br/>"Date/Time Display" (Wyśw. daty/godz.) na "On" (Wł).</li></ul>                                                                                                    |  |  |  |  |
| Nie można nagrywać zdjęć.<br>(tylko modele VP-DX205(i)/DX2050/<br>DX210(i))                                                                                                    | <ul> <li>Ustaw kamerę na tryb nagrywania zdjęć na KARCIE. Strona 26</li> <li>Jeśli na karcie pamięci znajduje się blokada zabezpieczająca przed zapisem, zwolnij ją.</li> <li>Karta pamięci jest pełna. Użyj nowej karty pamięci lub sformatuj kartę. Strony 60~62<br/>Lub usuń niepotrzebne obrazy. Strona 69</li> <li>Zapis zdjęć na płycie jest niemożliwy. Ustaw przełącznik nośnika pamięci w opcji CARD.</li> </ul>                                          |  |  |  |  |
| Występuje różnica czasu pomiędzy<br>momentem naciśnięcia przycisku<br>uruchamiania/zatrzymania nagrywania<br>a momentem rzeczywistego<br>uruchomienia/zatrzymania<br>nagrywania filmu. | <ul> <li>W kamerze może występować niewielkie opóźnienie momentu rzeczywistego<br/>uruchomienia/zatrzymania nagrywania filmu względem momentu naciśnięcia przycisku<br/>uruchamiania/zatrzymywania nagrywania. Nie jest to objaw błędu.</li> </ul>                                                                                                    |  |  |  |  |

# rozwiązywanie problemów

### Regulacja obrazu podczas nagrywania

| Objaw                               | Wyjaśnienie/rozwiązanie                                                                                                    |  |  |
|-------------------------------------|----------------------------------------------------------------------------------------------------|--|--|
| Ostrość nie ustawia się             | <ul> <li>Ustaw "Focus" (Ostrość) w opcji "Auto." → strona 79</li> <li>Warunki nagrywania nie są odpowiednie dla funkcji automatycznej regulacji ostrości.</li></ul> |  |  |
| automatycznie.                      | Wyreguluj ostrość ręcznie. → strona 80 <li>Na powierzchni obiektywu nagromadził się kurz. Przeczyść obiektyw i sprawdź ostrość.</li>                                |  |  |
| Wyświetlany obraz jest zbyt jasny,  | <ul> <li>Może to wystąpić, jeśli nagranie odbywa się w miejscu, w którym źródłem światła jest</li></ul>                                                             |  |  |
| migoczący lub zmieniają się kolory. | lampa fluorescencyjna, sodowa lub rtęciowa. <li>Anuluj "iSCENE", aby wyeliminować lub zwiększyć problem. →strona 74</li>                                            |  |  |
| Balans kolorów obrazu nie jest      | <ul> <li>Wyreguluj balans bieli. Wybierz odpowiednie ustawienie "White Balance" (Balansu</li></ul>                                                                  |  |  |
| naturalny.                          | bieli).→strona 75                                                                                                    |  |  |

### Odtwarzanie w kamerze DVD

| Objaw                                                                                      | Wyjaśnienie/rozwiązanie                                                                                                    |  |  |
|--------------------------------------------------------------------------------------------|----------------------------------------------------------------------------------------------------|--|--|
| Użycie funkcji odtwarzania<br>(odtwarzanie/pauza) nie powoduje<br>rozpoczęcia odtwarzania. | <ul> <li>Za pomocą przycisku MODE ustaw tryb odtwarzania (►).</li> <li>Pliki nagrane przy użyciu innego urządzenia mogą nie być odtwarzane przez tę kamerę DVD.</li> <li>Wybierz odpowiedni nośnik pamięci. (tylko modele VP-DX205(i)/DX2050/DX210(i))<br/>→ strona 38</li> <li>Sprawdź kompatybilność karty pamięci. → strona 61</li> </ul> |  |  |
| Funkcja pomijania lub przewijania nie działa prawidłowo.                                   | <ul> <li>Jeśli temperatura we wnętrzu kamery jest zbyt wysoka, urządzenie może nie działać<br/>prawidłowo.</li> <li>Wyłącz kamerę, odczekaj chwilę i włącz ją ponownie.</li> </ul>                                                                                                    |  |  |

### Podłączanie/podkładanie dźwięku w innych urządzeniach (w telewizorze, odtwarzaczach DVD itp.)

| Objaw                                                                        | Wyjaśnienie/rozwiązanie |                                                                                                    |  |
|------------------------------------------------------------------------------|-------------------------|----------------------------------------------------------------------------------------------------|--|
| W podłączonym urządzeniu nie jest<br>widoczny obraz lub nie słychać dźwięku. | •                       | Podłącz linię audio przewodu audio/wideo do kamery i do podłączonego urządzenia (telewizora,<br>nagrywarki DVD itp.). (Kolor czerwony — prawa strona, kolor biały — lewa strona)<br>Połączenie przewodu (przewód AV) nie jest prawidłowe. Upewnij się, że przewód jest<br>podłączony do właściwego gniazda. ➡ strona 102~103 |  |

| Objaw                                                           | Wyjaśnienie/rozwiązanie                                                                                                    |  |  |
|-----------------------------------------------------------------|----------------------------------------------------------------------------------------------------|--|--|
| Obraz jest zniekształcony na ekranie telewizora o formacie 4:3. | <ul> <li>Może się to zdarzyć, jeśli na ekranie telewizora o formacie 4:3 odtwarzany jest obraz nagrany w<br/>formacie 16:9.</li> <li>Aby obraz był prawidłowo wyświetlany na ekranie telewizora, sprawdź typ telewizora i<br/>ustaw prawidłowy format ekranu "16:9 Wide"(Form. 16:9) przed rozpoczęciem nagrywania.<br/>⇒strona 82</li> </ul> |  |  |
| Nie można prawidłowo podkładać dźwięku przy użyciu przewodu AV. | <ul> <li>Przewód AV nie jest prawidłowo podłączony. Upewnij się, że przewód AV jest podłączony do<br/>właściwego gniazda, tzn. do gniazda wejściowego urządzenia używanego do podkładania dźwięku<br/>do obrazu z kamery. ➡strona 104</li> </ul>                                                                                              |  |  |

## Podłączanie do komputera (tylko modele VP-DX205(i)/DX2050/DX210(i))

| Objaw                                                                      | Wyjaśnienie/rozwiązanie                                                                                                    |  |  |  |  |
|----------------------------------------------------------------------------|----------------------------------------------------------------------------------------------------|--|--|--|--|
| Komputer nie rozpoznaje kamery.                                            | <ul> <li>Odłącz od komputera wszystkie urządzenia USB za wyjątkiem klawiatury, myszy i kamery.</li> <li>Odłącz przewód USB od komputera i kamery, ponownie uruchom komputer, a następnie jeszcze raz prawidłowo połącz obydwa urządzenia.</li> <li>Przesylanie danych do komputera za pośrednictwem przewodu USB nie jest dostępne w trybie KARTY.</li> </ul>                                                                                                    |  |  |  |  |
| Plik filmowy nie jest prawidłowo odtwarzany na komputerze.                 | <ul> <li>Upewnij się, że złącze jest włożone prawidłową stroną, a następnie podłącz przewód USB do gniazda USB kamery tak, aby było dobrze osadzone.</li> <li>Odłącz przewód od komputera i kamery, a następnie ponownie uruchom komputer. Wówczas jeszcze raz podłącz prawidłowo przewód.</li> <li>Filmy zapisane na karcie pamięci można odtwarzać na komputerze za pomocą dostarczonego oprogramowania. Dostarczana płyta CD z oprogramowaniem CyberLink MediaShow4 nie jest kompatybilna z systemami Macintosh. Do odtwarzania lub edytowania filmów na komputerze Macintosh można zainstalować i używać aplikacji QuickTime Player (v 7.5.5 lub nowsza)/iMovie (nie dostarczana wraz z kamerą).</li> </ul> |  |  |  |  |
| Obraz lub dźwięk z karnery nie jest<br>prawidłowo odtwarzany w komputerze. | W zależności od komputera odtwarzanie filmu lub dźwięku może być tymczasowo przerywane.<br>Ani film, ani dźwięk skopiowany do komputera nie jest uszkodzony.<br>Jeśli kamera jest podłączona do komputera, który nie obsługuje standardu Hi-Speed USB (USB2.<br>obraz lub dźwięk może nie być prawidłowo odtwarzany. Ani film, ani dźwięk skopiowany do<br>komputera nie jest uszkodzony.                                                                                                    |  |  |  |  |
| Ekran odtwarzania jest wstrzymywany lub<br>zniekształcony.                 | <ul> <li>Sprawdź wymagania systemowe do odtwarzania filmów. ⇒strona 108</li> <li>Zamknij wszystkie pozostałe aplikacje uruchomione na komputerze.</li> <li>Jeśli nagrany film odtwarzany jest za pomocą kamery podłączonej do komputera, obraz może nie być płynny, w zależności od prędkości przesyłu. Skopiuj plik na komputer, a następnie go odtwórz.</li> </ul>                                                                                                    |  |  |  |  |

# rozwiązywanie problemów

## Ogólna obsługa

| Objaw                               | Wyjaśnienie/rozwiązanie                                                                                                    |  |  |  |
|-------------------------------------|----------------------------------------------------------------------------------------------------|--|--|--|
| Data i godzina są<br>nieprawidłowe. | <ul> <li>W przypadku długiego niekorzystania z kamery i niewlączania jej wbudowany akumulator zostaje całkowicie rozładowany. W takiej sytuacji utracone zostają ustawienia daty/godziny, więc konieczne jest ich ponowne ustawienie.</li> <li>Im dłużej używany jest wbudowany akumulator, tym mniejsza jest jego wydajność.</li> <li>W przypadku całkowitego rozładowania wbudowanego akumulatora skontaktuj się z centrum serwisowym firmy Samsung.</li> </ul> |  |  |  |

### Menu

| Objaw                       | Wy | Wyjaśnienie/rozwiązanie                                                                                                    |                                              |                                                                           |                                                                                                    |  |  |
|-----------------------------|----|----------------------------------------------------------------------------------------------------|----------------------------------------------|---------------------------------------------------------------------------|----------------------------------------------------------------------------------------------------|--|--|
|                             | •  | Wyszarzone pozycje nie są dostępne w bieżącym trybie nagrywania/odtwarzania.<br>Niektórych funkcji nie można włączać jednocześnie. Poniższa lista przedstawia przykłady niemożliwych<br>kombinacji funkcji i opcji menu.<br>Menu nie może być używane w trybie EASY Q.<br>Następujących pozycji menu nie można użyć podczas nagrywania: |                                              |                                                                           |                                                                                                    |  |  |
|                             |    | Nie można używać                                                                                                    | Ze względu na następujące<br>ustawienia      | Nie można używać                                                          | Ze względu na następujące<br>ustawienia                                                                                             |  |  |
|                             |    | Anti-Shake(HDIS)<br>(Stabiliz.(HDIS))                                                                                                    | Resolution: Web & Mobile                     | Digital Zoom<br>(Zoom cyfrowy)<br>Shutter (Migawka)<br>(Manual (Recznie)) | Digital Effect (Efekt cyfrowy):<br>Mosaic (Mozaika) / Mirror (Lustro) /                                                             |  |  |
|                             |    | Digital Effect (Efekt<br>cyfrowy): Mirror (Lustro) /<br>Mosaic (Mozaika) /<br>Stepprinting (Drukow<br>fazami)                                                                                                    | 16:9 Wide (Form.16:9)                        |                                                                           | Stepprinting (Drukow fazami)                                                                                                    |  |  |
| Pozvcie menu sa wyszarzone. |    |                                                                                                    | (Stabiliz.(HDIS))                            |                                                                           | 16:9 Wide (Form.16:9): Off (Wył)                                                                                                    |  |  |
|                             |    |                                                                                                    | C. NIte, EASY Q                              |                                                                           | Anti-Shake(HDIS) (Stabiliz.(HDIS))                                                                                                  |  |  |
|                             |    | 16:9 Wide (Form. 16:9)                                                                                                    | Resolution: Web & Mobile                     |                                                                           | C. Nite, EASY Q                                                                                                    |  |  |
|                             |    | Back Light (Ośw Tyl)                                                                                                    | C.Nite, EASY Q                               |                                                                           | C. Nite, EASY Q                                                                                                    |  |  |
|                             |    | Fader (Wygasz)                                                                                                    | Time Lapse REC (Nagr.<br>poklatkowe), EASY Q | Exposure (Ekspozycja)<br>(Manual (Ręcznie))                               | C. Nite, EASY Q                                                                                                    |  |  |
|                             |    |                                                                                                    |                                              | Focus (Ostrość):<br>Face Detection (Wykr.<br>twarzy)                      | C. Nite, EASY Q, iSCENE,<br>Digital Effect (Efekt cyfrowy):<br>Mosaic (Mozaika) / Mirror (Lustro) /<br>Stepprinting (Drukow fazami) |  |  |
|                             |    |                                                                                                    |                                              | C. Nite                                                                   | Anti-Shake(HDIS) (Stabiliz.(HDIS)),<br>ISCENE, EASY Q                                                                               |  |  |

# parametry techniczne

## NAZWA MODELU: VP-DX200, VP-DX205, VP-DX2050, VP-DX210, VP-DX200i, VP-DX205i, VP-DX210i

| System                                           |                                                                                                    |  |  |
|--------------------------------------------------|----------------------------------------------------------------------------------------------------|--|--|
| Sygnał wideo                                     | PAL                                                                                                    |  |  |
| Format kompresji obrazu                          | MPEG-2 (na płycie), H.264(na karcie pamięci)                                                                                                    |  |  |
| Urządzenie obrazujące                            | CCD (ang. Charge-coupled device) 800 tys. pikseli (tylko modele<br>VP-DX200(i)/DX205(i)/DX2050)/1 milion pikseli (tylko model VP-DX210(i))                                                                                                    |  |  |
| Obiektyw                                         | <ul> <li>VP-DX200(i)/DX205(i)/DX2050: Elektroniczny obiektyw powiększający F1.6, 34x (optyczny),<br/>42x (inteligentny), 220x (cyfrowy)</li> <li>VP-DX210(i): Elektroniczny obiektyw powiększający F1.6, 26x (optyczny), 30x (inteligentny),<br/>2200x (cyfrowy)</li> </ul> |  |  |
| Ogniskowa                                        | f=2.3-78.2mm (tylko modele VP-DX200(i)/DX205(i)/DX2050)/2.5-65mm(tylko modele VP-DX210(i))                                                                                                    |  |  |
| Średnica filtra                                  | Ø30.5                                                                                                    |  |  |
| Wyświetlacz ciekłokrystaliczny (LCD)/Wizjer      |                                                                                                    |  |  |
| Rozmiar/liczba punktów                           | 2,7 cala, panoramiczny, 112 tys.                                                                                                    |  |  |
| Rodzaj wyświetlacza LCD                          | Wyświetlacz LCD TFT                                                                                                    |  |  |
| Wizjer (Tylko modele VP-DX210(i))                | Kolorowy wyświetlacz LCD                                                                                                    |  |  |
| Złącza                                           |                                                                                                    |  |  |
| Wyjście kompozytowe                              | 1Vp-p (75 Ω z terminatorem)                                                                                                    |  |  |
| Wyjście audio                                    | -7,5dBs (600 Ω z terminatorem)                                                                                                    |  |  |
| Wyjście USB                                      | Złącze typu Mini-B                                                                                                    |  |  |
| Informacje ogólne                                |                                                                                                    |  |  |
| Źródło zasilania                                 | Prąd stały 8,4 V; akumulator litowo-jonowy 7,4V                                                                                                    |  |  |
| Rodzaj źródła zasilania                          | Akumulator litowo-jonowy, zasilanie sieciowe (100–240 V) 50/60 Hz                                                                                                    |  |  |
| Zużycie energii (nagrywanie)                     | 3,0 W (tylko modele VP-DX200(i)/DX205(i)/DX2050), 3.2W (tylko modele VP-DX210(i))                                                                                                    |  |  |
| Temperatura eksploatacji                         | 0°-40°C                                                                                                    |  |  |
| Temperatura przechowywania                       | -20°C-60°C                                                                                                    |  |  |
| Wymiary zewnętrzne                               | Szerokość 56,5 mm , Wysokość 91 mm , Długość 121,5 mm                                                                                                    |  |  |
| Waga                                             | 365 g (Bez akumulatora litowo-jonowego i kasety)                                                                                                    |  |  |
| Mikrofon wewnętrzny                              | Wielokierunkowy mikrofon stereofoniczny                                                                                                    |  |  |
| Pilot (Tylko modele VP-DX205(i)/DX2050/DX210(i)) | Wewnątrz budynków: powyżej 15 m (w linii prostej), na zewnątrz: około 5 m (w linii prostej)                                                                                                    |  |  |

- Podane parametry techniczne oraz wygląd mogą ulec zmianie bez powiadomienia.

# kontakt z firmą SAMSUNG na całym świecie

W przypadku jakichkolwiek pytań lub komentarzy związanych z produktami firmy Samsung prosimy o kontakt z centrum obsługi klienta.

| Region               | Country             | Contact Centre 🕿                                                                 | Web Site                      |
|----------------------|---------------------|----------------------------------------------------------------------------------|-------------------------------|
| North America        | CANADA              | 1-800-SAMSLING(726-7864)                                                         | www.samsung.com/ca            |
|                      | MEXICO              | 01-800-SAMSUNG(726-7864)                                                         | www.samsung.com/mx            |
|                      | USA                 | 1-800-SAMSLING(726-7864)                                                         | www.samsung.com/us            |
|                      | ARGENTINE           | 0800-333-3733                                                                    | www.samsung.com/ar            |
|                      | BRAZIL              | 0800-124-421, 4004-0000                                                          | www.samsung.com/br            |
|                      | CHILE               | 800-SAMSUNG(726-7864)                                                            | www.samsung.com/cl            |
|                      | NICARAGUA           | 00-1800-5077267                                                                  | www.samsung.com/latin         |
| Latin America        | HONDURAS            | 800-7919267                                                                      | www.samsung.com/latin         |
|                      | COSTA RICA          | 0-800-507-7267                                                                   | www.samsung.com/latin         |
|                      | ECUADOR             | 1-800-10-7267                                                                    | www.samsung.com/latin         |
|                      | EL SALVADOR         | 800-6225                                                                         | www.samsung.com/latin         |
|                      | GUATEMALA           | 1-800-299-0013                                                                   | www.samsung.com/latin         |
|                      | JAMAICA             | 1-800-234-7267                                                                   | www.samsung.com/latin         |
|                      | PANAMA              | 800-7267                                                                         | www.samsung.com/latin         |
|                      | PUERTO RICO         | 1-800-682-3180                                                                   | www.samsung.com/latin         |
|                      | REP. DOMINICA       | 1-800-751-2676                                                                   | www.samsung.com/latin         |
|                      | TRINIDAD & TOBAGO   | 1-800-SAMSUNG(726-7864)                                                          | www.samsung.com/latin         |
|                      | VENEZUELA           | 0-800-100-5303                                                                   | www.samsung.com/latin         |
|                      | COLOMBIA            | 01-8000112112                                                                    | www.samsung.com.co            |
|                      | BELGIUM             | 02 201 2418                                                                      | www.samsung.com/be_fr(Erench) |
|                      | CZECH REPUBLIC      | 800-SAMSUNG(800-726786)                                                          | www.samsung.com/cz            |
|                      | DENMARK             | 8-SAMSLING(2677864)                                                              | www.samsung.com/dk            |
| -                    | FINLAND             | 30-6227 515                                                                      | www.samsung.com/fi            |
|                      | FRANCE              | 01 4863 0000                                                                     | www.samsung.com/fr            |
|                      | GERMANY             | 01805 - SAMSUNG(726-7864 € 0.14/Min)                                             | www.samsung.de                |
| F                    | HUNGARY             | 06-80-SAMSUNG(726-7864)                                                          | www.samsung.com/hu            |
|                      | ITALIA              | 800-SAMSUNG(726-7864)                                                            | www.samsung.com/it            |
| F                    | LUXEMBURG           | 02 261 03 710                                                                    | www.samsung.com/lu            |
|                      | NETHERLANDS         | 0900-SAMSUNG (0900-7267864) (€ 0,10/Min)                                         | www.samsung.com/nl            |
| Europe               | NORWAY              | 3-SAMSUNG(7267864)                                                               | www.samsung.com/no            |
|                      | POLAND              | 0 801 1SAMSUNG(172678), 022-607-93-33                                            | www.samsung.com/pl            |
|                      | PORTUGAL            | 80820-SAMSUNG(726-7864)                                                          | www.samsung.com/pt            |
| -                    | SLOVAKIA            | 0800-SAMSUNG(726-7864)                                                           | www.samsung.com/sk            |
|                      | SPAIN               | 902-1-SAMSUNG (902 172 678)                                                      | www.samsung.com/es            |
|                      | SWEDEN              | 075-SAMSUNG(726 78 64)                                                           | www.samsung.com/se            |
|                      | U.K                 | U845 SAMSUNG (/26/864)                                                           | www.samsung.com/uk            |
|                      | EIRE                | 0818 / 1/ 100<br>0940 CAMELING(72027004 - 6.0.07/min)                            | www.samsung.com/ie            |
| -                    |                     | 0810-SAMSUNG(7207804, CU.U/IIIII)                                                | www.samsung.com/at            |
|                      | Labrias Republika   | 0040-SAMSUNG/207004, Chr 0.00/1111)<br>Bezmaksas informativasi tiblunis 80007267 | www.samsung.com/cn            |
|                      | Lietuvas Respublika | Informatione Informations 480/077777                                             | www.samsung.tt                |
|                      | Essti Vaabarik      | +372 8007267                                                                     | www.samsung.e                 |
| CIS                  | RUSSIA              | 8.800.555.55                                                                     | www.samsung.co                |
|                      | KAZAKHSTAN          | 8-10-800-50-55-500                                                               | www.samsung.com/kz_ru         |
|                      | UZBEKISTAN          | 8-10-800-500-55-500                                                              | www.samsung.com/kz_ru         |
|                      | KYRGYZSTAN          | 00-800-550-550                                                                   |                               |
|                      | TADJIKISTAN         | 8-10-800-550-55-500                                                              |                               |
|                      | UKRAINE             | 8-800-502-0000                                                                   | www.samsung.ua                |
|                      | AUSTRALIA           | 1300 362 603                                                                     | www.samsung.com/au            |
|                      | NEW ZEALAND         | 0800 SAMSUNG (0800 726 786)                                                      | www.samsung.com/nz            |
|                      | HONG KONG           | 800-810-8588, 400-810-5858, 010-6475 1880<br>3600 4609                           | www.samsung.com/cn            |
| Asia Pacific         | INDIA               | 3030-4080 3030-4080 3000-8282                                                    | www.samsung.com/in            |
|                      | INDONESIA           | 0800-112-888                                                                     | www.samsung.com/id            |
|                      | MALAYSIA            | 1800-88-9999                                                                     | www.samsung.com/my            |
|                      | PHILIPPINES         | 1-800-10-SAMSUNG(726-7864)                                                       | www.samsung.com/nb            |
|                      | SINGABORE           | 1-000-3-5AMSLMCG(20-1004), U-3003111<br>1000-5AMSLMC(20-1004), U-3003111         | www.samsung.com/cg            |
|                      | THAILAND            | 1800-348330143172070047                                                          | www.sanisung.com/tb           |
|                      | TAIWAN              | 0800-329-999                                                                     | www.samsung.com/tw            |
|                      | VIETNAM             | 1 800 588 889                                                                    | www.samsung.com/vn            |
| Middle East & Africa | TURKEY              | 444 77 11                                                                        | www.samsung.com/tr            |
|                      | SOUTH AFRICA        | 0860-SAMSUNG(726-7864)                                                           | www.samsung.com/za            |
|                      | U.A.É               | 800-SAMSUNG (726-7864), 8000-4726                                                | www.samsung.com/ae            |

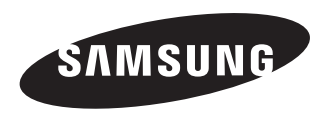

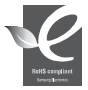

# Zgodność z przepisami o zakazie użycia substancji niebezpiecznych (RoHs)

Nasz produkt spełnia wymagania określone w przepisach "Zakaz użycia niektórych substancji niebezpiecznych w urządzeniach elektrycznych i elektronicznych" (RoHS), a w szczególności nie jest w nim używana żadna z 6 substancji niebezpiecznych: kadm (Cd), ołów (Pb), rtęć (Hg), chrom sześciowartościowy (Cr+6), bifenyle polibromowane (PBB), polibromowane etery difenylowe (PBDE).